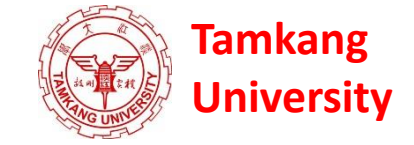

### Data Mining 資料探勘

### 個案分析與實作二 (SAS EM 關連分析): Case Study 2 (Association Analysis using SAS EM)

1032DM06 MI4 Wed, 7,8 (14:10-16:00) (B130)

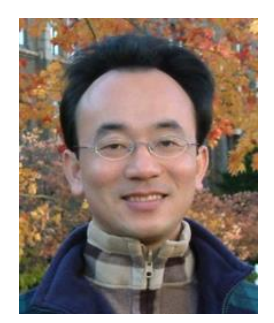

<u>Min-Yuh Day</u> <u>戴敏育</u> Assistant Professor 專任助理教授

**Dept. of Information Management, Tamkang University** 

淡江大學 資訊管理學系

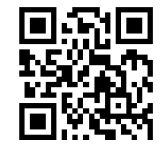

http://mail. tku.edu.tw/myday/ 2015-04-08

# 課程大綱 (Syllabus)

週次(Week) 日期(Date) 內容(Subject/Topics)

- 1 2015/02/25 資料探勘導論 (Introduction to Data Mining)
- 2 2015/03/04 關連分析 (Association Analysis)
- 3 2015/03/11 分類與預測 (Classification and Prediction)
- 4 2015/03/18 分群分析 (Cluster Analysis)
- 5 2015/03/25 個案分析與實作一(SAS EM 分群分析): Case Study 1 (Cluster Analysis – K-Means using SAS EM)
- 6 2015/04/01 教學行政觀摩日 (Off-campus study)
- 7 2015/04/08 個案分析與實作二 (SAS EM 關連分析): Case Study 2 (Association Analysis using SAS EM)
- 8 2015/04/15 個案分析與實作三 (SAS EM 決策樹、模型評估): Case Study 3 (Decision Tree, Model Evaluation using SAS EM)

# 課程大綱 (Syllabus)

週次(Week) 日期(Date) 內容(Subject/Topics)

- 9 2015/04/22 期中報告 (Midterm Project Presentation)
- 10 2015/04/29 期中考試週 (Midterm Exam)
- 11 2015/05/06 個案分析與實作四 (SAS EM 迴歸分析、類神經網路): Case Study 4 (Regression Analysis, Artificial Neural Network using SAS EM)
- 12 2015/05/13 海量資料分析 (Big Data Analytics)
- 13 2015/05/20 文字探勘與網頁探勘 (Text and Web Mining)
- 14 2015/05/27 期末報告 (Final Project Presentation)
- 15 2015/06/03 畢業考試週(Final Exam)

#### 個案分析與實作二 (SAS EM 關連分析): Case Study 2 (Association Analysis using SAS EM) Web Site Usage Associations

|    | 🔌 ID    | 🔌 TARGET    |         | 🔌 ID    | 🔌 TARGET    |
|----|---------|-------------|---------|---------|-------------|
| 1  | 0000001 | ARCHIVE     | 2234529 | 1586098 | PODCAST     |
| 2  | 0000001 | EXTREF      | 2234530 | 1586099 | PODCAST     |
| 3  | 0000002 | MUSICSTREAM | 2234531 | 1586100 | MUSICSTREAM |
| 4  | 0000002 | WEBSITE     | 2234532 | 1586101 | PODCAST     |
| 5  | 0000003 | WEBSITE     | 2234533 | 1586102 | PODCAST     |
| б  | 0000004 | SIMULCAST   | 2234534 | 1586103 | PODCAST     |
| 7  | 0000005 | ARCHIVE     | 2234535 | 1586104 | PODCAST     |
| 8  | 0000005 | WEBSITE     | 2234536 | 1586105 | WEBSITE     |
| 9  | 0000006 | WEBSITE     | 2234537 | 1586106 | PODCAST     |
| 10 | 0000007 | PODCAST     | 2234538 | 1586107 | PODCAST     |
| 11 | 0000008 | NEWS        | 2234539 | 1586108 | PODCAST     |
| 12 | 0000008 | PODCAST     | 2234540 | 1586109 | PODCAST     |
| 13 | 0000008 | WEBSITE     | 2234541 | 1586110 | PODCAST     |
| 14 | 0000009 | ARCHIVE     | 2234542 | 1586111 | PODCAST     |
| 15 | 0000009 | LIVESTREAM  | 2234543 | 1586112 | MUSICSTREAM |
| 16 | 0000009 | PODCAST     | 2234544 | 1586113 | PODCAST     |
| 17 | 0000009 | SIMULCAST   | 2234545 | 1586114 | PODCAST     |
| 18 | 0000009 | WEBSITE     | 2234546 | 1586115 | MUSICSTREAM |
| 19 | 0000010 | MUSICSTREAM | 2234547 | 1586116 | NEWS        |
| 20 | 0000010 | NEWS        | 2234548 | 1586117 | PODCAST     |
| 21 | 0000010 | PODCAST     | 2234549 | 1586118 | MUSICSTREAM |
| 22 | 0000010 | SIMULCAST   | 2234550 | 1586119 | WEBSITE     |
| 23 | 0000010 | WEBSITE     | 2234551 | 1586120 | LIVESTREAM  |
| 24 | 0000011 | MUSICSTREAM | 2234552 | 1586120 | WEBSITE     |
| 25 | 0000011 | PODCAST     | 2234553 | 1586121 | WEBSITE     |
| 26 | 0000011 | SIMULCAST   | 2234554 | 1586122 | MUSICSTREAM |
| 27 | 0000012 | MUSICSTREAM | 2234555 | 1586122 | SIMULCAST   |
| 28 | 0000012 | NEWS        | 2234556 | 1586123 | ARCHIVE     |
| 29 | 0000012 | WEBSITE     | 2234557 | 1586123 | WEBSITE     |
| 30 | 0000013 | PODCAST     | 2234558 | 1586124 | PODCAST     |

| 編(F) 編輯(E)                                                                                                    | 檢視(V) そ<br>₽                                                                                                    | 見窗(W)                                                                                     |                                                                                                    |                                                                                                    |                                                                                                    |                                                                                                    |                                                                                                    |                                                                                                    |                                                                                                    |                                                                                                    |                                                                                                    |                       |      |      |
|----------------------------------------------------------------------------------------------------|----------------------------------------------------------------------------------------------------|-------------------------------------------------------------------------------------------|----------------------------------------------------------------------------------------------------|----------------------------------------------------------------------------------------------------|----------------------------------------------------------------------------------------------------|----------------------------------------------------------------------------------------------------|----------------------------------------------------------------------------------------------------|----------------------------------------------------------------------------------------------------|----------------------------------------------------------------------------------------------------|----------------------------------------------------------------------------------------------------|----------------------------------------------------------------------------------------------------|-----------------------|------|------|
|                                                                                                    |                                                                                                    |                                                                                           |                                                                                                    |                                                                                                    |                                                                                                    |                                                                                                    |                                                                                                    |                                                                                                    |                                                                                                    |                                                                                                    | i I                                                                                                    |                       |      |      |
| Relatio Experi<br>ns ed<br>Confil<br>ence(<br>%)                                                                                                    | t Confid<br>ence(<br>I %)                                                                                                    | Suppo<br>rt(%)                                                                            | Lift                                                                                                    | Transa<br>ction<br>Count                                                                                                    | Rule                                                                                                    | 規則左側                                                                                                    | 規則右側                                                                                                    | Rule<br>Item 1                                                                                                    | Rule<br>Item 2                                                                                                    | Rule<br>Item 3                                                                                                  | Rule<br>Item<br>4                                                                                                    | Rul<br>e<br>Item<br>5 | 規則索引 | 轉置短期 |
| 197           3         1           2         7           2         1           3         1           2         7           2         1           3         1           4         1           4         4           4         4           3         9           3         9           3         9           3         3           3         11           3         111           3         111           3         111           3         111           3         111           3         11           3         11           3         11           3         11           3         11           3         11           3         11           3         11           3         11           3         12           3         3           3         3           3         3           3         3           3         3 <td>2         98.32           2         98.02           2         28.07           2         98.07           12         28.07           16         23.90           16         23.90           17         16.62           18         16.05           18         16.05           18         16.05           19         16.27           17         51.35           17         51.35           16         51.44           13         44.01           13         44.01           13         44.01           13         44.01           14         15.55           16.51         33.91           10         39.17           15         21.61           16         51.33           16         16.51           15         33.30           17         29.43           17         29.40           17         29.24           16         21.61           17         20.24           17         20.24  </td> <td>1.69<br/>1.69<br/>1.92<br/>1.69<br/>0.66<br/>0.66<br/>0.66<br/>0.66<br/>0.90<br/>0.90<br/>0.90<br/>0</td> <td>13,42<br/>13,42<br/>13,42<br/>13,39<br/>12,22<br/>12,22<br/>12,22<br/>9,03<br/>9,03<br/>7,80<br/>7,80<br/>7,80<br/>7,80<br/>7,80<br/>7,80<br/>7,80<br/>4,35<br/>4,35<br/>4,456<br/>4,56<br/>4,35<br/>3,96<br/>3,77<br/>3,72<br/>3,23<br/>3,23<br/>3,23<br/>3,21<br/>3,11<br/>3,09<br/>3,09<br/>3,09<br/>3,09<br/>3,254<br/>2,54<br/>2,54<br/>2,54<br/>2,54<br/>2,54<br/>2,54<br/>2,54</td> <td>26744<br/>26744<br/>30415<br/>26744<br/>10422<br/>10424<br/>10424<br/>10424<br/>10424<br/>10424<br/>10425<br/>14275<br/>14275<br/>14275<br/>14275<br/>14275<br/>14275<br/>14275<br/>14275<br/>24794<br/>24794<br/>24794<br/>24794<br/>24794<br/>24795<br/>11880</td> <td>WEBSTE &amp; EXTREF =&gt;&gt; ARCINC<br/>MARCINE =&gt;&gt; VEBSTER &amp; ATREF<br/>EXTREF =&gt;&gt; ARCINC<br/>EXTREF =&gt;&gt; ARCINC<br/>WEBSTER &amp; ARCINC =&gt;&gt; EXTREF<br/>WEBSTER &amp; ANGLINE =&gt;&gt; EXTREF<br/>WEBSTER &amp; ANGLINE =&gt;&gt; EXTREF<br/>WEBSTER &amp; ANGLINE =&gt;&gt; VEBSTER<br/>WEBSTER &amp; MUSICSTERM =&gt;&gt; ANGLINE =&gt;&gt;<br/>NUCSST &amp; MUSICSTERM =&gt;&gt; ANGLINE =&gt;&gt;<br/>NUCSST &amp; MUSICSTERM =&gt;&gt; ANGLINE =&gt;&gt;<br/>NUCSST &amp; MUSICSTERM =&gt;&gt; ANGLINE =&gt;&gt;<br/>NUCSST &amp; MUSICSTERM =&gt;&gt; ANGLINE =&gt;&gt;<br/>NUCSST &amp; MUSICSTERM =&gt;&gt; ANGLINE =&gt;&gt;<br/>NUCSST &amp; MUSICSTERM =&gt;&gt; ANGLINE =&gt;&gt;<br/>NUCSST &amp; MUSICSTERM =&gt;&gt; ANGLINE =&gt;&gt;<br/>NUCSST &amp; MUSICSTERM =&gt;&gt; ANGLINE =&gt;&gt;<br/>NUCSST &amp; MUSICSTERM =&gt;&gt; MUSICSTERM<br/>NUCSST &amp; MUSICSTERM =&gt;&gt; MUSICSTERM<br/>NUCSST &amp; MUSICSTERM =&gt;&gt; MUSICSTERM<br/>NUCSST &amp; MUSICSTERM =&gt;&gt; MUSICSTERM<br/>NUCSST &amp; MUSICSTERM =&gt;&gt; MUSICSTERM<br/>NUCSST &amp; MUSICSTERM =&gt;&gt; MUSICSTERM<br/>NUCSST &amp; MUSICSTERM =&gt;&gt; MUSICSTERM<br/>NUCSST =&gt; NUSICSTERM<br/>NUCSST =&gt; MUSICSTERM<br/>NUCSST =&gt; MUSICSTERM<br/>NUCSST =&gt; MUSICSTERM<br/>NUCSST =&gt; MUSICSTERM<br/>NUCSST =&gt; MUSICSTERM<br/>NUCSST =&gt; MUSICSTERM<br/>NUCSST =&gt; MUSICSTERM<br/>NUCSSTERM =&gt;&gt; SMULCAST<br/>NUCSSTERM =&gt;&gt; SMULCAST<br/>NUCSSTERM =&gt;</td> <td>ARCHIVE &amp; DUTREF &amp; DUTREF<br/>ARCHIVE<br/>EXTREF<br/>ARCHIVE<br/>WEBSITE &amp; ARCHI.<br/>WEBSITE &amp; ARCHI.<br/>PODCAST &amp; MUSIC.<br/>SIMILCAST &amp; MUSIC.<br/>SIMILCAST &amp; MUSIC.<br/>MUESSITE &amp; MUSIC.<br/>SIMILCAST &amp; NEWS<br/>SIMILCAST &amp; ANDI<br/>SIMILCAST &amp; ANDI<br/>SIMILCAST<br/>MUSICSTREAM<br/>WEBSITE &amp; ANDISC.</td> <td>ARCHAE<br/>ARCHAE<br/>ARCHAE<br/>ARCHAE<br/>ARCHAE<br/>ARCHAE<br/>ARCHAE<br/>WEBSITE &amp;<br/>SMULCAST.<br/>SMULCAST.<br/>SMULCAST.<br/>SMULCAST.<br/>SMULCAST.<br/>MUSICSTRE.<br/>MUSICSTRE.<br/>MUSICSTRE.<br/>MUSICSTRE.<br/>MUSICSTRE.<br/>MUSICSTRE.<br/>MUSICSTRE.<br/>MUSICSTRE.<br/>MUSICSTRE.<br/>MUSICSTRE.<br/>MUSICSTRE.<br/>MUSICSTRE.<br/>MUSICSTRE.<br/>MUSICSTRE.<br/>MUSICSTRE.<br/>MUSICSTRE.<br/>MUSICSTRE.<br/>SMULCAST.<br/>SMULCAST.<br/>SMULCAST.</td> <td>WEBS.<br/>ARCHI.<br/>EXTREF<br/>ARCHI.<br/>WEBS.<br/>PODC.<br/>WEBS.<br/>SIMUL.<br/>NEWS<br/>WEBS.<br/>SIMUL.<br/>NEWS<br/>PODC.<br/>WEBS.<br/>SIMUL.<br/>SIMUL.</td> <td>EXTR.<br/>ARCHI.<br/>SIMUL.<br/>MUSI.<br/>MUSI.<br/>NEWS<br/>PODC.<br/>MUSI.<br/>SIMUL.<br/>SIMUL.<br/>SIMUL.<br/>NEWS<br/>SIMUL.<br/>MUSI.<br/>SIMUL.</td> <td>WEB<br/>ARC<br/>EXTR<br/>WEB<br/>MUSI<br/>SIMU<br/>SIMU<br/>WEB<br/>NEWS<br/>SIMU<br/>WEB<br/>NEWS<br/>SIMU<br/>SIMU<br/>SIMU</td> <td>ARC.<br/>EXT<br/>ARC.<br/>POD.<br/>WVEB.<br/>SIMU.<br/>SIMU.<br/>SIMU.<br/>SIMU.<br/>SIMU.<br/>MUSI.<br/>MUSI.<br/>SIMU.<br/>SIMU.<br/>SIMU.<br/>ARC.</td> <td>MU<br/>SIM<br/>PO<br/>MU</td> <td></td> <td></td> | 2         98.32           2         98.02           2         28.07           2         98.07           12         28.07           16         23.90           16         23.90           17         16.62           18         16.05           18         16.05           18         16.05           19         16.27           17         51.35           17         51.35           16         51.44           13         44.01           13         44.01           13         44.01           13         44.01           14         15.55           16.51         33.91           10         39.17           15         21.61           16         51.33           16         16.51           15         33.30           17         29.43           17         29.40           17         29.24           16         21.61           17         20.24           17         20.24 | 1.69<br>1.69<br>1.92<br>1.69<br>0.66<br>0.66<br>0.66<br>0.66<br>0.90<br>0.90<br>0.90<br>0 | 13,42<br>13,42<br>13,42<br>13,39<br>12,22<br>12,22<br>12,22<br>9,03<br>9,03<br>7,80<br>7,80<br>7,80<br>7,80<br>7,80<br>7,80<br>7,80<br>4,35<br>4,35<br>4,456<br>4,56<br>4,35<br>3,96<br>3,77<br>3,72<br>3,23<br>3,23<br>3,23<br>3,21<br>3,11<br>3,09<br>3,09<br>3,09<br>3,09<br>3,254<br>2,54<br>2,54<br>2,54<br>2,54<br>2,54<br>2,54<br>2,54 | 26744<br>26744<br>30415<br>26744<br>10422<br>10424<br>10424<br>10424<br>10424<br>10424<br>10425<br>14275<br>14275<br>14275<br>14275<br>14275<br>14275<br>14275<br>14275<br>24794<br>24794<br>24794<br>24794<br>24794<br>24795<br>11880 | WEBSTE & EXTREF =>> ARCINC<br>MARCINE =>> VEBSTER & ATREF<br>EXTREF =>> ARCINC<br>EXTREF =>> ARCINC<br>WEBSTER & ARCINC =>> EXTREF<br>WEBSTER & ANGLINE =>> EXTREF<br>WEBSTER & ANGLINE =>> EXTREF<br>WEBSTER & ANGLINE =>> VEBSTER<br>WEBSTER & MUSICSTERM =>> ANGLINE =>><br>NUCSST & MUSICSTERM =>> ANGLINE =>><br>NUCSST & MUSICSTERM =>> ANGLINE =>><br>NUCSST & MUSICSTERM =>> ANGLINE =>><br>NUCSST & MUSICSTERM =>> ANGLINE =>><br>NUCSST & MUSICSTERM =>> ANGLINE =>><br>NUCSST & MUSICSTERM =>> ANGLINE =>><br>NUCSST & MUSICSTERM =>> ANGLINE =>><br>NUCSST & MUSICSTERM =>> ANGLINE =>><br>NUCSST & MUSICSTERM =>> MUSICSTERM<br>NUCSST & MUSICSTERM =>> MUSICSTERM<br>NUCSST & MUSICSTERM =>> MUSICSTERM<br>NUCSST & MUSICSTERM =>> MUSICSTERM<br>NUCSST & MUSICSTERM =>> MUSICSTERM<br>NUCSST & MUSICSTERM =>> MUSICSTERM<br>NUCSST & MUSICSTERM =>> MUSICSTERM<br>NUCSST => NUSICSTERM<br>NUCSST => MUSICSTERM<br>NUCSST => MUSICSTERM<br>NUCSST => MUSICSTERM<br>NUCSST => MUSICSTERM<br>NUCSST => MUSICSTERM<br>NUCSST => MUSICSTERM<br>NUCSST => MUSICSTERM<br>NUCSSTERM =>> SMULCAST<br>NUCSSTERM =>> SMULCAST<br>NUCSSTERM => | ARCHIVE & DUTREF & DUTREF<br>ARCHIVE<br>EXTREF<br>ARCHIVE<br>WEBSITE & ARCHI.<br>WEBSITE & ARCHI.<br>PODCAST & MUSIC.<br>SIMILCAST & MUSIC.<br>SIMILCAST & MUSIC.<br>MUESSITE & MUSIC.<br>SIMILCAST & NEWS<br>SIMILCAST & ANDI<br>SIMILCAST & ANDI<br>SIMILCAST<br>MUSICSTREAM<br>WEBSITE & ANDISC. | ARCHAE<br>ARCHAE<br>ARCHAE<br>ARCHAE<br>ARCHAE<br>ARCHAE<br>ARCHAE<br>WEBSITE &<br>SMULCAST.<br>SMULCAST.<br>SMULCAST.<br>SMULCAST.<br>SMULCAST.<br>MUSICSTRE.<br>MUSICSTRE.<br>MUSICSTRE.<br>MUSICSTRE.<br>MUSICSTRE.<br>MUSICSTRE.<br>MUSICSTRE.<br>MUSICSTRE.<br>MUSICSTRE.<br>MUSICSTRE.<br>MUSICSTRE.<br>MUSICSTRE.<br>MUSICSTRE.<br>MUSICSTRE.<br>MUSICSTRE.<br>MUSICSTRE.<br>MUSICSTRE.<br>SMULCAST.<br>SMULCAST.<br>SMULCAST. | WEBS.<br>ARCHI.<br>EXTREF<br>ARCHI.<br>WEBS.<br>PODC.<br>WEBS.<br>SIMUL.<br>NEWS<br>WEBS.<br>SIMUL.<br>NEWS<br>PODC.<br>WEBS.<br>SIMUL.<br>SIMUL. | EXTR.<br>ARCHI.<br>SIMUL.<br>MUSI.<br>MUSI.<br>NEWS<br>PODC.<br>MUSI.<br>SIMUL.<br>SIMUL.<br>SIMUL.<br>NEWS<br>SIMUL.<br>MUSI.<br>SIMUL. | WEB<br>ARC<br>EXTR<br>WEB<br>MUSI<br>SIMU<br>SIMU<br>WEB<br>NEWS<br>SIMU<br>WEB<br>NEWS<br>SIMU<br>SIMU<br>SIMU | ARC.<br>EXT<br>ARC.<br>POD.<br>WVEB.<br>SIMU.<br>SIMU.<br>SIMU.<br>SIMU.<br>SIMU.<br>MUSI.<br>MUSI.<br>SIMU.<br>SIMU.<br>SIMU.<br>ARC. | MU<br>SIM<br>PO<br>MU |      |      |

□ 結果 - 節點: 關聯 流程圖: CaseStudy

楢案(F) 編輯(E) 檢視(V) 視窗(VV)

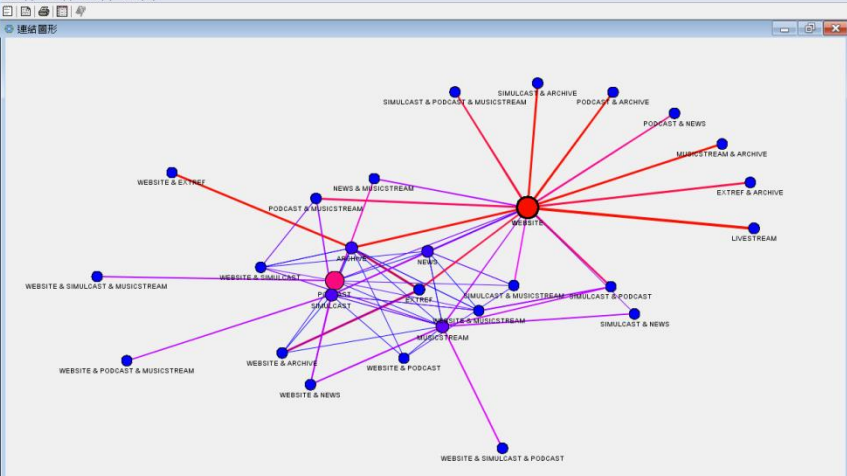

- 0 X

### 網站使用行為關聯分析

## 案例情境

- ABC音樂廣播電台為了服務更多聽眾,設置了電台網站,讓更多的線上聽眾也可以透過網站服務以隨時掌握電台的各個節目資訊,網站提供了流行音樂趨勢(music streams)、音樂下載(podcasts)、新聞訊息(news streams)、線上收聽(live Web)以及歷史節目收聽(archives)等服務功能頁面。
   分析人員想要藉由關聯分析以進一步了解線上聽眾的使用行為,做為網站服務功能更新的依據。
- 分析樣本為撈取近兩個月約150萬筆的客戶交易資料。

## 資料欄位說明

• 資料集名稱: webstation.sas7bdat

| <b>Case Study</b> | / Data     |                    | A.                              |     |         |             |
|-------------------|------------|--------------------|---------------------------------|-----|---------|-------------|
|                   |            |                    |                                 |     | 🔌 ID    | 🔌 TARGET    |
| Nama              | Model Dela | Monsupermant Loval | Description                     | 1   | 0000001 | ARCHIVE     |
| Name              | Model Kole | Measurement Level  | Description                     | 2   | 0000001 | EXTREF      |
| TD                | ID         | Naminal            |                                 | 3   | 0000002 | MUSICSTREAM |
| 10                | ID         | Nominal            | URL (with anonymous ID numbers) | 4   | 0000002 | WEBSITE     |
| -                 |            |                    |                                 | 5   | 0000003 | WEBSITE     |
| TARGET            | larget     | Nominal            | Web service selected            | 6   | 0000004 | SIMULCAST   |
| 1                 |            |                    |                                 | 7   | 0000005 | ARCHIVE     |
|                   |            |                    |                                 | 8   | 0000005 | WEBSITE     |
| ARCHI             | VF         | <b>唐</b> 播節日同顧     |                                 | 9   | 000006  | WEBSITE     |
| Andin             | VL         | 肉1日日日限             |                                 | 10  | 000007  | PODCAST     |
|                   |            |                    |                                 | 11  | 000008  | NEWS        |
| EXTRE             | F          | 好站相建               |                                 | 12  | 0000008 | WEDGITE     |
|                   |            |                    |                                 | 15  | 0000008 | ABCHIVE     |
|                   | DEVIN      | → 丸 月 「 谷 日 」 ん 重  |                                 | 14  | 0000009 | LIVESTREAM  |
| LIVLJI            |            | 六门 101 口 4又1       |                                 | 16  | 0000009 | PODCAST     |
|                   |            |                    |                                 | 17  | 0000009 | SIMULCAST   |
| MUSIC             | STREAM     | 流行音樂區              |                                 | 18  | 0000009 | WEBSITE     |
|                   |            |                    |                                 | 19  | 0000010 | MUSICSTREAM |
|                   |            | 冒武派自               |                                 | 20  | 0000010 | NEWS        |
| INL VV J          |            | 取利用芯               |                                 | 21  | 0000010 | PODCAST     |
|                   |            |                    |                                 | 22  | 0000010 | SIMULCAST   |
| PODCA             | <b>\ST</b> | 音樂下載               |                                 | 23  | 0000010 | WEBSITE     |
|                   |            |                    |                                 | 24  | 0000011 | MUSICSTREAM |
| CINALI            | CACT       | 同中心酶               |                                 | 25  | 0000011 | PODCAST     |
| SIIVIUL           | CASI       | 凹少収誌               |                                 | 26  | 0000011 | SIMULCAST   |
|                   |            |                    |                                 | 27  | 0000012 | MUSICSTREAM |
| WEBSI             | TE         | 首百                 |                                 | 28  | 0000012 | NEWS        |
|                   | · –        | 11 2 3             |                                 | 2.9 | 0000012 | WEBSITE     |

PODCAST

30

0000013

### 網站使用行為關聯分析實機演練

### 分析目的

#### 依據使用者網站交易資料,利用關聯分析演算方法產生 網站使用行為關聯規則。

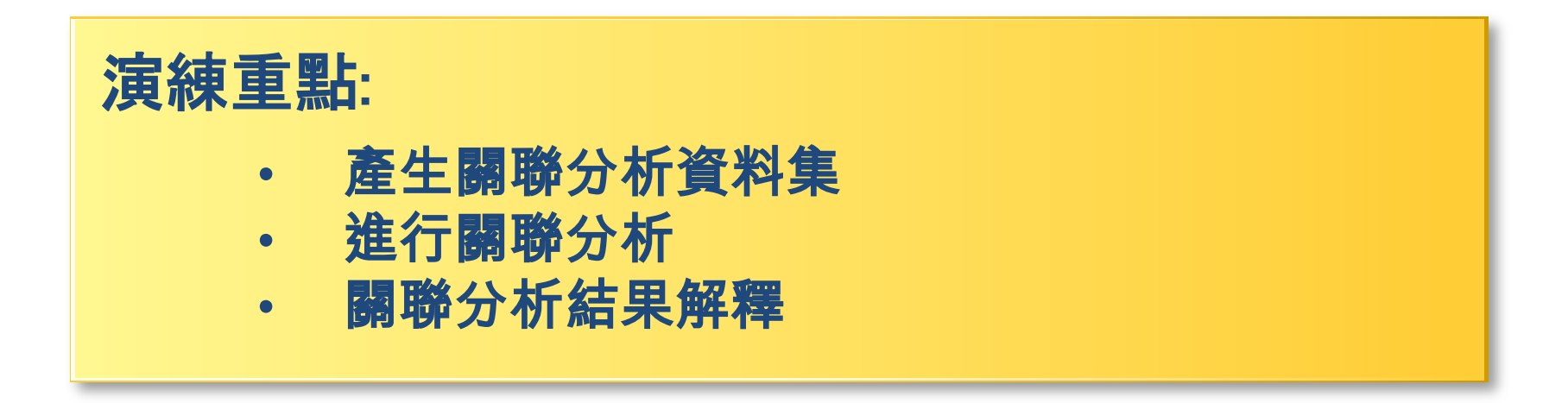

# 關聯分析衡量的機率統計值— Support & Confidence

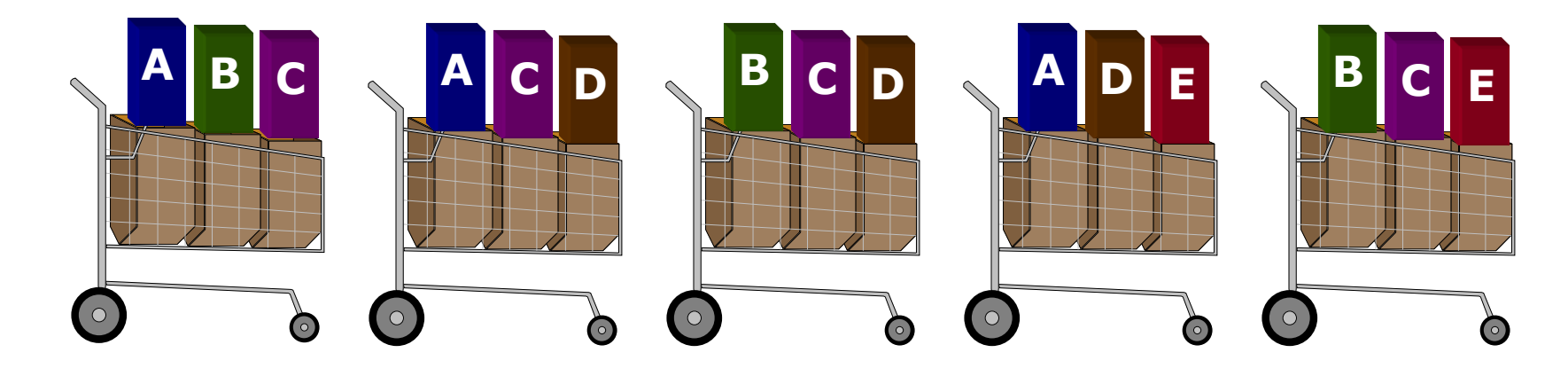

| Rule                     | <b>Support</b> | <b>Confidence</b> |
|--------------------------|----------------|-------------------|
| $A \Rightarrow D$        | 2/5            | 2/3               |
| $C \Rightarrow A$        | 2/5            | 2/4               |
| $A \Rightarrow C$        | 2/5            | 2/3               |
| $B \And C \Rightarrow D$ | 1/5            | 1/3               |

# Support & Confidence 高的關聯規則 就一定是有用的規則?

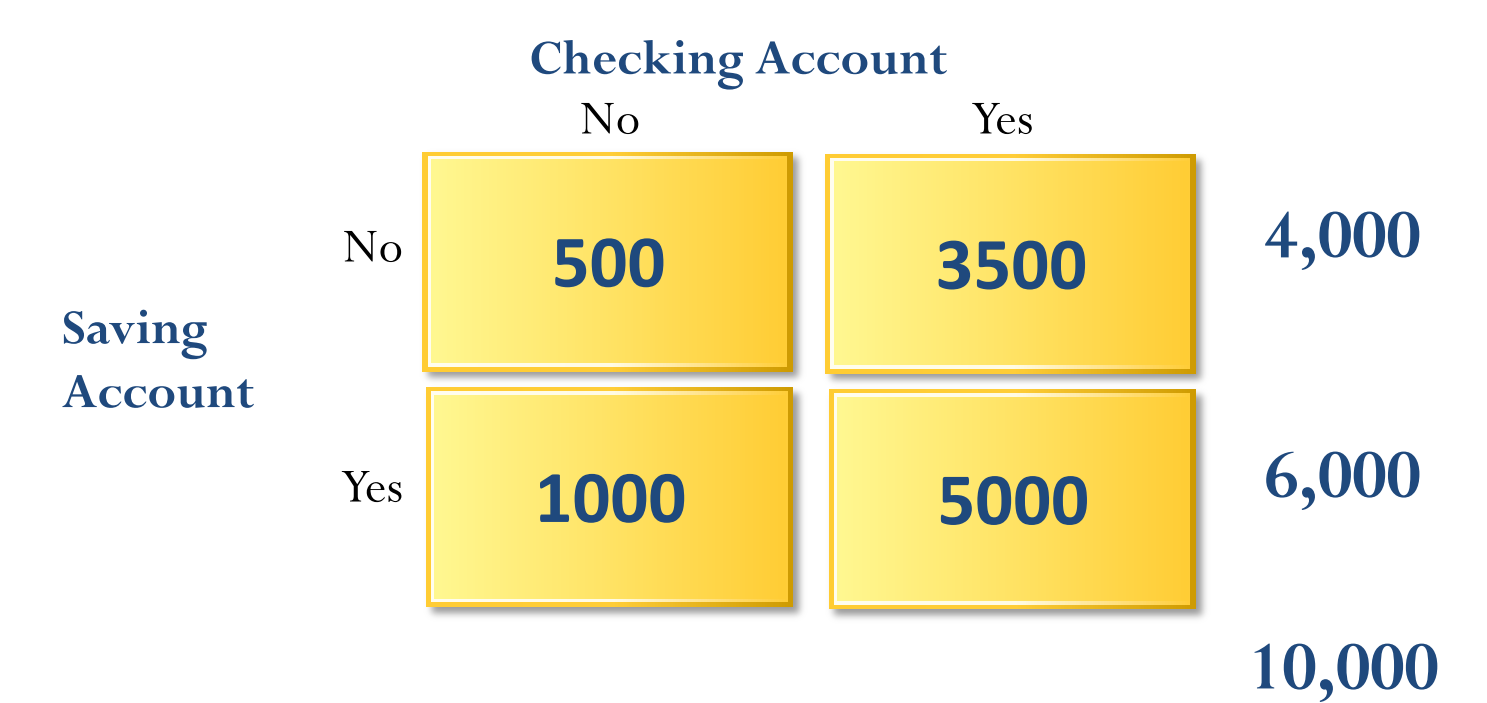

Support(SVG  $\Rightarrow$  CK) = 50%=5,000/10,000 Confidence(SVG  $\Rightarrow$  CK) = 83%=5,000/6,000 Expected Confidence(SVG  $\Rightarrow$  CK) = 85%=8,500/10,000 Lift (SVG  $\rightarrow$  CK) = Confidence/Expected Confidence = 0.83/0.85 < 1

# 關聯分析衡量的機率統計值-Lift增益值

- 信心水準最高的就是最好的規則?
- 「如果 Saving account 則 Checking account」
   這個規則的發生機率
   比單獨計算Checking account的發生機率還低。
- 增益值(Lift):

一條規則在預測結果時能比 隨機發生的機會好多少。

- Lift (SVG  $\rightarrow$  CK)
  - = Confidence/Expected Confidence = 0.83/0.85 < 1</pre>

Support  $(A \rightarrow B)$ Confidence  $(A \rightarrow B)$ Expected Confidence  $(A \rightarrow B)$ Lift  $(A \rightarrow B)$ 

# Support $(A \rightarrow B) = P(A \cup B)$

A與B 共同出現次數/總交易次數 Count(A&B)/Count(Total)

# Confidence $(A \rightarrow B) = P(B|A)$

 $Conf(A \rightarrow B) = Supp(A \cup B) / Supp(A)$ 

A與B 共同出現次數/A 出現的次數 Count(A&B)/Count(A)

### Expected Confidence (A →B) = Support(B) Count(B)

**Lift**  $(A \rightarrow B)$  = Confidence  $(A \rightarrow B)$  / Expected Confidence  $(A \rightarrow B)$ 

Lift  $(A \rightarrow B) = Supp (A \cup B) / (Supp (A) \times Supp (B))$ Lift (Correlation)

Lift  $(A \rightarrow B) = Confidence (A \rightarrow B) / Support(B)$ 

# Lift (A→B)

- Lift  $(A \rightarrow B)$ 
  - = Confidence  $(A \rightarrow B)$  / Expected Confidence  $(A \rightarrow B)$
  - = Confidence  $(A \rightarrow B)$  / Support(B)
  - = (Supp (A&B) / Supp (A)) / Supp(B)
  - = Supp (A&B) / Supp (A) x Supp (B)
- Lift 增益值 (提升值)
   Lift (A→B) = 2

表示 A→B 這條規則的增益值為 2, 代表已知在買A的前題下又買B的機率, 比直接買B 的機率提升(增益)了2倍。

# 「買芭比娃娃就會買糖果」 你的行銷策略如何?

- 把兩項商品擺在一起
- 特意把兩項商品擺在相距較遠的地方
- 將糖果和芭比娃娃組合起來一起賣
- 糖果+芭比娃娃+銷售較差的商品一起組合銷售
- 定價策略:提供一個單價,降低另一個商品價格
- 廣告策略:芭比娃娃和糖果不需要同時廣告活動
- 產品設計:設計芭比娃娃形狀的糖果
- 提供芭比娃娃的配件,提升銷售

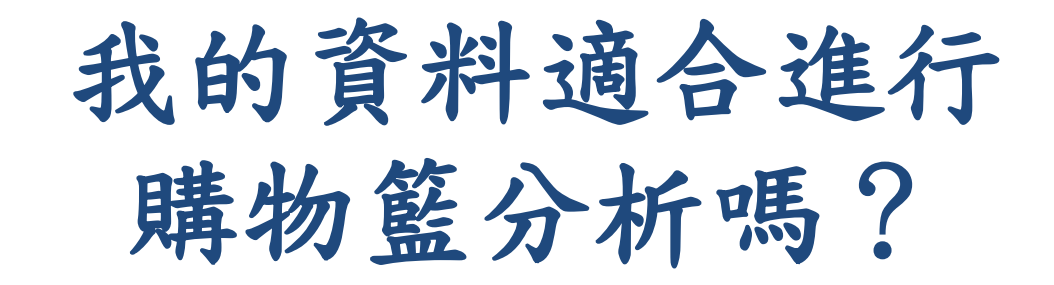

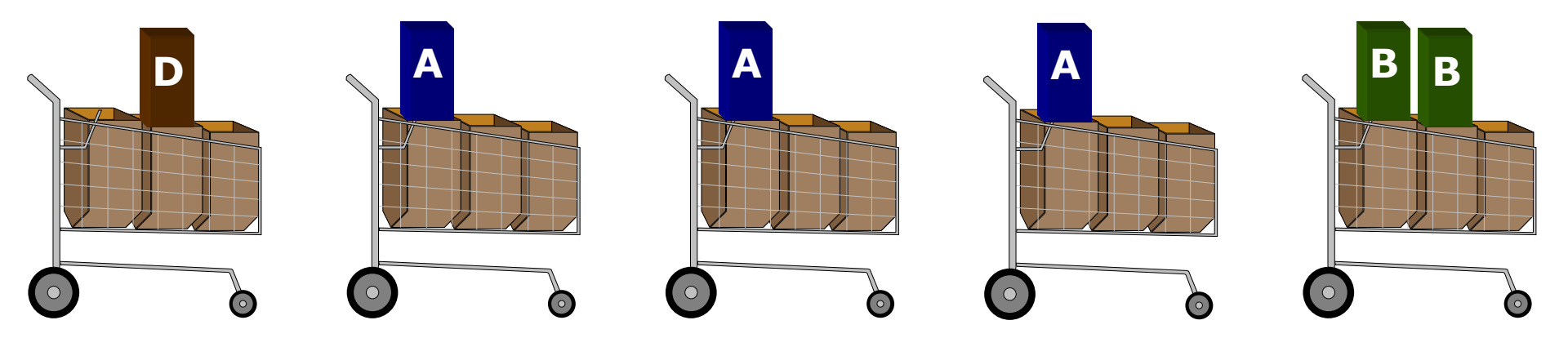

# SAS Enterprise Miner (SAS EM) Case Study

- SAS EM 資料匯入4步驟
  - Step 1. 新增專案 (New Project)
  - Step 2. 新增資料館 (New / Library)
  - Step 3. 建立資料來源 (Create Data Source)
  - Step 4. 建立流程圖 (Create Diagram)
- SAS EM SEMMA 建模流程

#### Download EM\_Data.zip (SAS EM Datasets)

#### http://mail.tku.edu.tw/myday/teaching/1032/DM/Data/EM\_Data.zip

| 新增分頁 ×                                           |                                                                                                    | _ 0 _ X         |
|--------------------------------------------------|----------------------------------------------------------------------------------------------------|-----------------|
| $\leftarrow \rightarrow \mathbf{C}$ http://mail. | tku.edu.tw/myday/teaching.htm                                                                                                    | ≡               |
| 👯 應用程式 將書鐵放置在書鐵列上                                | ,即可快速前往各個網頁。 <u>立即匯入書籤</u>                                                                                                    |                 |
| h                                                | ttp://mail.tku.edu.tw/myday/teaching.htm                                                                                                    |                 |
| <ul> <li>         ·</li></ul>                    | (Spring 2015)<br>e) (M0947)<br>暨修2學分) (2015.02-2015.06)<br>[6:00) (B130)<br>期 (Date) 內容 (Subject/Topics)<br>資料探勘導論 (Introduction to Data Mining) [ppt] [pdf]<br>關連分析 (Association Analysis) [ppt] [pdf]<br>分類題理測 (Classification and Prediction) [ppt] [pdf]<br>分類分析 (Cluster Analysis) [ppt] [pdf]<br>個案分析與實作— (SAS EM 分群分析): Case Study 1 (Cluster Analysis – K-Means using SAS EM) [ppt] [pdf] [EM_Data]<br>教學行政觀摩日 (Off-campus study)<br>個案分析與實作三 (SAS EM 預進分析): Case Study 2 (Association Analysis using SAS EM) [ppt] [pdf] [EM_Data]<br>個案分析與實作三 (SAS EM 預進分析): Case Study 3 (Decision Tree, Model Evaluation using SAS EM) [ppt] [pdf] [EM_Data]<br>期中報告 (Midterm Project Presentation)<br>期中考試週 (Midterm Exam)<br>個案分析與實作四 (SAS EM 迴歸分析、類神經網解): Case Study 4 (Regression Analysis, Artificial Neural Network using SAS EM) [ppt] [pdf] [pdf] [pdf] | <u>EM_Data]</u> |

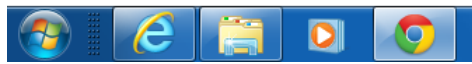

СН 🚎 🕐 🖞 🔺 🖿 🏣 🌗

### Upzip EM\_Data.zip to C:\DATA\EM\_Data

| 😋 🔵 🗕 🖡 🕨 電腦 🕨 Syst                                                                                                    | tem (C:) ► DATA ► EM_Data               | ▼ ← 搜尋EM_Data P                         |
|----------------------------------------------------------------------------------------------------|-----------------------------------------|-----------------------------------------|
| 組合管理 ▼ 加入至媒體櫃                                                                                                    | ▋▼ 共用對象 ▼ 新増資料夾                         |                                         |
| ▲ ▲ 電腦<br>▲ ‱ 安/system (C:)                                                                                                    | credit.sas7bdat<br>類型: SAS Data Set     | 修改日期: 2013/4/21 下午 05:22<br>大小: 361 KB  |
| ▲ L DATA                                                                                                    | inq2006.sas7bdat<br>類型: SAS Data Set    | 修改日期: 2013/5/29 下午 01:20<br>大小: 13.4 MB |
| EM_Project1 DataSources                                                                                                    | profile.sas7bdat<br>類型: SAS Data Set    | 修改日期: 2006/9/23 下午 10:08<br>大小: 5.39 MB |
| <ul> <li>Meta</li> <li>Reports</li> <li>System</li> <li>Workspaces</li> <li>Meta</li> <li>System</li> <li>Workspaces</li> <li>Morkspaces</li> <li>Morkspaces</li> <li< td=""><td>webstation.sas7bdat<br/>類型: SAS Data Set</td><td>修改日期: 2006/9/25 上午 01:45<br/>大小: 49.5 MB</td></li<></ul> | webstation.sas7bdat<br>類型: SAS Data Set | 修改日期: 2006/9/25 上午 01:45<br>大小: 49.5 MB |
| 📕 WebEditor<br>⊳ 📕 Windows 🛛 🖵                                                                                                    |                                         |                                         |
| 4 個項目                                                                                                    |                                         |                                         |

### Upzip EM\_Data.zip to C:\DATA\EM\_Data

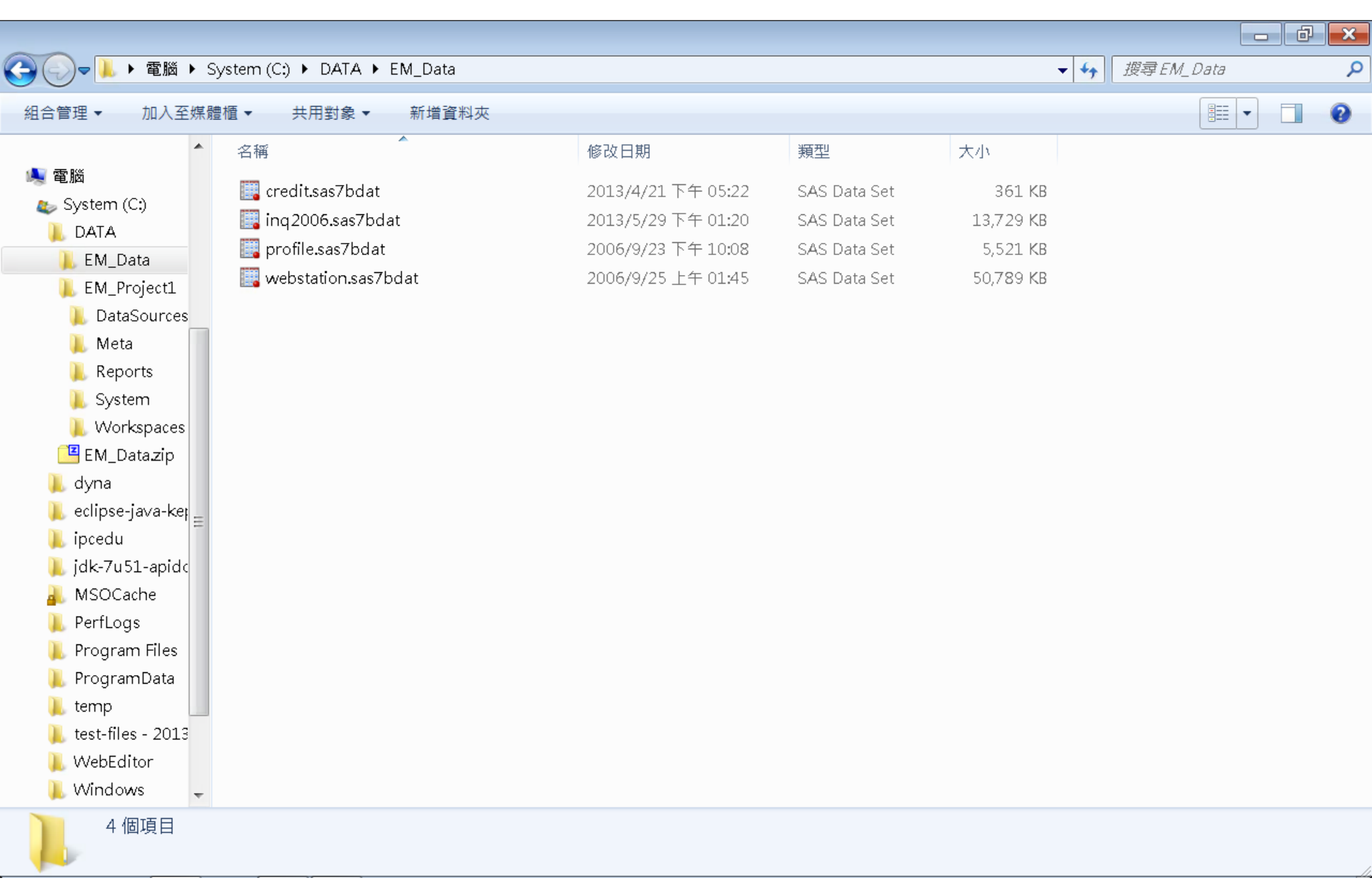

# VMware Horizon View Client softcloud.tku.edu.tw SAS Enterprise Miner

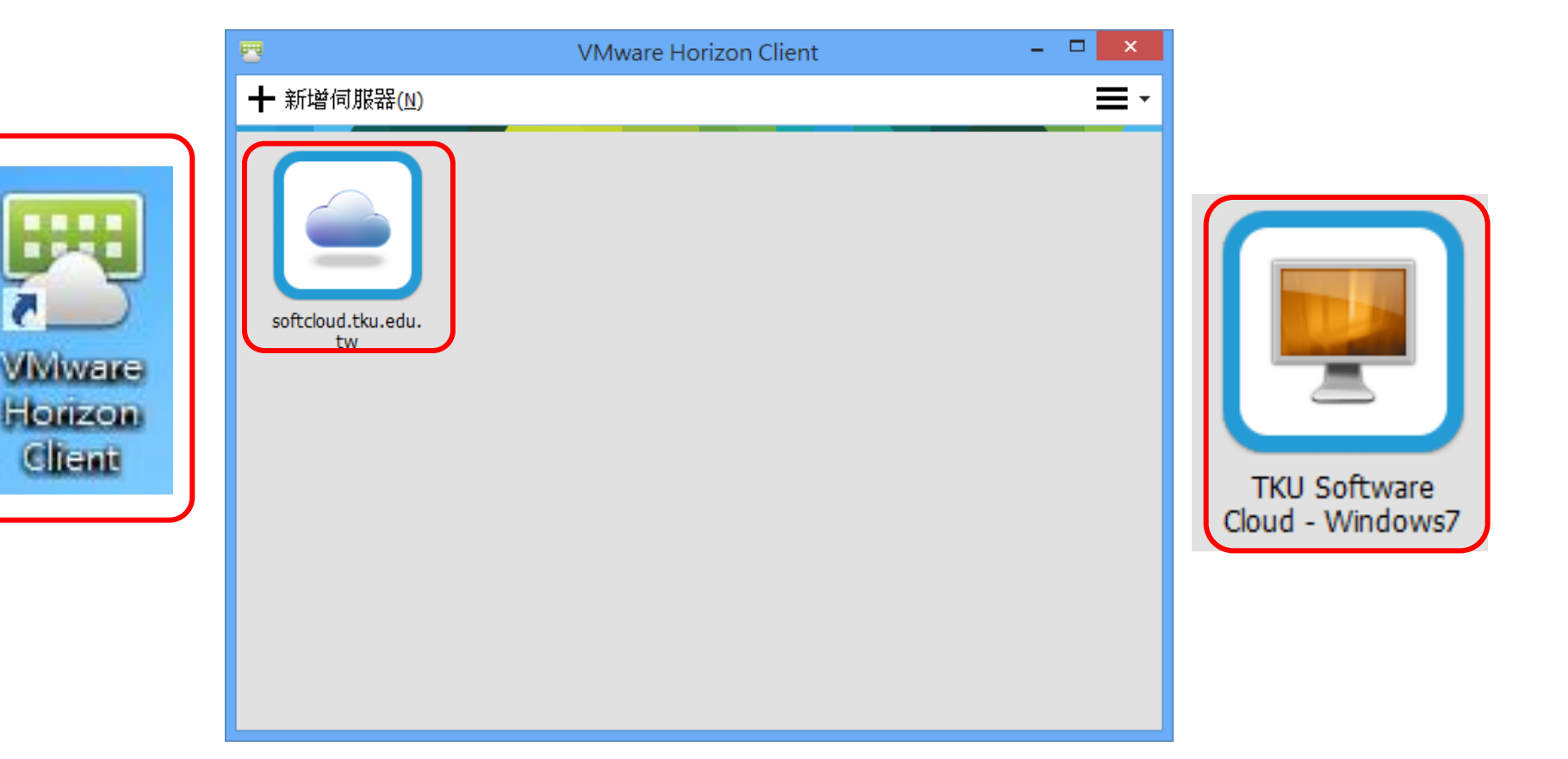

## SAS Enterprise Guide (SAS EG)

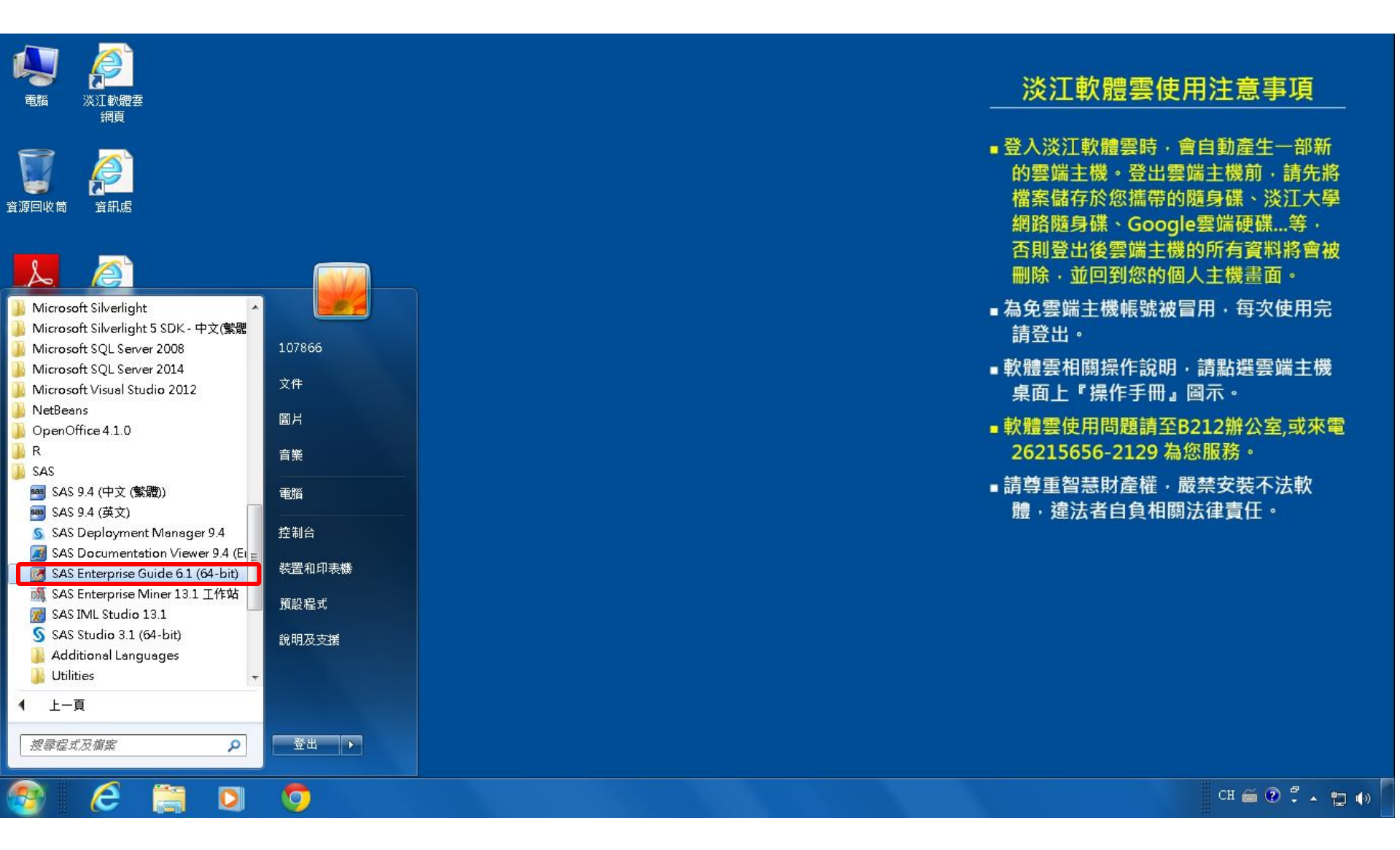

### **SAS EG New Project**

| 🜀 SAS Enterprise Guide 👘                                                    |                                                                                                    |      |
|-----------------------------------------------------------------------------|----------------------------------------------------------------------------------------------------|------|
| 檔案(F) 編輯(E) 檢視(∨)                                                           | 工作(K)   程式(P)   工具(T)   說明(H)     🎦 • 🚰 • 🚳   📇 🏏 🗈 🛝 🗡 🕨 🧠 🗡   🍺 🍽 🗂 •   🎭 處理流程 🔹                                                                                                    |      |
| 專案樹狀結構                                                                      | ▼× 處理流程 ▼                                                                                                    |      |
| 何服器清單 ⑤ 重新整理(R) 中斷連線(D) ● ① 伺服器 ● ① 重新整理(R) 中斷連線(D) ● ① 伺服器 ● ① 私用 OLAP 伺服器 | ▼ 執行(R) • ■ 停止(S)   區出(X) • 排程(D) •   编放(Z) •   圖 專棄記錄欄(L)   圖 屬性(D) •         ● 執行(R) • ■ 停止(S)   區出(X) • 排程(D) •   编放(Z) •   圖 專棄記錄欄(L)   圖 屬性(D) •         ● 微短使用 SAS Enterprise Guide         ● 激技         ● 微拉         ● 微拉         ● 微拉         ● 微拉         ● 微拉         ● 微拉         ● 微拉         ● 微拉         ● 微拉         ● 微拉         ● 新聞         ● 新聞      < |      |
| <u> </u>                                                                    |                                                                                                    |      |
| 就緒                                                                          |                                                                                                    | 取設定檔 |

### SAS EG Open Data

| 团 SAS Enterprise Guide                                                            | !          |                                                          |       |           |           |             |                 |     |  |       | ð    | × |
|-----------------------------------------------------------------------------------|------------|----------------------------------------------------------|-------|-----------|-----------|-------------|-----------------|-----|--|-------|------|---|
| 檔案(F) 編輯(E) 檢視                                                                    | 見(V) 工作(K) | ) 程式(P) 工具(T)                                            | 說明(H) | 🛅 • 🚔 • 🍳 | 5   8 % R | n a X   n a | ̄ ▼   ‱ 處理済     | 冠 ▼ |  |       |      |   |
| 11 新增(N)                                                                          | ▶ 虚        | 国流程 ▼                                                    |       |           |           |             |                 |     |  |       |      |   |
| 🚰 開啟(O)                                                                           | • 🥑        | 專案(P) Ctrl+C                                             | × ~   | 排程(D) ▼   | 縮放(Z) ▼   | 🐻 專案記錄檔(    | (L)   🔢 屬性(1) 🔻 |     |  |       |      |   |
| 關閉專案(C)                                                                           |            | 資料(D)                                                    |       |           |           |             |                 |     |  |       |      |   |
| <ul> <li>儲存「專案」(S) C</li> <li>將「專案」另存為(A)</li> </ul>                              | Ctrl+S 🔯   | 資料勘查(X)<br>程式(G)                                         |       |           |           |             |                 |     |  |       |      |   |
| □ 儲存(V) Ctrl+Sh □ 另存新檔(E)                                                         | nift+S     | <b>報表(T)</b><br>預存程式(S) <b></b>                          |       |           |           |             |                 |     |  |       |      |   |
| 🚰 匯入資料(I)                                                                         |            | OLAP Cube(U)                                             |       |           |           |             |                 |     |  |       |      |   |
| <ul> <li>▶ 執行「專案」(U)</li> <li>排程「專案」(H)</li> <li>匯出(R)</li> <li>傅送至(D)</li> </ul> | · ·        | Information Map(I)<br>Exchange(E)<br>OLEDB(O)<br>ODBC(B) |       |           |           |             |                 |     |  |       |      |   |
| 1 發行(L)                                                                           |            | 其他(R)                                                    |       |           |           |             |                 |     |  |       |      |   |
| <ul> <li>協面設定(G)</li> <li>預覽列印(₩)</li> <li>● 列印(P)</li> </ul>                     | Ctrl + P   |                                                          |       |           |           |             |                 |     |  |       |      |   |
| 書案屬性(J)<br>最近使用的專案(T)<br>最近使用的程式(M)<br>結束(X)                                      | •          |                                                          |       |           |           |             |                 |     |  |       |      |   |
|                                                                                   |            |                                                          |       |           |           |             |                 |     |  |       |      |   |
| 就緒                                                                                |            |                                                          |       |           |           |             |                 |     |  | 🔌 未選日 | 取設定権 |   |

## SAS EG Open webstation.sas7bdat

| 📕 SAS Enterprise Guide                | □ 問助 「弦」     |                        |                                  |                        |                             |         |
|---------------------------------------|--------------|------------------------|----------------------------------|------------------------|-----------------------------|---------|
| 檔案(F) 編輯(E) 檢視(∨) 工作                  |              |                        |                                  |                        |                             |         |
| 事案樹狀結構 ▼×                             | 瀏覽 搜尋 SAS 資料 | 科夾                     |                                  |                        |                             | 1       |
| ····································· |              | EM_Data                | 🗸 🔶 🖌 🚺                          | 🗧 🗖 🕶 😼                |                             |         |
|                                       |              |                        |                                  | ,                      |                             |         |
|                                       | - 点云         | 名稱                     | 修改日期                             | 類型                     | 大小                          |         |
|                                       | 1 元山         | 📴 credit.sas7bdat      | 2013/4/21 下午 05:22               | SAS Data Set           | 361 KB                      |         |
|                                       | @ 我的文件       | inq2006.sas7bdat       | 2013/5/29 下午 01:20               | SAS Data Set           | 13,729 KB                   |         |
|                                       |              | 📑 profile.sas7bdat     | 2006/9/23 下午 10:08               | SAS Data Set           | 5,521 KB                    |         |
|                                       | □ 我的電腦       | webstation.sas7bdat    | 2006/9/25 上午 01:45               | SAS Data Set           | 50,7 <b>8</b> 9 KB          |         |
|                                       |              |                        | 海囲! CAC Data Cat                 | 1                      |                             |         |
|                                       | 📢 網路上的芳鄰     |                        | 頬至. SAS Data Set<br>大小: 49.5 MB  |                        |                             |         |
|                                       | J            |                        | 修改日期: 2006/9/25 上午 01:45         |                        |                             |         |
|                                       | 伺服器          | ]]                     |                                  |                        |                             |         |
|                                       |              |                        |                                  |                        |                             |         |
|                                       | 🕞 SAS 資料夾    |                        |                                  |                        |                             |         |
|                                       |              |                        |                                  |                        |                             |         |
| 副服器清單 → ×                             |              |                        |                                  |                        |                             |         |
|                                       |              |                        |                                  |                        |                             |         |
| ■ 重新教理(D) 「内断注意((D) >>>               |              |                        |                                  |                        |                             |         |
|                                       |              |                        |                                  |                        |                             |         |
| 111 回版器<br>11-1 見利用 OLAP 伺服器          |              |                        |                                  |                        |                             |         |
|                                       |              |                        |                                  |                        |                             |         |
|                                       |              |                        |                                  |                        |                             |         |
|                                       |              |                        |                                  |                        |                             |         |
|                                       |              |                        |                                  |                        |                             |         |
|                                       |              |                        |                                  |                        |                             |         |
|                                       |              |                        |                                  |                        |                             |         |
|                                       |              |                        |                                  |                        |                             |         |
|                                       |              | 檔案名稱(N): webstation.sa | s7bdat                           |                        | •                           |         |
|                                       |              | 檔案類型(T): 所有已知的         | 資料檔案 (*.sas7bdat;*.sas7bvew;*.sd | 2;*.mdb;*.accdb;*.xls; | *.xlsx;*.xlsm;*.xlsb;*.t> 🔻 |         |
|                                       |              |                        |                                  |                        |                             |         |
| 緒                                     |              |                        |                                  |                        | 盟的(0) 取得                    | 🔹 未選取設定 |

### webstation.sas7bdat

| 🞯 SAS Enterprise Guide               |               |             |                  |                   |                     |                   |         | - ē 💌       |
|--------------------------------------|---------------|-------------|------------------|-------------------|---------------------|-------------------|---------|-------------|
| 檔案(F) 編輯(E) 檢視(∨) 工作                 | ⊑(K) 程式       | ∜(P) 工具(T)  | 說明(H) │🎽 → 🚔 • 🏈 | 🍒   📇 🋩 🗈 🛍 🗶     | 19 (31   🗂 -   🎭 虚理 | ■流程 ・             |         |             |
| 專案樹狀結構 • ×                           | webstati      | ion -       |                  |                   |                     |                   |         |             |
| ⊟ ಕಿಂ8 處理流程                          | <b>贺 篩</b> 選和 | 回排序(し) 🖷 査護 |                  | • 描述(B) • 圖形(G) · |                     | X) ▼ 傳送至(N) ▼   🔢 |         |             |
| webstation                           |               | ∧ ID        | A TARGET         |                   |                     |                   |         |             |
|                                      | 1             | 0000001     | ARCHIVE          |                   |                     |                   | ▲ ID    |             |
|                                      | 2             | 0000001     | EXTREF           |                   |                     | 2234529           | 1586098 | PODCAST     |
|                                      | 3             | 0000002     | MUSICSTREAM      |                   |                     | 2234530           | 1586099 | PODCAST     |
|                                      | 4             | 0000002     | WEBSITE          |                   |                     | 2234531           | 1586100 | MUSICSTREAM |
|                                      | 5             | 0000003     | WEBSITE          |                   |                     | 2234532           | 1586101 | PODCAST     |
|                                      | 6             | 0000004     | SIMULCAST        |                   |                     | 2234533           | 1586102 | PODCAST     |
|                                      | 7             | 0000005     | ARCHIVE          |                   |                     | 2234534           | 1586103 | PODCAST     |
|                                      | 8             | 0000005     | WEBSITE          |                   |                     | 2234535           | 1586104 | PODCAST     |
|                                      | Q V           | 0000006     | WEBSITE          |                   |                     | 2234536           | 1586105 | WEBSITE     |
|                                      | 10            | 0000007     | PODCAST          |                   |                     | 2234537           | 1586106 | PODCAST     |
|                                      | 11            | 0000008     | NEWS             |                   |                     | 2234538           | 1586107 | PODCAST     |
|                                      | 12            | 0000008     | PODCAST          |                   |                     | 2234539           | 1586108 | PODCAST     |
|                                      | 12            | 0000000     | WEBSITE          |                   |                     | 2234540           | 1586109 | PODCAST     |
|                                      | 13            | 0000000     | ADCHIVE          |                   |                     | 2234541           | 1586110 | PODCAST     |
| 伺服器注册 • •                            | 14            | 0000009     | I IVESTDEAM      |                   |                     | 2234542           | 1586111 | PODCAST     |
|                                      | 1J<br>16      | 0000009     | DODCAST          |                   |                     | 2234543           | 1586112 | MUSICSTREAM |
|                                      | 10            | 0000009     |                  |                   |                     | 2234544           | 1586113 | PODCAST     |
| 5 重新整理(R) │ 中斷連線(D) ≫                | 17            | 0000009     | WEDGITE          |                   |                     | 2234545           | 1586114 | PODCAST     |
|                                      | 18            | 0000009     | MUSICSTDEAM      |                   |                     | 2234546           | 1586115 | MUSICSTREAM |
| □□□□□□□□□□□□□□□□□□□□□□□□□□□□□□□□□□□□ | 19            | 0000010     | MUDICDIREAM      |                   |                     | 2234547           | 1586116 | NEWS        |
|                                      | 20            | 0000010     | NEWS<br>DODCACT  |                   |                     | 2234548           | 1586117 | PODCAST     |
|                                      | 21            | 0000010     | CD AULCACT       |                   |                     | 2234549           | 1586118 | MUSICSTREAM |
|                                      | 22            | 0000010     | SIMULCASI        |                   |                     | 2234550           | 1586119 | WEBSITE     |
|                                      | 23            | 0000010     | WEBSITE          |                   |                     | 2234551           | 1586120 | LIVESTREAM  |
|                                      | 24            | 0000011     | MUSICSTREAM      |                   |                     | 2234552           | 1586120 | WEBSITE     |
|                                      | 25            |             | PODCASI          |                   |                     | 2234553           | 1586121 | WEBSITE     |
|                                      | 26            |             | SIMULCAST        |                   |                     | 2234554           | 1586122 | MUSICSTREAM |
|                                      | 27            | 0000012     | MUSICSTREAM      |                   |                     | 2234555           | 1586122 | SIMULCAST   |
|                                      | 28            | 0000012     | NEWS             |                   |                     | 2234556           | 1586123 | ARCHIVE     |
|                                      | 29            | 0000012     | WEBSITE          |                   |                     | 2234557           | 1586123 | WEBSITE     |
|                                      | 30            | 0000013     | PODCAST          |                   |                     | 2234558           | 1586124 | PODCAST     |
| ,                                    | 31            | 10000014    | I WERSITE        |                   |                     |                   |         | ▶ 未躍取設定機    |

### webstation.sas7bdat

| 🜀 SAS Enterprise Guide                                                              |                                                                |                                                                                 |                                                          |                          |             |         |            |             |    |          |   |
|-------------------------------------------------------------------------------------|----------------------------------------------------------------|---------------------------------------------------------------------------------|----------------------------------------------------------|--------------------------|-------------|---------|------------|-------------|----|----------|---|
| 檔案(F) 編輯(E) 檢視(V) 工作                                                                | 作(K) 程式                                                        | t(P) 工具(T)                                                                      | 說明(H) │🎽 •                                               | 💫 🐔 🖪 🎸                  | BRX P       | a 🔤 -   | ◎ 處理流程 ・   |             |    |          |   |
| 事案樹狀結構 • ×                                                                          | webstati                                                       | on•                                                                             |                                                          |                          | ,           | . —     | ,          |             |    | 2        | ĸ |
| →発電加水和時         ・           ● beg 處理流程         ●           ● 調 webstation         ● | webstatil<br>群篩選和<br>1<br>2<br>3<br>4<br>5<br>6<br>7<br>8<br>8 | #排序(L) 1 1 音詢。<br>● ID<br>0000001<br>0000001<br>0000002<br>0000002<br>● 一般<br>欄 | 產生器(Q)   資<br>ARCHIVE<br>EXTREF<br>MUSICSTREA<br>WEBSITE | 料(D) ▼ 描述(B)<br>3T<br>AM | ) ▼ 圖形(G) ▼ | 分析(Z) ▼ | 匯出(X) ▼ 傳詠 | 送至(N) ▼   틥 |    |          |   |
|                                                                                     | 9<br>10<br>11                                                  | 進階                                                                              | 名稱                                                       | 類型                       | 長度          | 格式      | 輸入格式       | 標籤          |    |          |   |
|                                                                                     | 12<br>13                                                       |                                                                                 | ID<br>TARGET                                             | 字元字元                     | 7<br>16     |         |            |             |    |          |   |
| 伺服哭清留                                                                               | 14                                                             | 9 1<br>                                                                         |                                                          |                          |             |         |            |             |    |          |   |
|                                                                                     | 15                                                             |                                                                                 |                                                          |                          |             |         |            |             |    |          |   |
| ⑤ 重新整理(R) 中斷連線(D) ≫                                                                 | 17                                                             |                                                                                 |                                                          |                          |             |         |            |             |    |          |   |
| □□□□□□□□□□□□□□□□□□□□□□□□□□□□□□□□□□□□□                                               | 18                                                             |                                                                                 |                                                          |                          |             |         |            |             |    |          |   |
| 🗄 🔚 私用 OLAP 伺服器                                                                     | 20                                                             | **                                                                              |                                                          |                          |             |         |            |             |    |          |   |
|                                                                                     | 21                                                             |                                                                                 |                                                          |                          |             |         |            |             |    |          |   |
|                                                                                     | 23                                                             |                                                                                 |                                                          |                          |             |         |            |             |    |          |   |
|                                                                                     | 24                                                             | **                                                                              |                                                          |                          |             |         |            |             |    |          |   |
|                                                                                     | 25<br>26                                                       |                                                                                 |                                                          |                          |             |         |            |             |    |          |   |
|                                                                                     | 27                                                             | +                                                                               |                                                          |                          |             |         |            |             |    |          |   |
|                                                                                     | 28                                                             |                                                                                 |                                                          |                          |             |         |            |             |    |          |   |
|                                                                                     | 30                                                             |                                                                                 |                                                          |                          |             |         |            |             |    | 製到煎貼鎌(B) |   |
| 就緒                                                                                  | 31                                                             |                                                                                 |                                                          |                          |             |         |            |             | 12 |          |   |
|                                                                                     |                                                                | -                                                                               |                                                          |                          |             |         |            |             |    |          |   |

## SAS Enterprise Miner 13.1 (SAS EM)

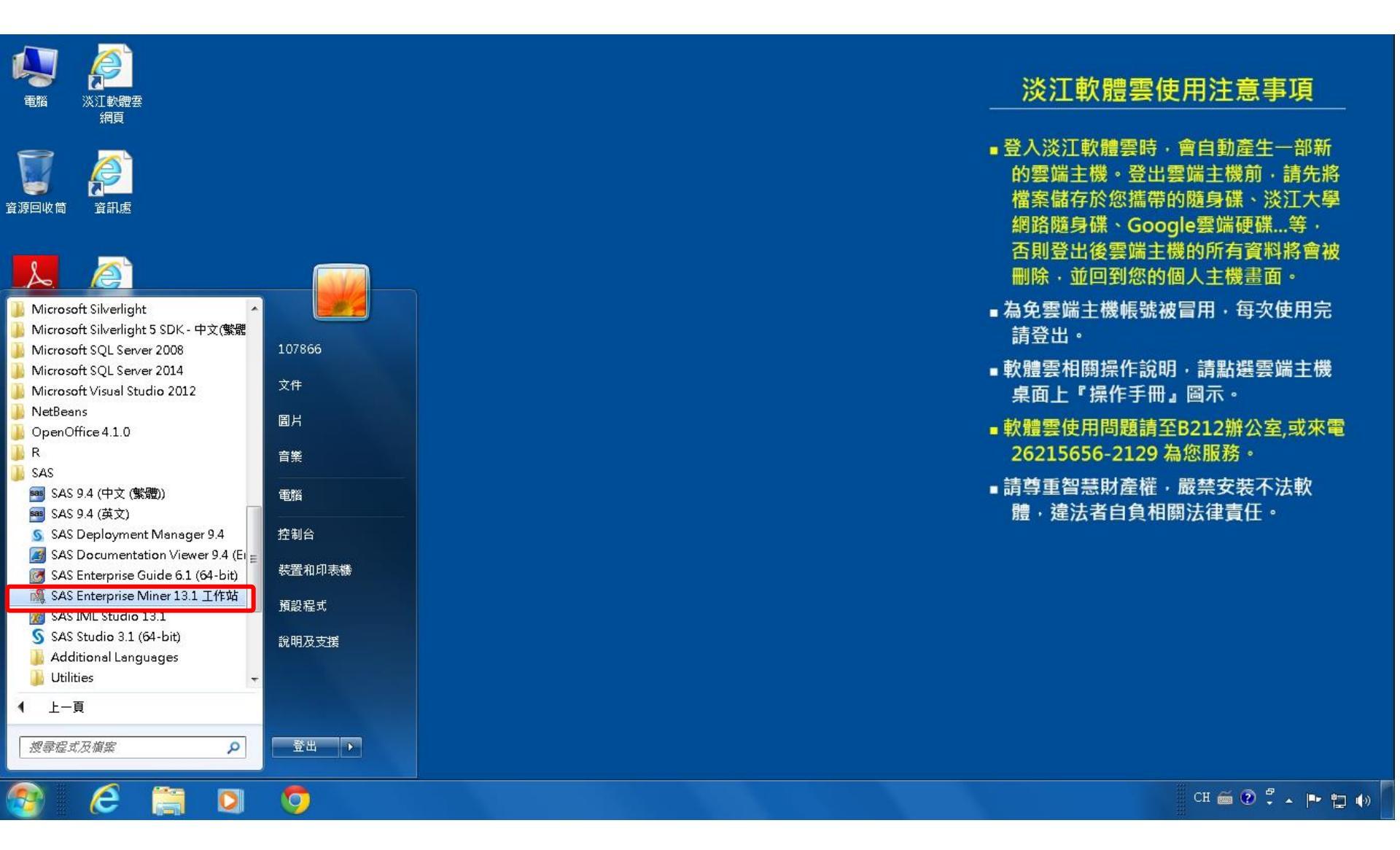

## SAS EM 資料匯入4步驟

- Step 1. 新增專案 (New Project)
- Step 2. 新增資料館 (New / Library)
- Step 3. 建立資料來源 (Create Data Source)
- Step 4. 建立流程圖 (Create Diagram)

## Step 1. 新增專案 (New Project)

🍕 Enterprise Miner

檔案(F) 編輯(E) 檢視(V) 動作(A) 選項(O) 視窗(W) 說明(H)

🐥 🖻 电 🗶 🎬 褐 🗑 📾 🖬 🛪 🔳 🐮 S 🗃 🎘 🧔 🤣

歡迎使用 Enterprise Miner 建立新的 Enterprise Miner 專案 SAS<sup>®</sup> 說明主題 The second second secon Enterprise Miner<sup>™</sup> 12.1 新增專案.. 1 開啟專案… W 最近使用過的專案... T ● 檢視中繼資料... built by powered by SAS 結束 The second second secon

**9** 

- 0 ×

## Step 1. 新增專案 (New Project)

🍕 Enterprise Miner

檔案(F) 編輯(E) 檢視(∨) 動作(A) 選項(○) 視窗(∨V) 說明(H)

✤ 點 匙 ※ 20 福 图 20 目 末 = 2 5 2 2 3 4 4 4

|                                |             | 歡迎使用 Enterprise Miner                          |
|--------------------------------|-------------|------------------------------------------------|
| SAS <sup>®</sup><br>Enterprise | 🔝 說明主題      |                                                |
| Miner <sup>™</sup> 12.1        | ☞ 新增專案      |                                                |
| 0                              | 🐨 開啟專案      |                                                |
|                                | 🔝 最近使用過的專案… | 🙈 建立新的專案 第1/2步 指定專案名稱和伺服器目錄                    |
| built by<br>powered by         | ▼ 檢視中繼資料    | 在 SAS 伺服器上為此專案指定專案名稱和目錄。所有的 SAS 資料集和檔案都        |
| SAS                            | ☞ 結束        | SAS <sup>*</sup> 將寫入此位置。<br>Enterprise<br>重室么稱 |
|                                |             | Miner 12.1 EM_Project2                         |
|                                |             | SAS 伺服器目錄                                      |
|                                |             | C:\DATA 瀏覽R)                                   |
|                                |             | <上一步(B) 下一步(N) > 取消(C)                         |

**9** 

## Step 1. 新增專案 (New Project)

| 檔案(F) 編輯(E) 核                                 | 彘視(∨) 動作(A) 選項(O) 視窗(₩)                                | 說明(H)                             |
|-----------------------------------------------|--------------------------------------------------------|-----------------------------------|
| 🌣 - 🖿 🖻 🗙 🏢 🌬                                 | : 図目的 時 え = 包 55 記 色 4                                 |                                   |
|                                               |                                                        | 歡迎使用 Enterprise Miner             |
| SAS <sup>®</sup><br>Enterprise<br>Miner~ 12.1 | <ul><li>☞ 説明主題</li><li>☞ 新増專案</li><li>☞ 開啟專案</li></ul> |                                   |
| 8                                             | 🐨 最近使用過的專案                                             | 建立新的專案 第 2 / 2 步 新增專案資訊           |
| built by<br>powered by                        | ♥ 檢視中繼資料                                               | 新增專案資訊<br>名種 <u>EM_Project2</u>   |
| SAS                                           | ☞ 結束                                                   | SAS*<br>Enterprise<br>Miner* 12.1 |
|                                               |                                                        | <上一步(B) 完成(F) 取消(C)               |

Enterprise Miner

32

🤨 i

đ

23

# SAS Enterprise Miner (EM\_Project2)

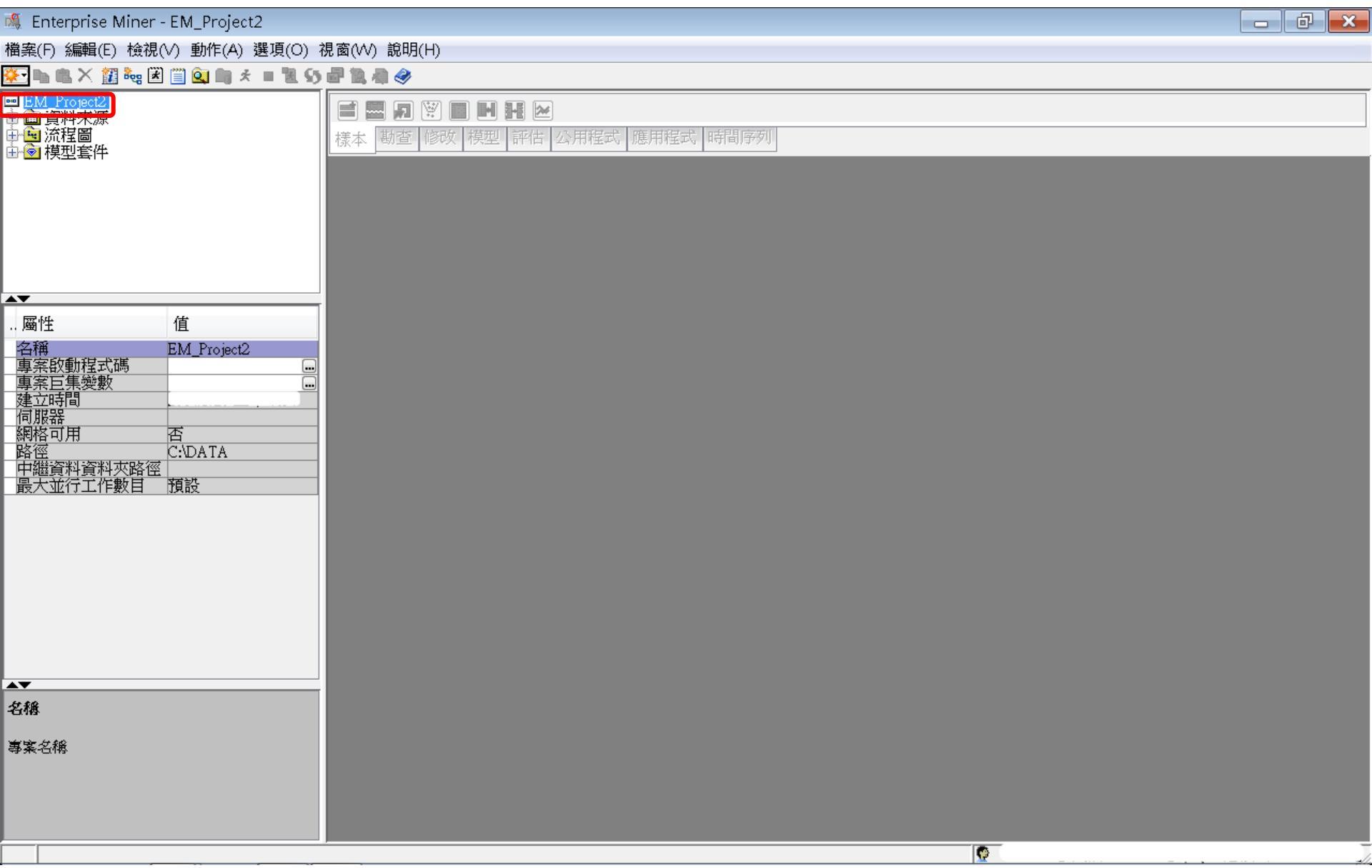

## Step 2. 新增資料館 (New / Library)

| S,        | Enterprise Miner - EM_I                                 | Project2                             |                   |                    |                                              |         |       |  |   |  | ð | × |
|-----------|---------------------------------------------------------|--------------------------------------|-------------------|--------------------|----------------------------------------------|---------|-------|--|---|--|---|---|
| 當₽        | 髦(F) 編輯(E) 檢視(V) 動                                      | 1作(A) 選項(O) 視窗                       | (W)               | 說明(H)              |                                              |         |       |  |   |  |   |   |
|           | 新增(N)                                                   |                                      |                   | 專案                 | Ctrl+Shift+P                                 |         |       |  |   |  |   |   |
|           | 開啟專案(O) <b>…</b><br>最近使用過的專案(R)                         | Ctrl+O                               | 608<br>111<br>111 | 流程圖<br>資料來源<br>資料館 | Ctrl+Shift+D<br>Ctrl+Shift+S<br>Ctrl+Shift+L | 程式 應用程式 | ;時間序列 |  |   |  |   |   |
|           | 開啟模型(M)<br><b>開啟模型套件(K)</b><br>註冊模型(G)                  | Ctrl+G<br>Ctrl+Alt+M<br>Ctrl+Shift+R |                   |                    |                                              | ,       |       |  |   |  |   |   |
|           | 開啟(E)<br>關閉(S)                                          |                                      |                   |                    |                                              |         |       |  |   |  |   |   |
|           | 關閉此專案(C)                                                | Escape                               |                   |                    |                                              |         |       |  |   |  |   |   |
|           | <b>從 XML 匯入流程圖(!)…</b><br>另存新檔(A)…<br>列印(P)…<br>預覽列印(∨) | Ctrl +I<br>Ctrl +S<br>Ctrl + P       | I                 |                    |                                              |         |       |  |   |  |   |   |
|           | 刪除此專案(D)                                                | Ctrl+Shift+Delete                    |                   |                    |                                              |         |       |  |   |  |   |   |
|           | 結束(T)                                                   | Shift+Escape                         |                   |                    |                                              |         |       |  |   |  |   |   |
| ▲ ▼ 名利 事業 | 廣<br>美名稱                                                |                                      |                   |                    |                                              |         |       |  |   |  |   |   |
| _         |                                                         |                                      |                   |                    |                                              |         |       |  | 9 |  |   | 7 |

## Step 2. 新增資料館 (New / Library)

| 🍕 Enterprise Miner - EM_Project2                                |                                                                                                    |  |
|-----------------------------------------------------------------|----------------------------------------------------------------------------------------------------|--|
| 檔案(F) 編輯(E) 檢視(∨) 動作(A) 選項(○)                                   | ) 視窗(₩) 說明(H)                                                                                                    |  |
| 🔆 • 🐚 🛍 🔀 🏭 🍓 🕷 🗮 🗮 🖈 🔳 📜 •                                     | 5 副 執 身 🤣                                                                                                    |  |
| ■ <u>EM_Project2</u><br>中 · · · · · · · · · · · · · · · · · · · | Image: Image: Image |  |
| ſ                                                               |                                                                                                    |  |
|                                                                 | 🦓 資料館精靈 第1/3步 選取動作                                                                                                    |  |
|                                                                 |                                                                                                    |  |
| ▲▼                                                              | ◎ 建立新的資料館(R)                                                                                                    |  |
| 屬性 值                                                            | ◎修改資料館(M)                                                                                                    |  |
| 名稱         EM_Project2           專案巨集變數                         | ○ 刪除資料館(D)                                                                                                    |  |
|                                                                 | <上一步(B) 下一步(N) > 取消(C)                                                                                                    |  |
| A <b>T</b>                                                      |                                                                                                    |  |
| 名稱                                                              |                                                                                                    |  |
| 專案名稱                                                            |                                                                                                    |  |
|                                                                 |                                                                                                    |  |

## Step 2. 新增資料館 (New / Library)

| 🍕 Enterprise Miner - EM_Project2                                                                                                    |                                           |   |
|----------------------------------------------------------------------------------------------------|-------------------------------------------|---|
| 檔案(F) 編輯(E) 檢視(V) 動作(A) 選項(O)                                                                                                    | 視窗(₩) 說明(H)                               |   |
| 🔆 • 🐚 🛍 🔀 🏭 🐱 🗐 🍳 🐚 🖈 🔳 🕷 🛠                                                                                                    | 5 最高级                                     |   |
| ➡ <u>BM_Project2</u><br>中 ் 資料來源<br>中 · 通 流程圖<br>中 · ● 模型套件                                                                                                    |                                           |   |
|                                                                                                    | ▲ 資料館精靈 第 2 / 3 步 建立或修改                   |   |
|                                                                                                    | EM_LID BASE                               |   |
| ····/國任     1       名稱     EM_Project2       專案的動程式碼        專案巨集變數        建立時間        伺服器        網格可用     否       路徑     C:DATA       中繼資料資料夾路徑        最大並行工作數目     預設 | - 資料館資訊<br>路徑<br>C:DATA\EM_Data<br>選項<br> |   |
| ▲▼                                                                                                    |                                           |   |
| 名稿                                                                                                    |                                           |   |
| 專案名稱                                                                                                    |                                           |   |
|                                                                                                    |                                           | 7 |
# Step 2. 新增資料館 (New / Library)

| 🍕 Enterprise Miner - EM_Project2                                |                       |                              |                                                                                                    |      |           |          |    |
|-----------------------------------------------------------------|-----------------------|------------------------------|----------------------------------------------------------------------------------------------------|------|-----------|----------|----|
| 檔案(F) 編輯(E) 檢視(∨) 動作(A) 選項(C                                    | )) 視窗(W) 說            | 月(H)                         |                                                                                                    |      |           |          |    |
| 🔅 - 🐚 🏨 🗙 🏭 🍓 🖹 🗐 🎑 🐚 🖈 🔳 🕷                                     | S 🗗 🖹 🖣 🍕             | \$                           |                                                                                                    |      |           |          |    |
| ■ <u>EM_Project2</u><br>中 · · · · · · · · · · · · · · · · · · · | <b>言 圖 原</b><br>様本 勘望 | 〕 🕎 🔳 📭  <br>■ 修改   模型       | Ⅰ ≥ ○ ○ | 時間序列 |           |          |    |
|                                                                 |                       |                              |                                                                                                    |      |           |          |    |
|                                                                 | 🛝 開啟                  |                              |                                                                                                    |      |           |          |    |
|                                                                 | 查看:                   | ] EM_Data                    |                                                                                                    |      | - 🤌 📂 📰 🖩 |          |    |
| ▲ <b>▼</b><br>屬性 值                                              | <u>C</u>              | credit.sas                   | 7bdat<br>sas7bdat                                                                                                    |      |           |          |    |
| _ 治禰 EM_Project2<br>事案啟動程式碼<br>事案巨集變數                           | 最近的項目                 | 🧱 profile.sa:<br>🧱 webstatio | s7bdat<br>on.sas7bdat                                                                                                    |      |           |          |    |
| 建立時間<br>何服器<br>網格可用 否                                           | 桌面                    |                              |                                                                                                    |      |           |          |    |
| 路徑 C:DATA 中繼資料資料夾路徑 早大並行工作動目 預整                                 |                       |                              |                                                                                                    |      |           |          |    |
|                                                                 | 我的文件                  |                              |                                                                                                    |      |           |          |    |
|                                                                 |                       |                              |                                                                                                    |      |           |          |    |
|                                                                 | 電腦                    |                              |                                                                                                    |      |           |          |    |
|                                                                 |                       | 檔案名稱:                        | C:\DATA\EM_Data                                                                                                    |      |           | 開啟(0)    |    |
|                                                                 | 網路                    | 檔案類型:                        | 所有檔案                                                                                                    |      | •         | 取消 開啟選取的 | 檔案 |
| ▲▼                                                              |                       |                              |                                                                                                    |      |           |          |    |
| 名稱                                                              |                       |                              |                                                                                                    |      |           |          |    |
| 專案名稱                                                            |                       |                              |                                                                                                    |      |           |          |    |
|                                                                 |                       |                              |                                                                                                    |      |           |          |    |
|                                                                 |                       |                              |                                                                                                    |      |           |          |    |
|                                                                 |                       |                              |                                                                                                    |      |           |          |    |
|                                                                 |                       |                              |                                                                                                    |      | <u>.</u>  | 1        |    |

# Step 2. 新增資料館 (New / Library)

| 🍕 Enterprise Miner - EM_Project2                                                                       |                                                                          |   |
|----------------------------------------------------------------------------------------------------|--------------------------------------------------------------------------|---|
| 檔案(F) 編輯(E) 檢視(V) 動作(A) 選項(C)                                                                          | ) 視窗(W) 說明(H)                                                            |   |
| 🌞 🐚 🛍 🗙 🏭 🍓 🗷 📋 💁 🖈 🔳 🐮                                                                                | 5 書 12 春 🤣                                                               |   |
| ➡ <u>BM_Project2</u><br>中 ■ 資料來源<br>甲 ■ 流程圖<br>田 ● 模型套件                                                | <ul> <li>■ 見 ※ ■ 見 経 ≥</li> <li>様本 勘查 修改 模型 評估 公用程式 應用程式 時間序列</li> </ul> |   |
|                                                                                                    | ◎ 資料館精靈 第 3 / 3 步 確認動作                                                   |   |
|                                                                                                    |                                                                          |   |
| ▲▼<br>屬性 值                                                                                             | 動作     建立新的       名稱     EM_Lib       引擎     BASE                        |   |
| 名稱 EM_Project2<br>專案啟動程式碼<br>專案巨集變數<br>建立時間<br>伺服器<br>網格可用 否<br>路徑 C:\DATA<br>中繼資料資料夾路徑<br>最大並行工作數目 預設 | 改革     PADE       空     C:DATA\EM_Data       選項                          |   |
| ▲▼<br>名稿<br>專案名稱                                                                                       |                                                                          |   |
|                                                                                                    | · · · · · · · · · · · · · · · · · · ·                                    | J |

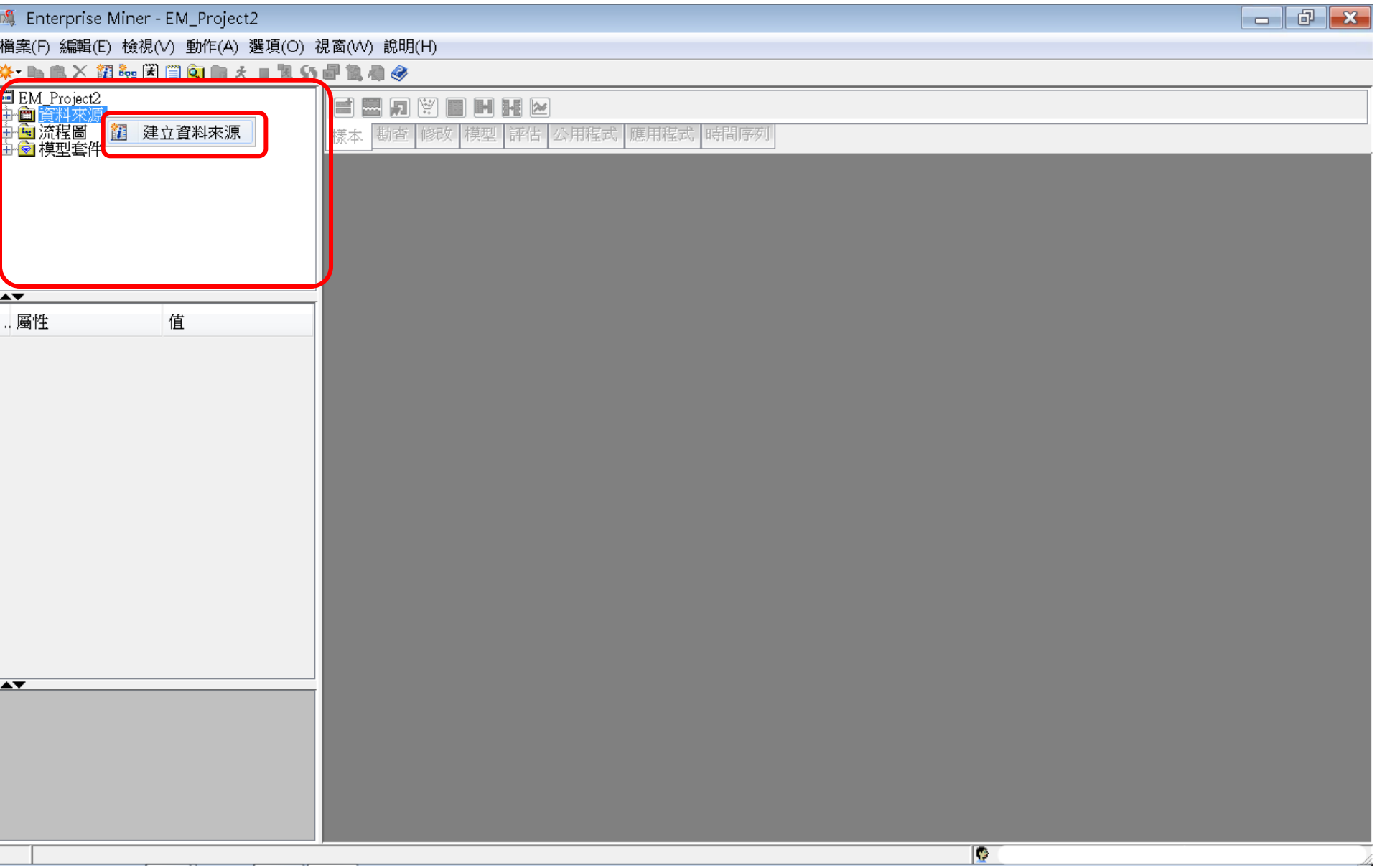

| 🍕 Enterprise Miner - EM_Project2              |                                          |  |
|-----------------------------------------------|------------------------------------------|--|
| 檔案(F) 編輯(E) 檢視(Ⅵ) 動作(A) 選項(O) 視窗(Ѡ) 說明(H)     |                                          |  |
| 🌣 🐚 🛍 🗙 🏭 🍓 🗷 🗒 🔍 🖏 👘 🖈 🔳 🐮 😏 🖶 🐂 🥔           |                                          |  |
| ■ EM Project2<br>中面 資料水源<br>中面 流程圖<br>中面 模型套件 | ■ N H ≥<br>(模型   評估   公用程式   應用程式   時間序列 |  |
| 嘴 資料來源精靈 第1/                                  | /8步中繼資料來源                                |  |
| · · · · · · · · · · · · · · · · · · ·         | 選取中鐵資料來源<br>來源(8): <u>SAS 表格</u> ▼       |  |
|                                               |                                          |  |
|                                               |                                          |  |
|                                               |                                          |  |
|                                               |                                          |  |

| 🍕 Enterprise Miner - EM_Project2               |                                                    |   |
|------------------------------------------------|----------------------------------------------------|---|
| 檔案(F) 編輯(E) 檢視(V) 動作(A) 選項(O) 視窗               | ·(W) 說明(H)                                         |   |
| * 🐚 🛍 🗙 🏭 🍓 🗷 🗒 🎑 🐚 🖈 🔳 🖏 🚰                    | 12. 春 🔗                                            |   |
| ■ EM_Project2<br>中面 資料來源<br>中面 流程圖<br>由 ② 模型套件 | ▲ 副 2 ■ ■ ■ ■ ● 本 勘查 修改 模型 評估 公用程式 應用程式 時間序列       |   |
| [ ] [ ] [ ] [ ] [ ] [ ] [ ] [ ] [ ] [ ]        | 原精靈 第 2 / 8 步 選取 SAS 表格                            | × |
| ▲ 值                                            | 遊取 SAS 表格     遊取 SAS 表格       表格(T):         過聞(R) |   |
|                                                | < 上一步(R) 下一步(N) > 取消(C)                            | - |
|                                                |                                                    |   |
|                                                |                                                    |   |
|                                                |                                                    |   |

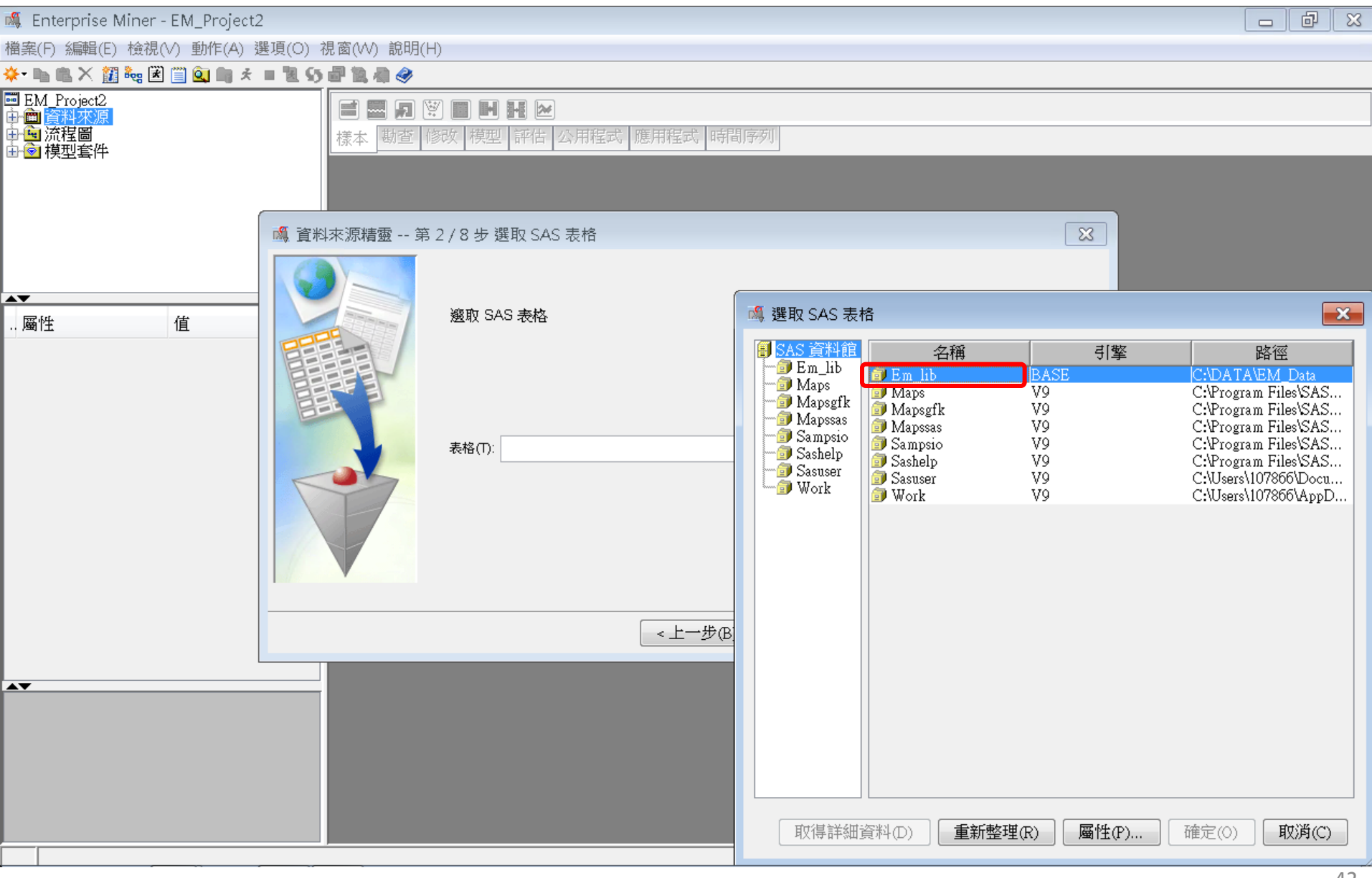

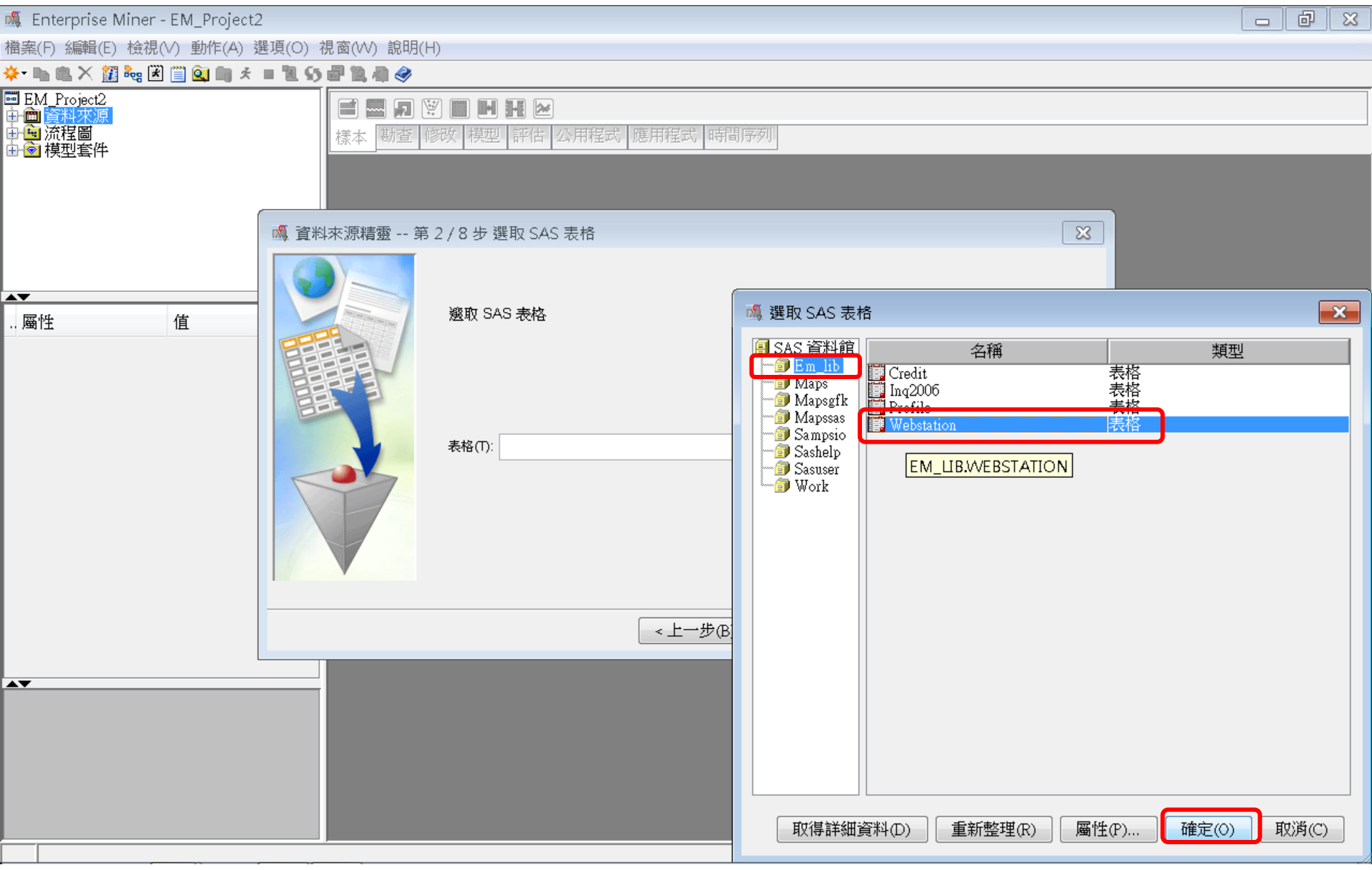

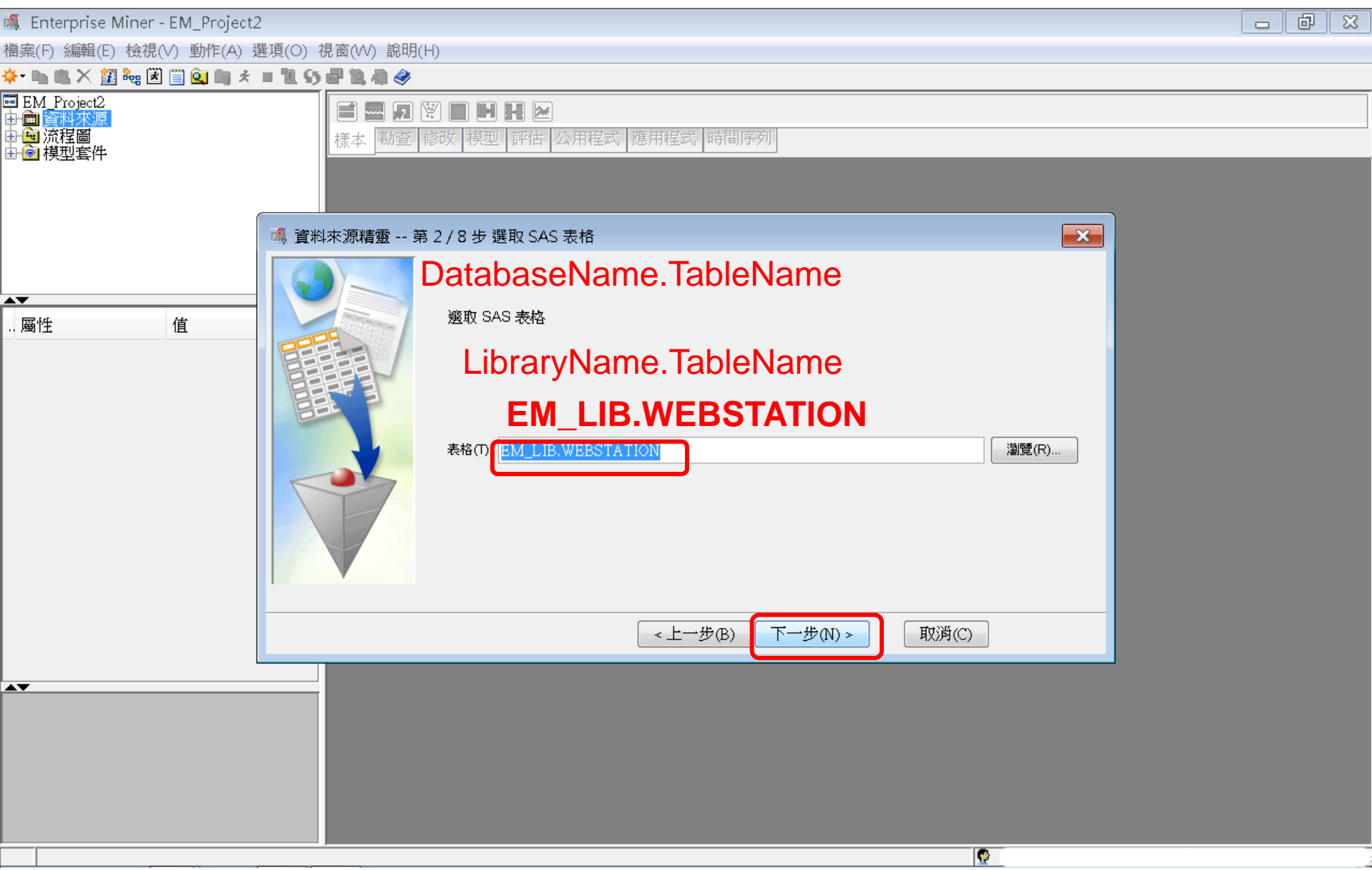

| 🍕 Enterprise Miner - EM_Project2                                                                                                    | - 0 × |
|----------------------------------------------------------------------------------------------------|-------|
| 檔案(F) 編輯(E) 檢視(Ⅵ) 動作(A) 選項(O) 視窗(₩) 說明(H)                                                                                                    |       |
| 🔆 - 🐚 亀 🗙 🏭 🍓 🖹 🗒 💁 🎒 🧍 🗧 🖺 🧐 🗿 🗿 🥔                                                                                                    |       |
| ■ EM Project2<br>中面資料來源<br>中面流程圖<br>中面換型套件                                                                                                    |       |
| ・「 備 資料未源精靈 第 3 / 8 步 表格資訊          ・、 屬性          ・「 備 値          小 順 位       値            「 「 備 値             「 「 備 1             「 「 備 1             「 「 備 1             「 「 備 1             「 「 備 1             「 「 備 1             「 「 福 2             「 「 福 2             「 「 福 2             「 「 福 2             「 「 本 2             「 福 2             「 福 2             「 福 2             「 福 2             「 福 2             「 福 2             「 福 2             「 福 2             「 福 2             「 福 2             「 福 2              「 福 2            「 福 2             「 福 2             「 1 3 |       |
| <上一步(B) 下一步(N) > 取消(C)                                                                                                    |       |
|                                                                                                    |       |
|                                                                                                    |       |

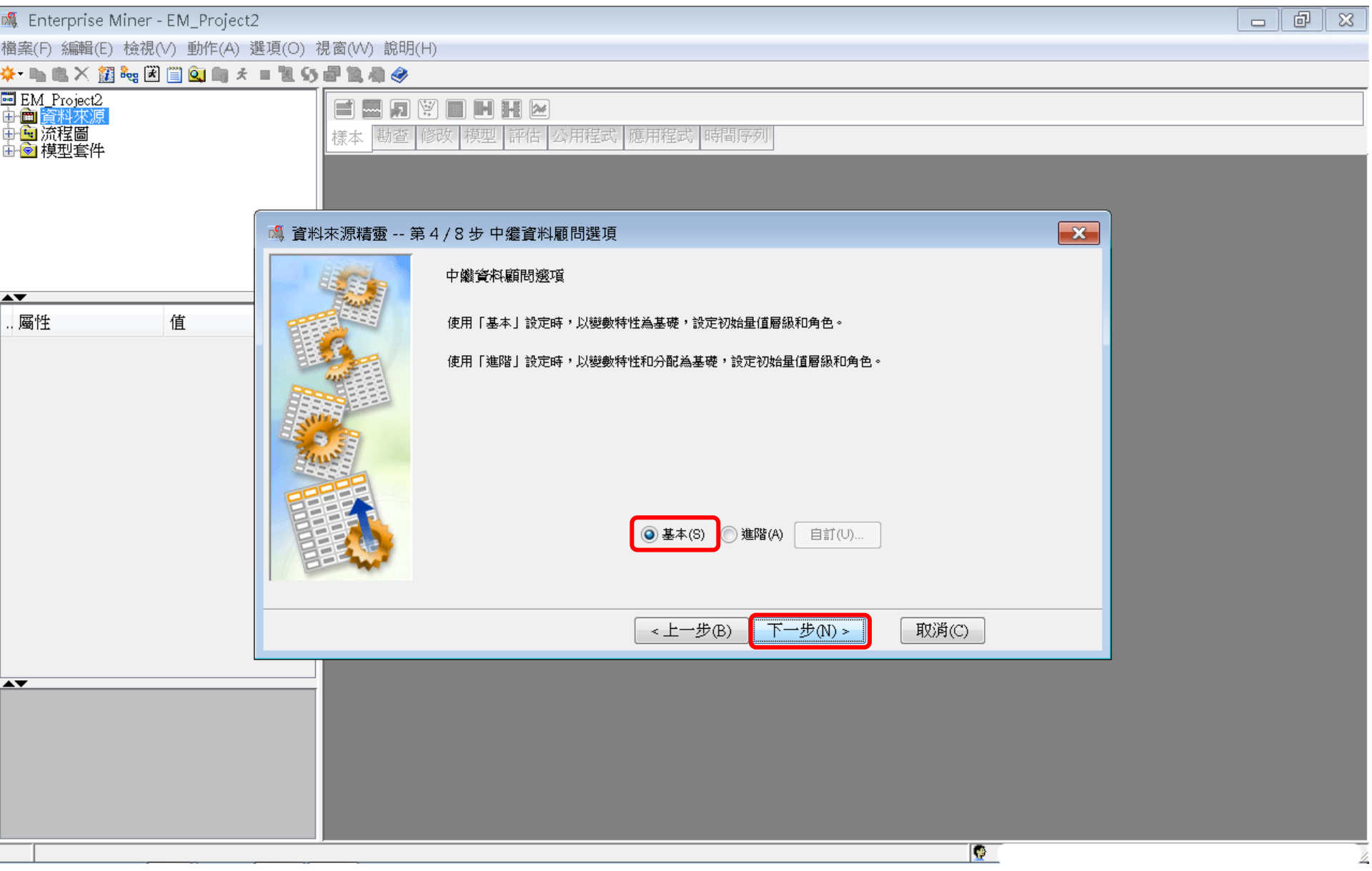

| 🚳 Enterprise Miner - EM_Project2           | ð | X |
|--------------------------------------------|---|---|
| 檔案(F) 編輯(E) 檢視(∨) 動作(A) 選項(O) 視窗(₩) 說明(H)  |   |   |
|                                            |   |   |
| ■ EM_Project2<br>中面資料來源<br>中面流程圖<br>由意模型套件 |   |   |
| · 4. 資料來源精靈 第 5 / 8 步 欄中繼資料                |   |   |
|                                            |   |   |
|                                            |   |   |
|                                            |   |   |
|                                            |   |   |
|                                            |   |   |
|                                            |   |   |
|                                            |   |   |
|                                            |   |   |
|                                            |   | Z |

| 🚳 Enterprise Miner - EM_Project2 📃 🗇                                                                                                    | ×   |
|----------------------------------------------------------------------------------------------------|-----|
| 檔案(F) 編輯(E) 檢視(∨) 動作(A) 選項(O) 視窗(₩) 說明(H)                                                                                                    |     |
| 🔆 - 🐚 电 🗙 🏭 🐜 🗷 📋 💁 배 🤞 = 🐮 55 🔐 🐚 🧔 🕸 🤣                                                                                                    |     |
| ■ EM_Project2<br>中面資料來源<br>中面流程圖<br>由意模型套件                                                                                                    |     |
| ▲ 資料來源精靈 第5/8步 欄中繼資料                                                                                                    |     |
| 小 画性       値       非 等於       面目       更新設定         相:       「標籤(A)       「採礦(A)       「基本(I)       統計(T)         名稱       角色       層級       報表       順序       删除       下限       上限         D. TO       名目       百       百       -       -       -       -         TARGET       目標       名目       百       百       -       -       -         「御要統計       「愛       是否要計算摘要統計?       _       _       -       -       -         「「一」       一       一       一       -       -       -       -       - |     |
| 顯示程式碼(S) 勘查(E) 計算摘要(○)     〈上一步(B) 下一步(N) >     取消(C)                                                                                                    |     |
|                                                                                                    |     |
|                                                                                                    |     |
|                                                                                                    | /18 |

| 檔案(F) 編輯(E) 檢視(V) 動作(A) 選項(O) 視窗(W) 說明(H)  |  |
|--------------------------------------------|--|
| <u>*</u>                                   |  |
|                                            |  |
| ■ EM_Project2<br>中面資料來源<br>中面流程圖<br>由會模型套件 |  |
| ▲ 資料來源精靈 第5/10步欄中繼資料                       |  |
|                                            |  |
| … <u> </u>                                 |  |
|                                            |  |
|                                            |  |
|                                            |  |
|                                            |  |
|                                            |  |
|                                            |  |

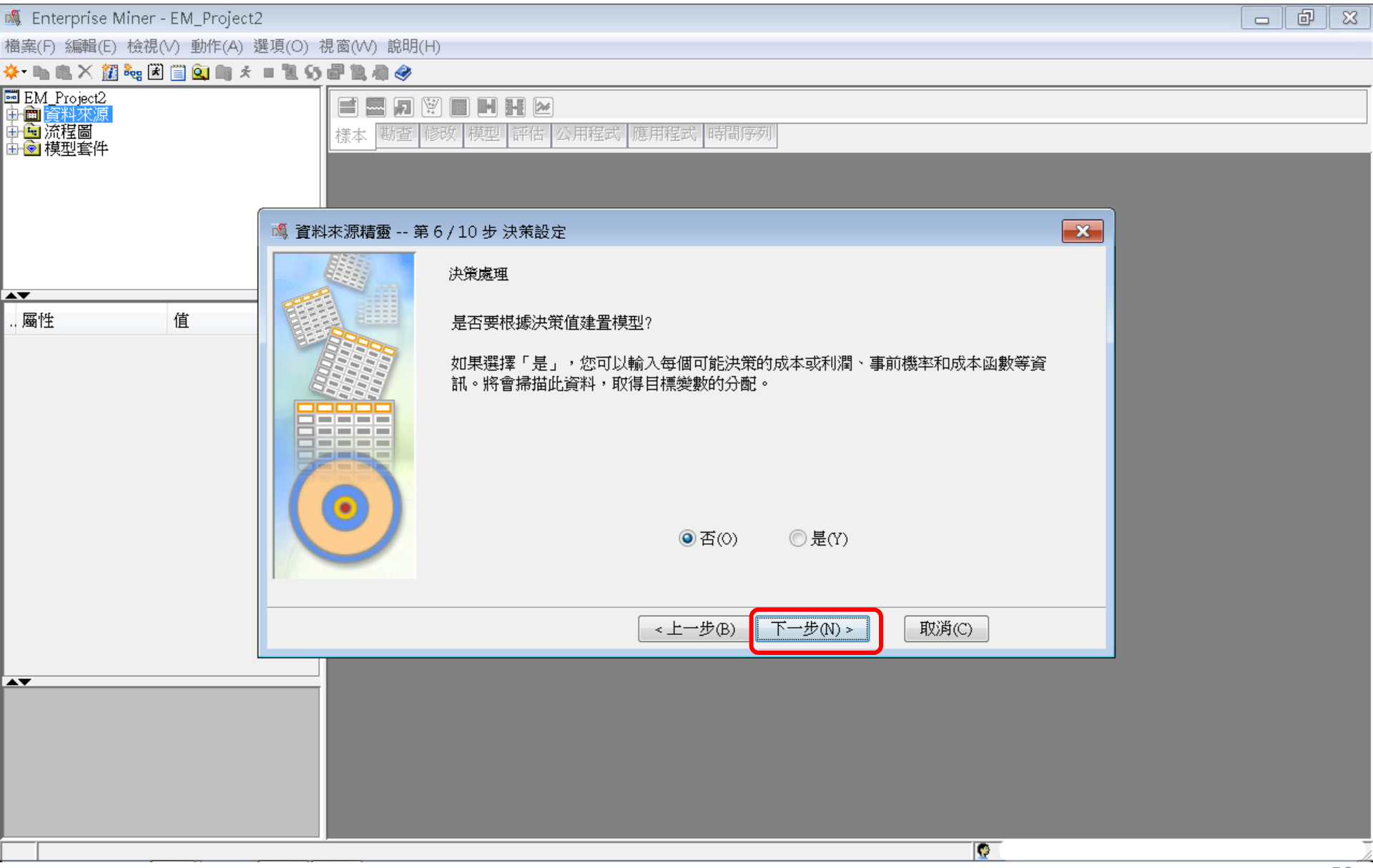

| 🍕 Enterprise Miner - EM_Project2                                                                                                    | ð     | × |
|----------------------------------------------------------------------------------------------------|-------|---|
| 檔案(F) 編輯(E) 檢視(V) 動作(A) 選項(O) 視窗(W) 說明(H)                                                                                                    |       |   |
| ★- ha na × 22 ha w ≥ 11 0 an + = 12 0 an + a + 2 0                                                                                                    |       |   |
| ■ EM_Project2<br>中面 資料來源<br>中面 流程圖<br>由 ● 模型套件                                                                                                    |       |   |
| ▲ 資料來源精靈 第7/9步建立様本                                                                                                    |       |   |
| <ul> <li>▲</li> <li>▲</li> <li>▲</li> <li>▲</li> <li>●</li> <li>●</li> <li>○</li> <li>●</li> <li>○</li> <li>●</li> <li>○</li> <li>●</li> <li>○</li> <li>●</li> <li>○</li> <li>●</li> <li>○</li> <li>●</li> <li>●</li> <li>●</li> <li>●</li> <li>●</li> <li>●</li> <li>●</li> <li>●</li> <li>●</li> <li>○</li> <li>●</li> <li>●<th></th><th></th></li></ul> |       |   |
| <上一步(B) 下一步(N) > 取消(C) 取消(C)                                                                                                    |       |   |
|                                                                                                    |       |   |
|                                                                                                    | <br>r | / |

| 🍕 Enterprise Miner - EM_Project2                                                                                                    |                                |
|----------------------------------------------------------------------------------------------------|--------------------------------|
| 檔案(F) 編輯(E) 檢視(∨) 動作(A) 選項(O) 視窗(∨V) 說明(H)                                                                                                    |                                |
| <mark>∻ - ™ ጫ X 🗱 ‱ 🗷 🗒 🔕 ጫ X = 🖲 55 🖶 🖏 🐗 🧇</mark>                                                                                                 |                                |
| ■ EM Project2<br>中面資料來源<br>中面流程圖<br>由 愈 模型套件                                                                                                    |                                |
| ▲ 資料來源精靈 第8/9步 資料來源特性                                                                                                    |                                |
| 加速 値     「     」     属性     値     「     」     属性     値      Se可以變更名稱和角色,還可以為要建立的資料來源指定母體區段識別碼。     Data Source     Role: Tran     A稱(E): WEBSTATION | ce Attribute<br><b>saction</b> |
| 1 単体(L):       WEDSTATION         角色(R):       反易         画段(S):          White(O):                                                                 |                                |
| <上一步(B) 下一步(N) > 取消(C)                                                                                                    |                                |
|                                                                                                    |                                |
|                                                                                                    |                                |

| 🍕 Enterprise Miner - EM_Project2               | 2                                                                                                    |                       |                     |   |
|------------------------------------------------|----------------------------------------------------------------------------------------------------|-----------------------|---------------------|---|
| 檔案(F) 編輯(E) 檢視(∀) 動作(A) 嶺                      | 選項(O) 視窗(W) 說明(H)                                                                                                    |                       |                     |   |
| * 🐚 🛍 🗙 🎇 🍓 🗷 🗐 🏩 🖈                            | = 12 55 27 12 24 24 24 24 24 24 24 24 24 24 24 24 24                                                                                                    |                       |                     |   |
| ■ EM_Project2<br>中面 資料來源<br>中面 流程圖<br>由 會 模型套件 | <ul> <li>■</li> <li>■</li></ul>                                                                                                    | 宝式   應用程式   時間序移      | Ţ                   |   |
|                                                | 🔩 資料來源精靈 第 9 / 9 步 摘要                                                                                                    |                       |                     |   |
| ▲▼<br>屬性 值                                     | <ul> <li>中継資料已完成。</li> <li>習料額: EM_LIB</li> <li>資料來源: WEBSTATION</li> <li>角色:</li> <li>①</li> <li>①</li> <li>①</li> <li>①</li> <li>●</li> <li>●</li> <li< td=""><td><b>層級</b><br/>名目<br/>名目</td><td><b>計数</b><br/>1<br/>1</td><td></td></li<></ul> | <b>層級</b><br>名目<br>名目 | <b>計数</b><br>1<br>1 |   |
|                                                |                                                                                                    |                       |                     | - |
|                                                |                                                                                                    | < 上一步(B)              |                     |   |
|                                                |                                                                                                    |                       |                     |   |
|                                                |                                                                                                    |                       |                     |   |
|                                                |                                                                                                    |                       | 9                   |   |

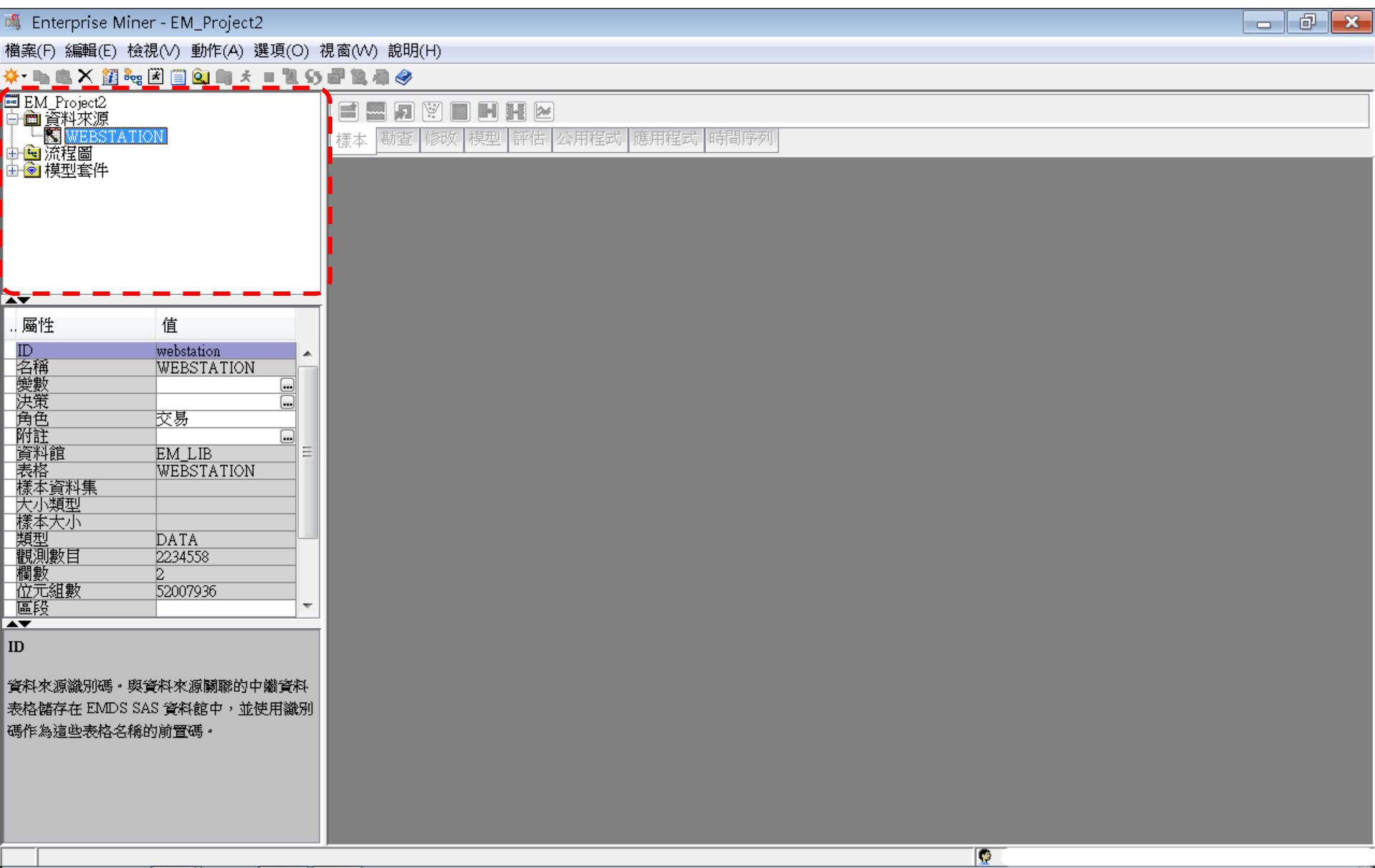

## Step 4. 建立流程圖 (Create Diagram)

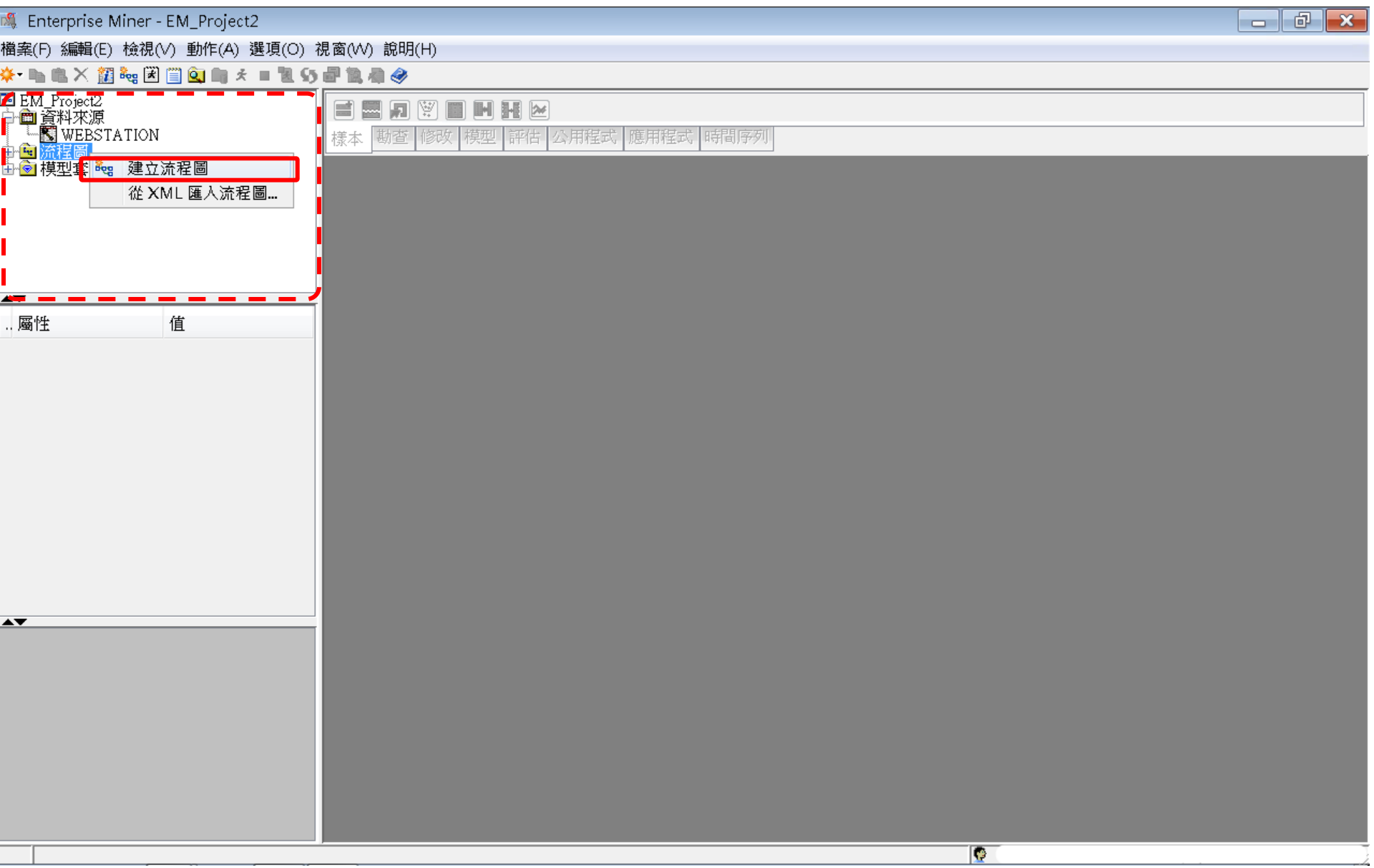

## Step 4. 建立流程圖 (Create Diagram)

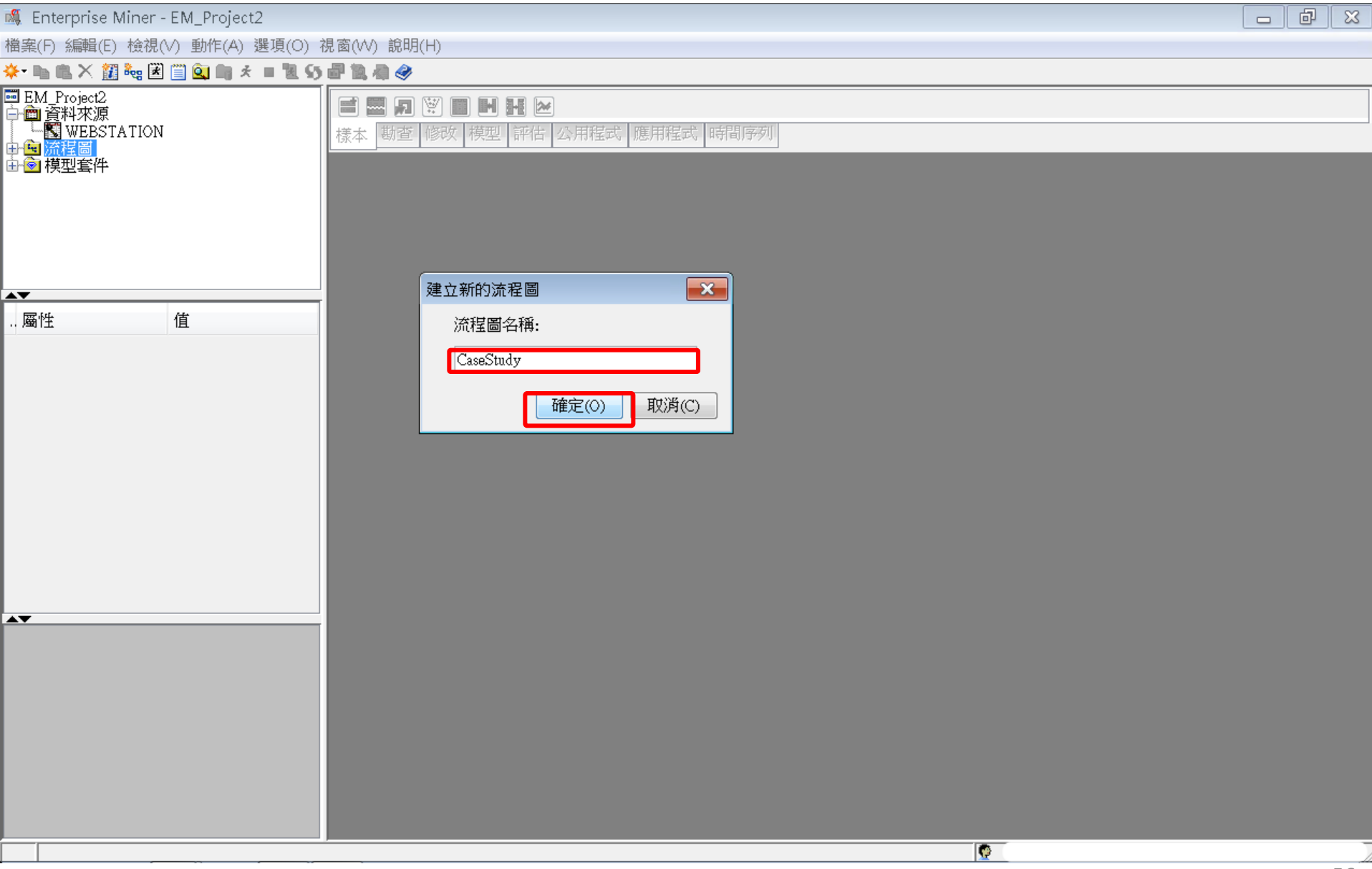

## Step 4. 建立流程圖 (Create Diagram)

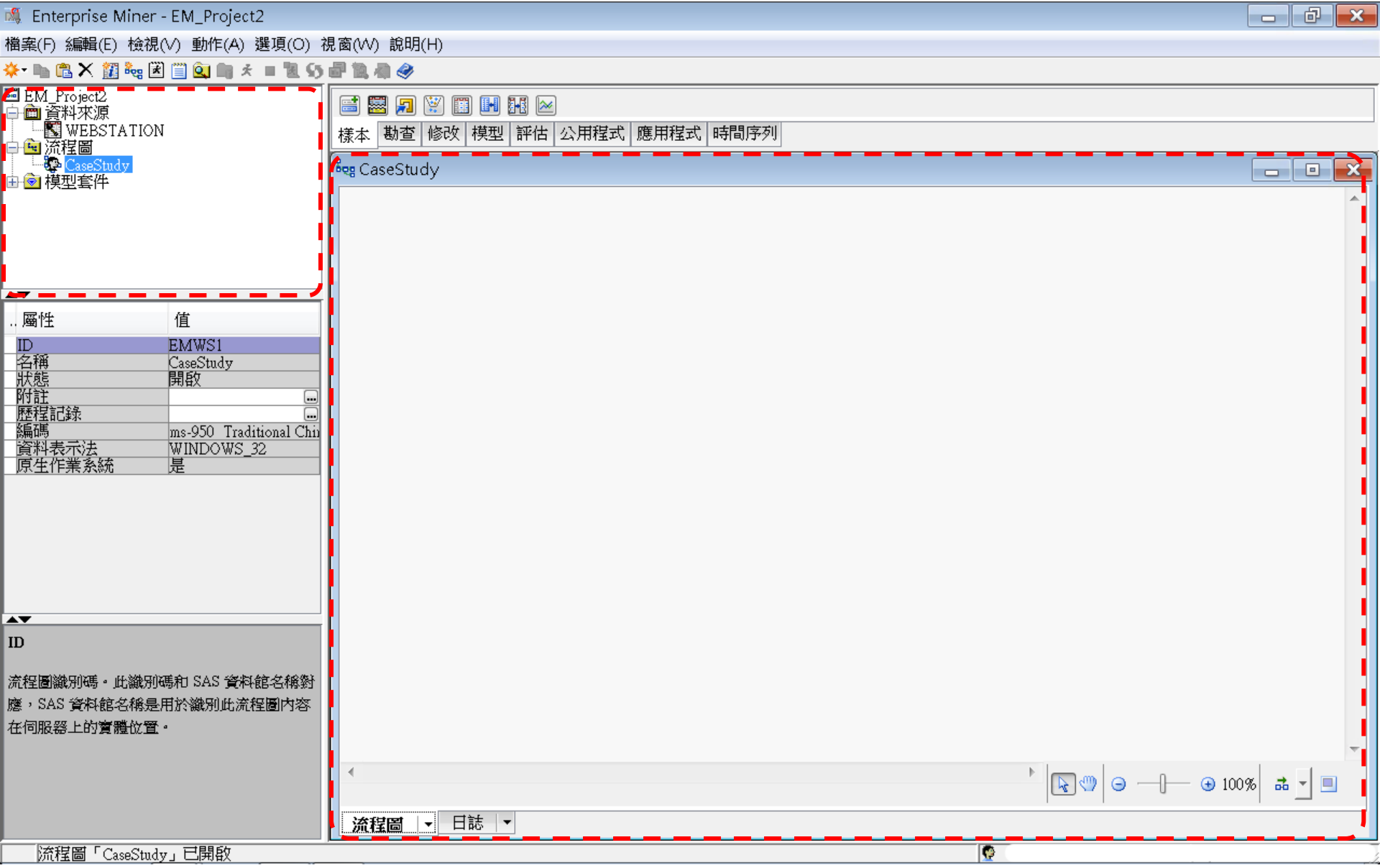

# SAS Enterprise Miner (SAS EM) Case Study

- SAS EM 資料匯入4步驟
  - Step 1. 新增專案 (New Project)
  - Step 2. 新增資料館 (New / Library)
  - Step 3. 建立資料來源 (Create Data Source)
  - Step 4. 建立流程圖 (Create Diagram)
- SAS EM SEMMA 建模流程

案例情境模型流程

WEBSTATION

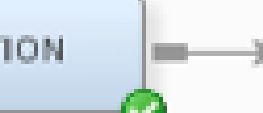

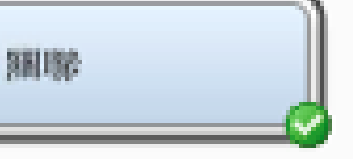

|    | 🔌 ID    | 🔌 TARGET    |
|----|---------|-------------|
| 1  | 0000001 | ARCHIVE     |
| 2  | 0000001 | EXTREF      |
| 3  | 0000002 | MUSICSTREAM |
| 4  | 0000002 | WEBSITE     |
| 5  | 0000003 | WEBSITE     |
| б  | 0000004 | SIMULCAST   |
| 7  | 0000005 | ARCHIVE     |
| 8  | 0000005 | WEBSITE     |
| 9  | 0000006 | WEBSITE     |
| 10 | 0000007 | PODCAST     |
| 11 | 0000008 | NEWS        |
| 12 | 0000008 | PODCAST     |
| 13 | 0000008 | WEBSITE     |
| 14 | 0000009 | ARCHIVE     |
| 15 | 0000009 | LIVESTREAM  |
| 16 | 0000009 | PODCAST     |
| 17 | 0000009 | SIMULCAST   |
| 18 | 0000009 | WEBSITE     |
| 19 | 0000010 | MUSICSTREAM |
| 20 | 0000010 | NEWS        |
| 21 | 0000010 | PODCAST     |
| 22 | 0000010 | SIMULCAST   |
| 23 | 0000010 | WEBSITE     |
| 24 | 0000011 | MUSICSTREAM |
| 25 | 0000011 | PODCAST     |
| 26 | 0000011 | SIMULCAST   |
| 27 | 0000012 | MUSICSTREAM |
| 28 | 0000012 | NEWS        |
| 29 | 0000012 | WEBSITE     |
| 30 | 0000013 | PODCAST     |

| 圓 規則表格  |        |        |       |       |        |                              |  |  |  |
|---------|--------|--------|-------|-------|--------|------------------------------|--|--|--|
| Relatio | Expect | Confid | Suppo | Lift  | Transa | Rule                         |  |  |  |
| ns      | ed     | ence(  | rt(%) |       | ction  |                              |  |  |  |
|         | Confid | %)     |       |       | Count  |                              |  |  |  |
|         | ence(  |        |       |       |        |                              |  |  |  |
|         | %)     |        |       |       |        |                              |  |  |  |
| 3       | 7.32   | 98.32  | 1.69  | 13.42 | 26744  | WEBSITE & EXTREF ==> ARCHIVE |  |  |  |
| 3       | 1.71   | 23.02  | 1.69  | 13.42 | 26744  | ARCHIVE ==> WEBSITE & EXTREF |  |  |  |
| 2       | 7.32   | 98.07  | 1.92  | 13.39 | 30419  | EXTREF ==> ARCHIVE           |  |  |  |
| 2       | 1.96   | 26.19  | 1.92  | 13.39 | 30419  | ARCHIVE ==> EXTREF           |  |  |  |
| 3       | 1.96   | 23.90  | 1.69  | 12.22 | 26744  | WEBSITE & ARCHIVE ==> EXTREF |  |  |  |
| 3       | 7.05   | 86.22  | 1.69  | 12.22 | 26744  | EXTREF ==> WEBSITE & ARCHIVE |  |  |  |

樣本資料匯入 (Sample)

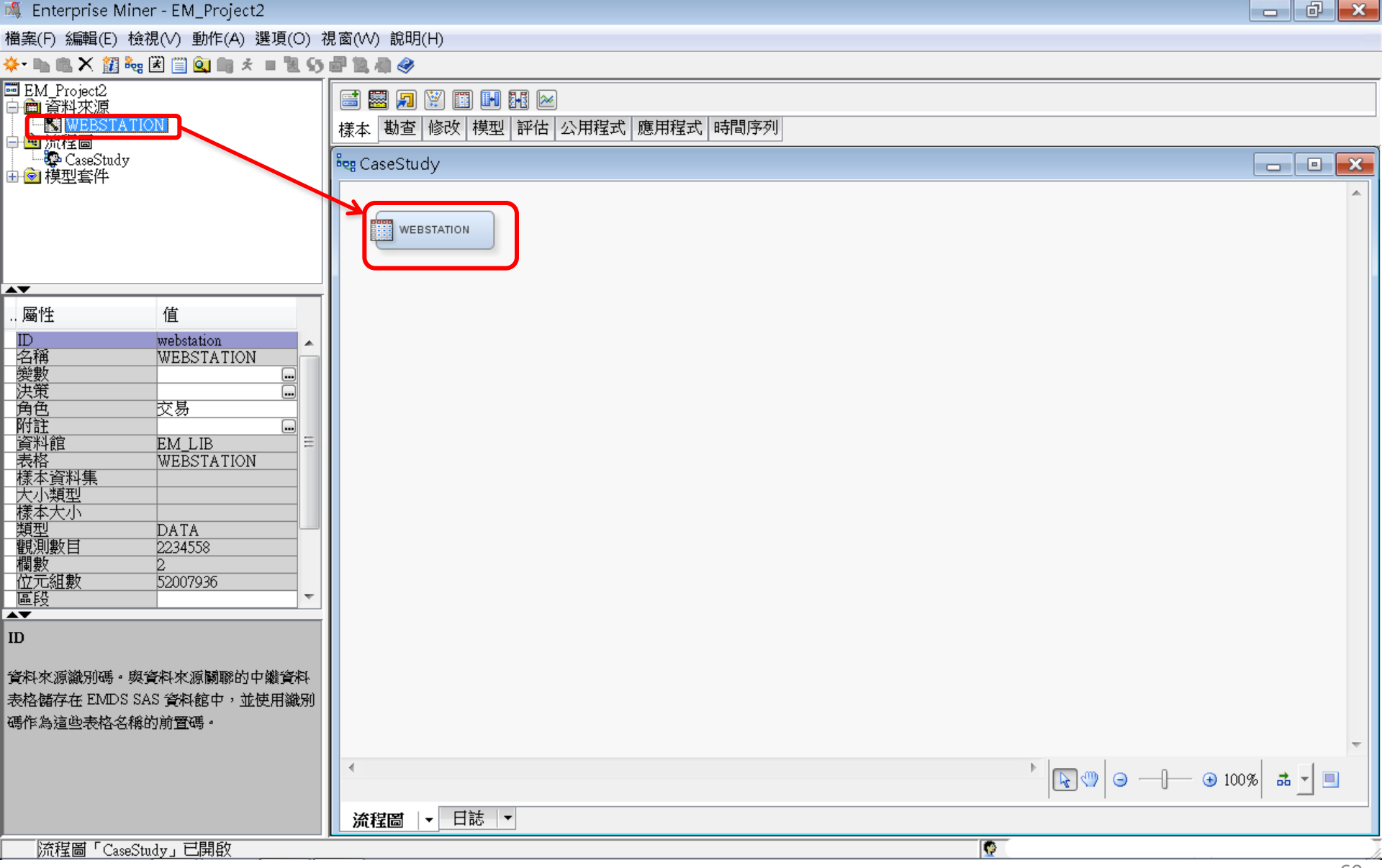

## **EM\_Lib.Webstation**

| 🖇 Enterprise Miner - EM_Project2                                                                                                    |                                                                                                    |                      |                   |                 |               |      |                      | - 6 | × |
|----------------------------------------------------------------------------------------------------|----------------------------------------------------------------------------------------------------|----------------------|-------------------|-----------------|---------------|------|----------------------|-----|---|
| 闇案(F) 編輯(E) 檢視(V) 動作(A) 選項(O) ネ                                                                                                    | 見窗(VV) 說明(H)                                                                                                    |                      |                   |                 |               |      |                      |     |   |
| 🛌 🗈 🗶 🎢 🎭 🗷 🗒 🍳 🖿 🖈 🔳 🕷 🌖                                                                                                    | 🗗 🗽 🦏                                                                                                    |                      |                   |                 |               |      |                      |     |   |
| ■ EM_Project2<br>→                                                                                                    | Image: Second system     Image: Second system     Image: Second system< | 🔋 🛃 🛃 📂<br>  模型   評估 | 公用程式│應用程式│時間♪     | 字列              |               |      |                      |     |   |
| CaseStudy                                                                                                    | 🔩 CaseStudy                                                                                                    |                      |                   |                 |               | _    |                      |     | × |
|                                                                                                    |                                                                                                    |                      |                   |                 |               | 🔯 EI | M_LIB.WEBSTATION     | -   |   |
|                                                                                                    | WEBSTATIO                                                                                                    | N                    |                   |                 |               |      | ID TARGET            |     |   |
|                                                                                                    |                                                                                                    |                      |                   |                 |               | 1    | 0000001 ARCHIVE      |     |   |
| ~                                                                                                    |                                                                                                    |                      |                   |                 |               | 2    | 0000001 EXTREF       |     |   |
| 屬性 值                                                                                                    |                                                                                                    |                      |                   |                 |               | 3    | 0000002 MUSICSTREAM  |     |   |
| 一般<br>節點 ID Ids                                                                                                    |                                                                                                    |                      |                   |                 |               | 4    | 0000002 WEBSITE      | _   |   |
| III 100 (100 (100 (100 (100 (100 (100 (1                                                                                                    | 🍕 匯入的資料 - '                                                                                                    | WEBSTATION           | 4                 |                 |               | 5    | 0000003 WEBSITE      |     |   |
| main and a second second seco | 海按护                                                                                                    | 土活                   | <b>羊</b> 松        | <del>4</del> .4 | - 次速注 大学 大学   | б    | 0000004 SIMULCAST    |     |   |
| 訓練<br>輸出類型 檢視                                                                                                    | 违按毕<br>DATA                                                                                                    | 术源                   | EM LIB WEBSTATION | 用也              | 具/\+1)ナ1工<br> | 7    | 0000005 ARCHIVE      |     |   |
| 角色 交易<br>電新執行 否                                                                                                    |                                                                                                    |                      |                   |                 | ~~            | 8    | 0000000 WEBSITE      |     |   |
|                                                                                                    |                                                                                                    |                      |                   |                 |               | 9    | 0000000 WEBSITE      | 1   |   |
|                                                                                                    |                                                                                                    |                      |                   |                 |               | 11   | 00000071 0DCAST      |     |   |
| ·變數                                                                                                    |                                                                                                    |                      |                   |                 |               | 12   | 0000008 PODCAST      | 1   |   |
|                                                                                                    |                                                                                                    |                      |                   |                 |               | 13   | 0000008 WEBSITE      |     |   |
|                                                                                                    |                                                                                                    |                      |                   |                 |               | 14   | 0000009 ARCHIVE      |     |   |
| 進入的資料                                                                                                    |                                                                                                    |                      | 瀏覽(B)             | 勘查(X)           | _ 屬性(P)       | 15   | 0000009 LIVESTREAM   |     |   |
| 新點匯人的表格集。                                                                                                    |                                                                                                    |                      |                   |                 |               | 16   | 0000009 PODCAST      |     |   |
|                                                                                                    |                                                                                                    |                      |                   |                 | I             | 17   | 0000009 SIMULCAST    |     |   |
|                                                                                                    |                                                                                                    |                      |                   |                 | I             | 18   | 0000009 WEBSITE      | 1   |   |
|                                                                                                    | •                                                                                                    |                      |                   |                 |               | 19   | 0000010 MUSICSTREAM  | ,   |   |
|                                                                                                    |                                                                                                    |                      |                   |                 |               | 20   | 0000010 NEWS         |     |   |
|                                                                                                    | │ 流程圖 │ ▼ E                                                                                                    | İ誌 ▼                 |                   |                 |               | 21   | 0000010 PODCAST      |     | J |
| 流程圖「CaseStudy」已開啟                                                                                                    |                                                                                                    |                      |                   |                 |               | 22   | IOOOOO IOISIMUU CAST |     |   |

#### 樣本資料匯入 (Sample) Edit Variable

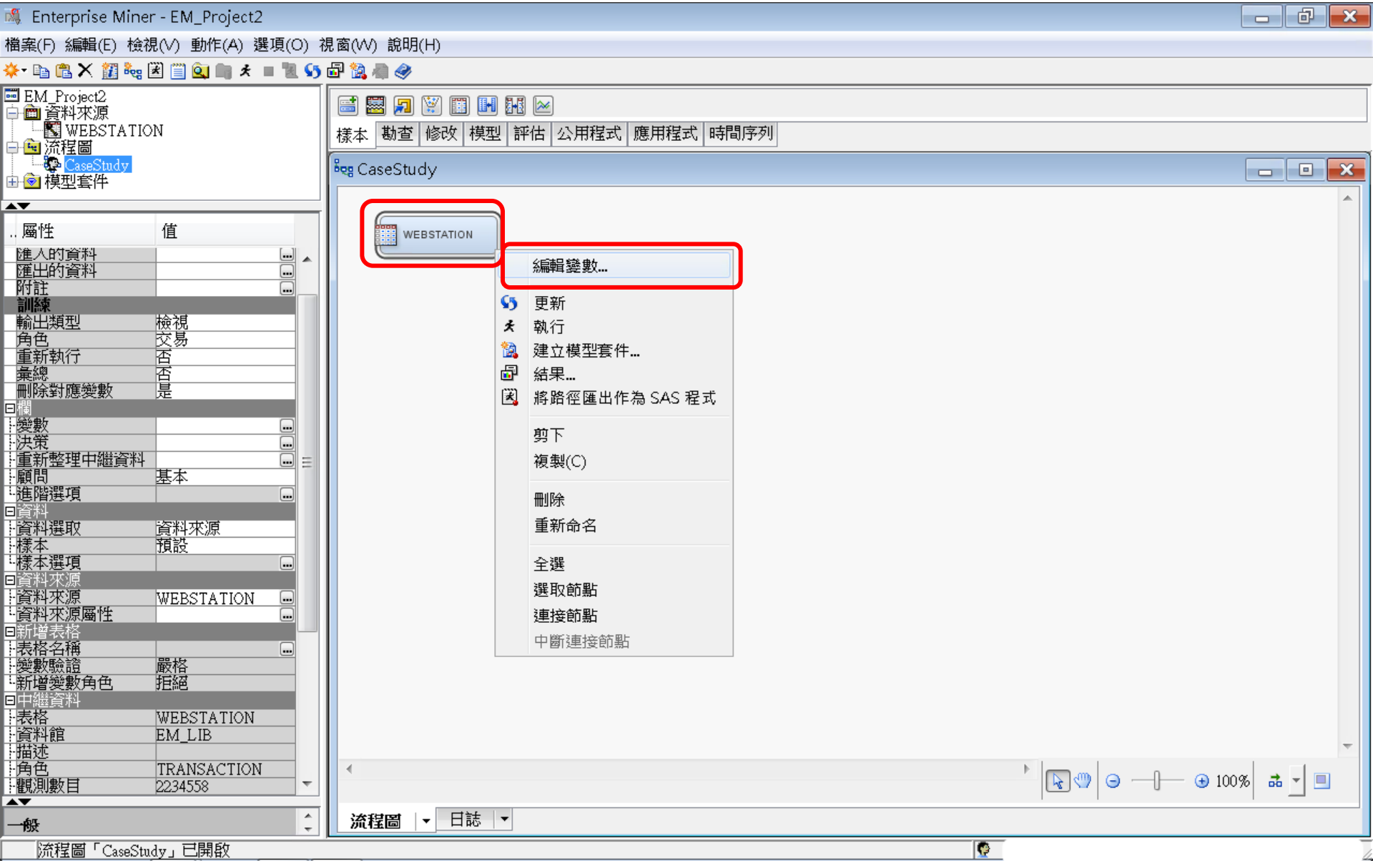

#### 樣本資料匯入 (Sample) Edit Variable - Explore ...

| Enterprise Mine         | r - EM_Project2                       |       |              |         |              |       |      |                                         |        |    |               | - đ        | X      |
|-------------------------|---------------------------------------|-------|--------------|---------|--------------|-------|------|-----------------------------------------|--------|----|---------------|------------|--------|
| 檔案(F) 編輯(E) 檢社          | 視(∀) 動作(A) 選項(O)                      | 児窗(   | W) 說明(H)     |         |              |       |      |                                         |        |    |               |            |        |
| 🌾 🗈 🖧 🗙 🏭               | 🛃 📋 🚉 📖 🖈 🔳 📜 🍤                       | 🗗 📍   | à 🦛 🧇        |         |              |       |      |                                         |        |    |               |            |        |
| IEM_Project2            |                                       |       | ) 🖾 🗊 🕅      |         |              |       |      |                                         |        |    |               |            |        |
|                         | N                                     | 様     |              |         | ,<br>附出 公用程: | 式應用程式 | 時間序列 |                                         |        |    |               |            |        |
| ➡ 🖻 流程圖<br>── CaseStudy |                                       | 2     | CocoStudu    |         |              |       |      |                                         |        |    |               |            | $\sim$ |
| ■                       |                                       | 1 vég | CaseStudy    |         |              |       |      |                                         |        |    |               |            |        |
| <b></b>                 |                                       |       |              |         |              |       |      |                                         |        |    |               |            |        |
| 屬性                      | 值                                     |       | 💐 變數 - Id:   | s       |              |       |      |                                         |        |    |               |            | x      |
| 匯入的負料<br>匯出的資料          | · · · · · · · · · · · · · · · · · · · |       |              |         |              | 1     |      |                                         |        |    |               |            |        |
| 附註                      |                                       |       | ()##.)       | ▼ 3     | き 等於         | •     |      |                                         |        |    |               | 一套用 里新設定   |        |
| 輸出類型                    | 檢視                                    |       | 欄: 📃 標籤      | 養(A)    |              | 採礦(M  | )    |                                         | ■基本(I) |    | 統計(T)         |            |        |
|                         | _ <u>父</u> 易<br>否                     |       | 名稱           | 角色      | 層級           | 報表    | 順序   | 一一一一一一一一一一一一一一一一一一一一一一一一一一一一一一一一一一一一一一一 | 下限     | 上限 |               |            |        |
| 彙總<br>刪除對確戀數            | 百                                     |       | ID<br>TARGET | D<br>目標 | <br>名目       | <br>否 |      | <br>否                                   |        |    | -             |            |        |
| 目欄                      | JE                                    |       |              |         |              |       |      |                                         |        |    | -             |            |        |
| +愛數<br>決策               |                                       |       |              |         |              |       |      |                                         |        |    |               |            |        |
| 重新整理中繼資料                |                                       |       |              |         |              |       |      |                                         |        |    |               |            |        |
| ;;顧同<br>1.進階選項          |                                       |       |              |         |              |       |      |                                         |        |    |               |            |        |
| 3資料<br>上資料選取            | 資料來源                                  |       |              |         |              |       |      |                                         |        |    |               |            |        |
| 樣本                      | 預設                                    |       |              |         |              |       |      |                                         |        |    |               |            |        |
| ™ <b>隊平进現</b><br>■資料來源  |                                       |       |              |         |              |       |      |                                         |        |    |               |            |        |
| - 資料來源<br>- 資料來酒屬姓      | WEBSTATION                            |       |              |         |              |       |      |                                         |        |    |               |            |        |
| 気相不称風圧                  |                                       |       |              |         |              |       |      |                                         |        |    |               |            |        |
| - 表俗治稱<br>- 變數驗證        |                                       |       |              |         |              |       |      |                                         |        |    |               |            |        |
|                         | 拒絕                                    |       |              |         |              |       |      |                                         |        |    |               |            |        |
|                         | WEBSTATION                            |       |              |         |              |       |      |                                         |        |    |               |            |        |
| ₩資料館<br>₩描述             | EM_LIB                                |       |              |         |              |       |      |                                         |        |    |               |            |        |
| 角色                      | TRANSACTION                           |       |              |         |              |       |      |                                         |        |    |               |            |        |
|                         | 2234338                               |       |              |         |              |       |      |                                         |        |    |               |            | _      |
| 一般                      | ÷                                     |       |              |         |              |       |      |                                         |        |    | 勘查(X)       確 | 定(0) 取消(C) |        |
| 流程圖「CaseStu             | ldy」已開啟                               |       |              |         |              |       |      |                                         |        |    |               |            |        |

#### 樣本資料匯入 (Sample) Edit Variable - Explore ...

| 🍕 Enterprise Miner - EM_Project2                                                                              |                                                                                                    |
|----------------------------------------------------------------------------------------------------|----------------------------------------------------------------------------------------------------|
| 檔案(F) 編輯(E) 檢視(V) 動作(A) 選項(O) ネ                                                                               | 見窗(W) 說明(H)                                                                                                    |
| 🔆 🗈 🖀 🗶 🏭 🍓 🖹 🗒 🍳 🦏 🖈 🔳 🕷 🌖                                                                                   | 🗗 🗽 🦣 🧇                                                                                                    |
| ■ EM_Project2<br>中 圖 資料來源<br>「 ■ 資料來源<br>「 ■ 」 ○ WEBSTATION<br>日 ◎ 流程圖<br>田 ◎ 模型套件                            | ■ 题 』 》 □ ■ 显 ≥ 様本 勘查 修改 模型 評估 公用程式 應用程式 時間序列 ◎ 勘查 - FM LIB_WEBSTATION                                                                                                    |
| AT                                                                                                    | 備案(F) 檢視(A) 動作(A) 視窗(W)                                                                                                    |
| 屬性 值                                                                                                    |                                                                                                    |
| 進人的資料<br>運出的資料<br>W注                                                                                          |                                                                                                    |
| 門社     一       訓練     検視       輸出類型     検視       角色     交易       重新執行     否       彙總     否       刪除對應變數     是 | 岡性         信           通           2234558           4         4         4                                                                                                    |
| 日間                                                                                                    | _ 套用(L) _ 繪圖(O) ID                                                                                                    |
| 決策     □□       上重新整理中繼資料     □□       上顧問     基本       近階選項     □□                                           | ID TARGET 4000 - 3000 - 10000001 ARCHIVE                                                                                                    |
| 日本<br>日本<br>11日<br>11日<br>11日<br>11日<br>11日<br>11日<br>11                                                      | 20000001 EXTREF<br>3000002 MUSICST<br>4000002 WEBSITE<br>50000003 WEBSITE<br>50000003 WEBSITE                                                                                                |
| H資料來源WEBSTATION ····<br>「資料來源屬性····································                                           | 00000004     SIMOLCAST     ARCHIVE     LIVESTREAM     NEWS     SIMOLCAST       70000005     ARCHIVE     EXTREF     MUSICSTREAM     PODCAST     WEBSITE       80000006     WEBSITE     TARGET |
|                                                                                                    |                                                                                                    |
| 日中維資料<br>表格 WEBSTATION<br>資料館 EM_LIB<br>描述<br>角色 TRANSACTION<br>・観測數目 2234558                                 | 觀測#     變數名稱     標籤     類型     遺漏值…     層級數目     眾數百…     眾數       1ID     CLASS     0128+     2.904564000080       2TARGET     CLASS     08     41.75WEBSITE                                |
| 一般                                                                                                    | 勘查(X) 確定(0) 取消(C)                                                                                                    |
| 流程圖「CaseStudy」已開啟                                                                                             |                                                                                                    |

### **Explore - Association**

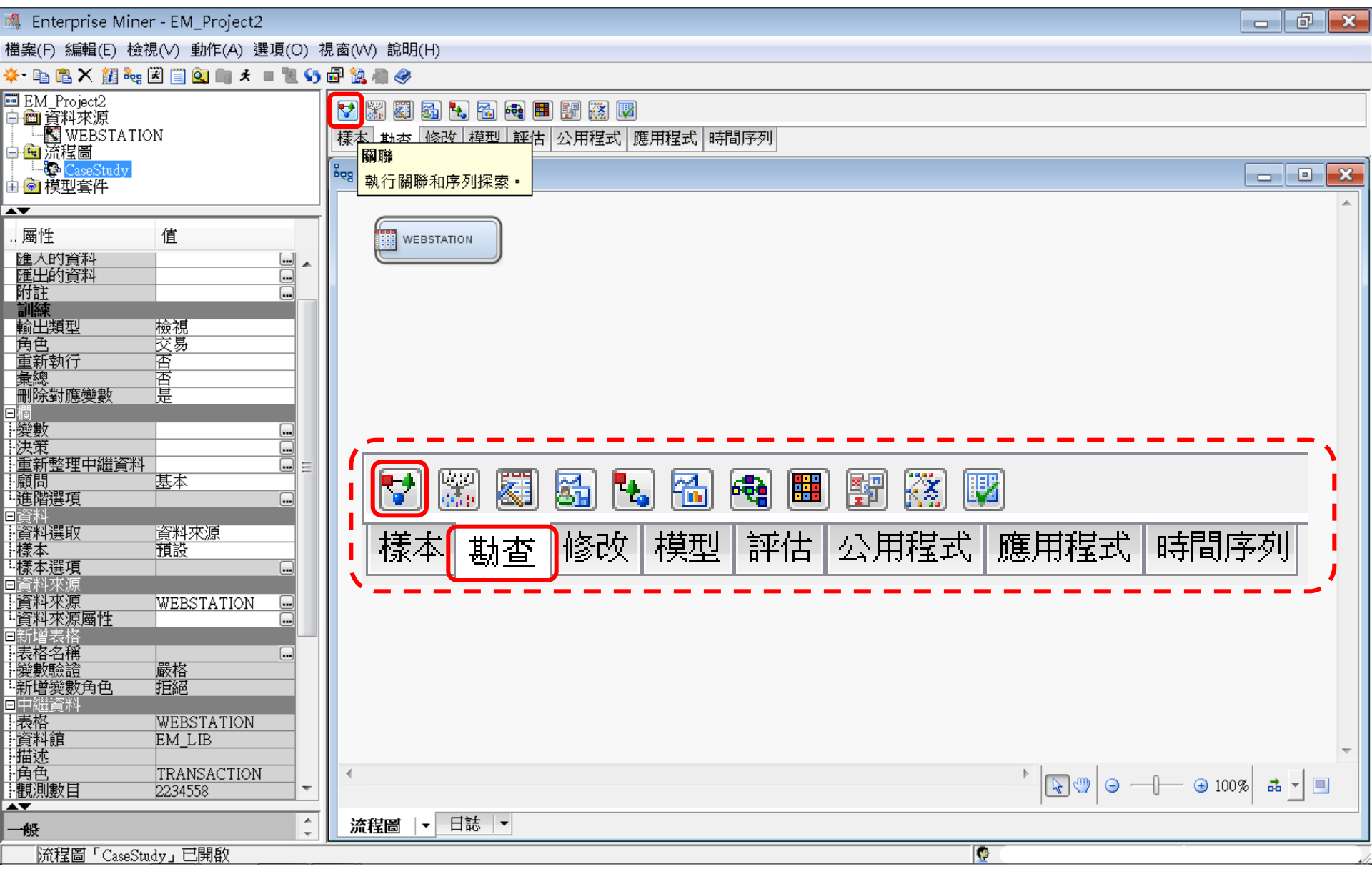

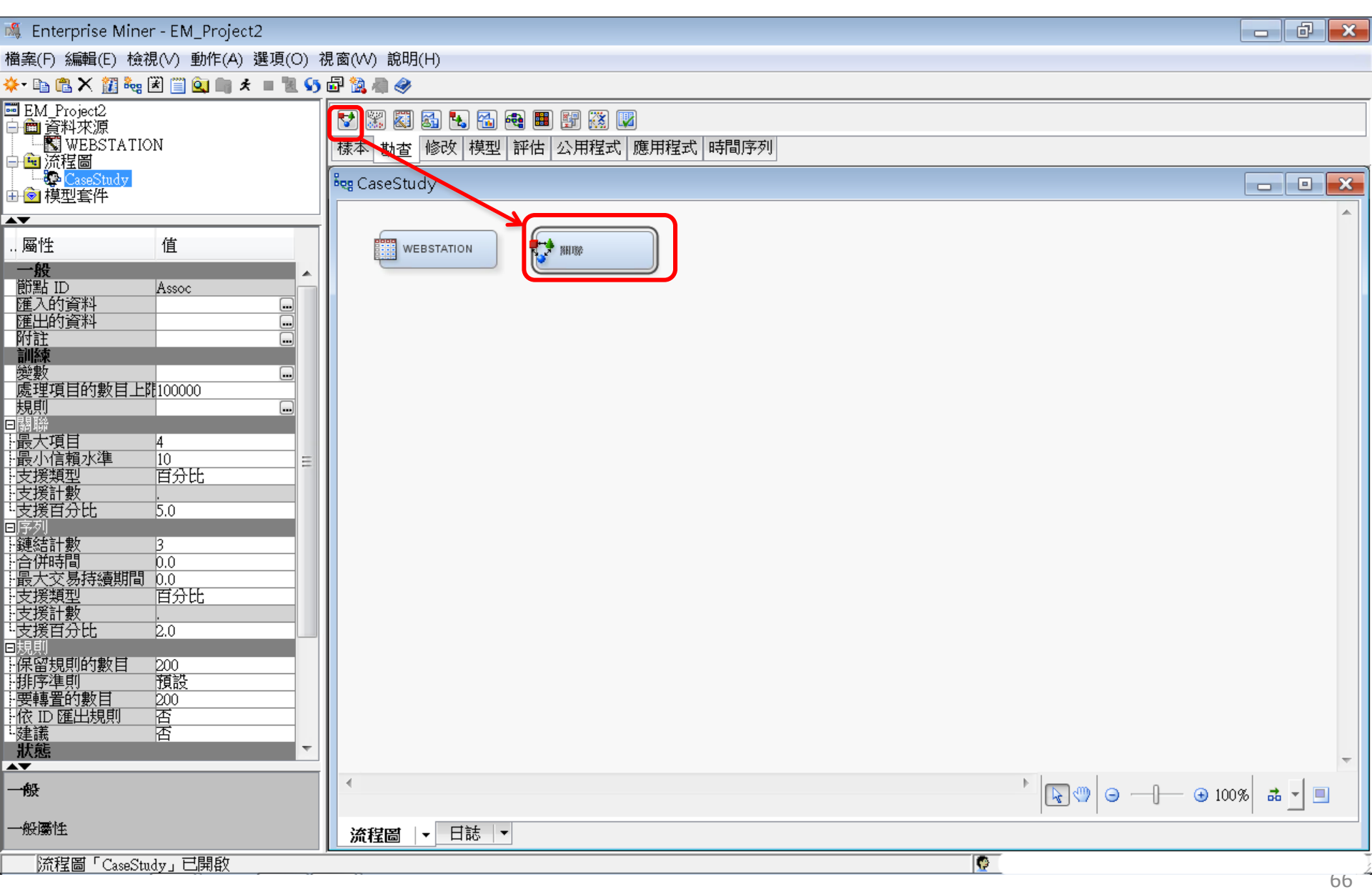

💐 Enterprise Miner - EM\_Project2

#### 檔案(F) 編輯(E) 檢視(∨) 動作(A) 選項(O) 視窗(₩) 說明(H)

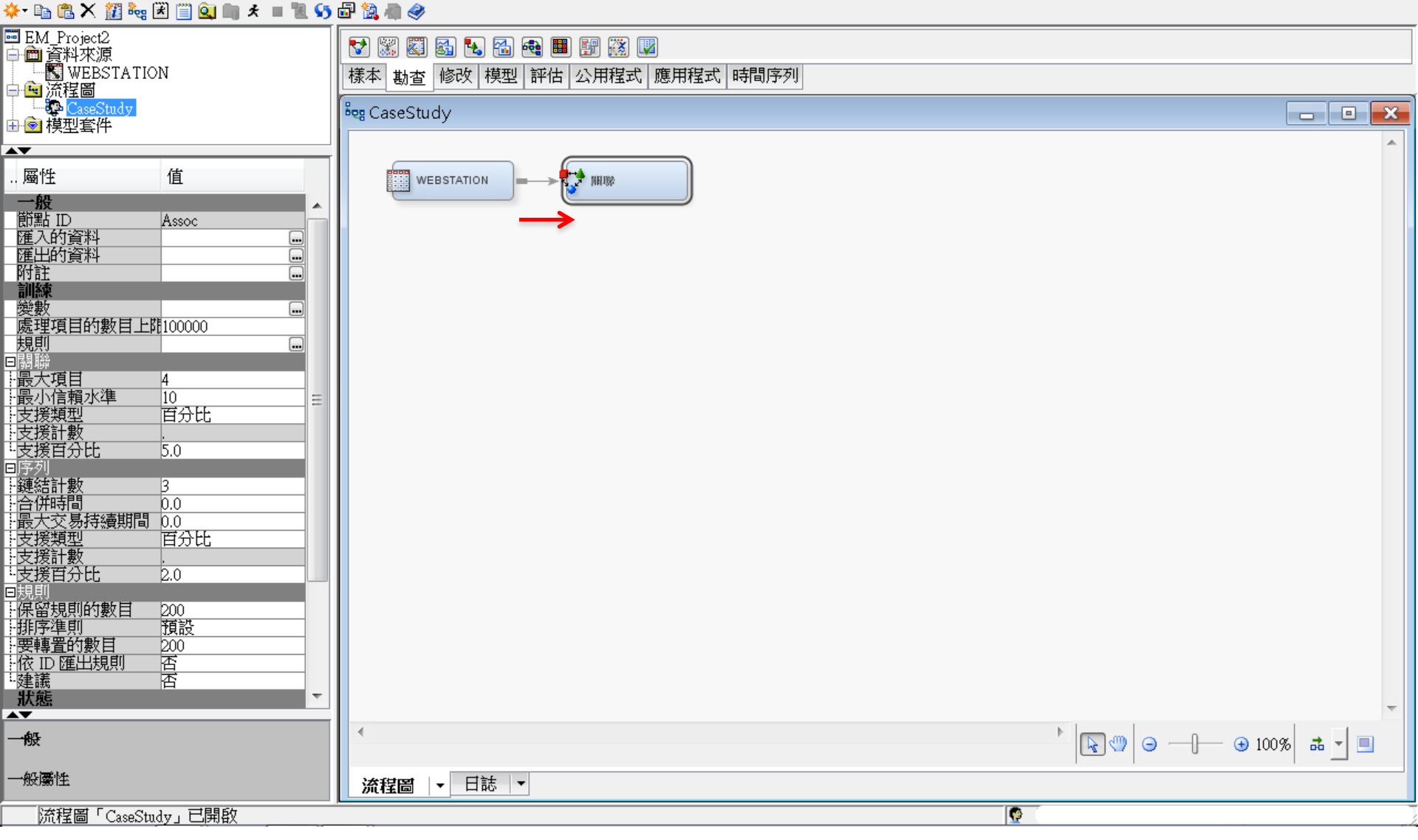

- 0 ×

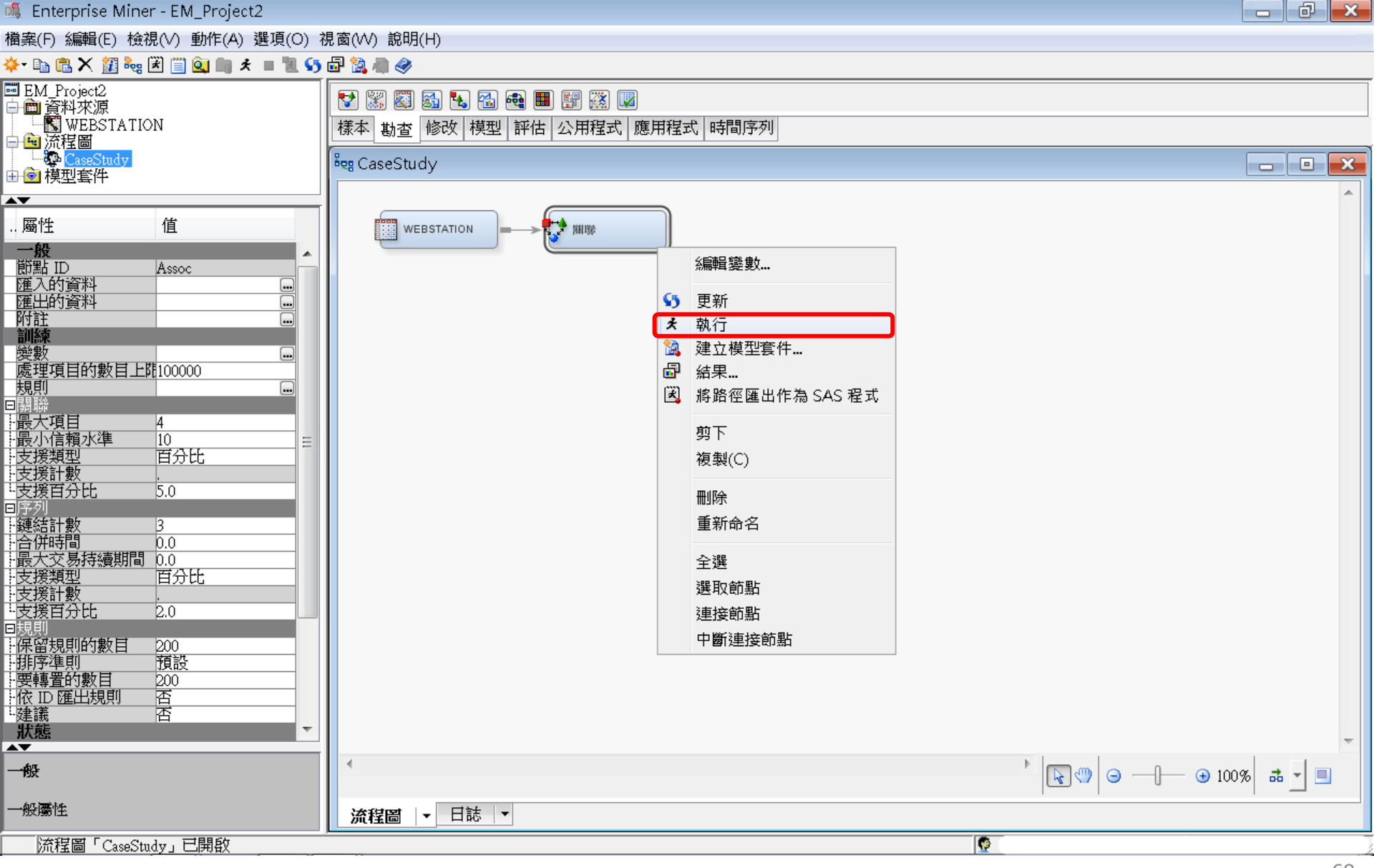

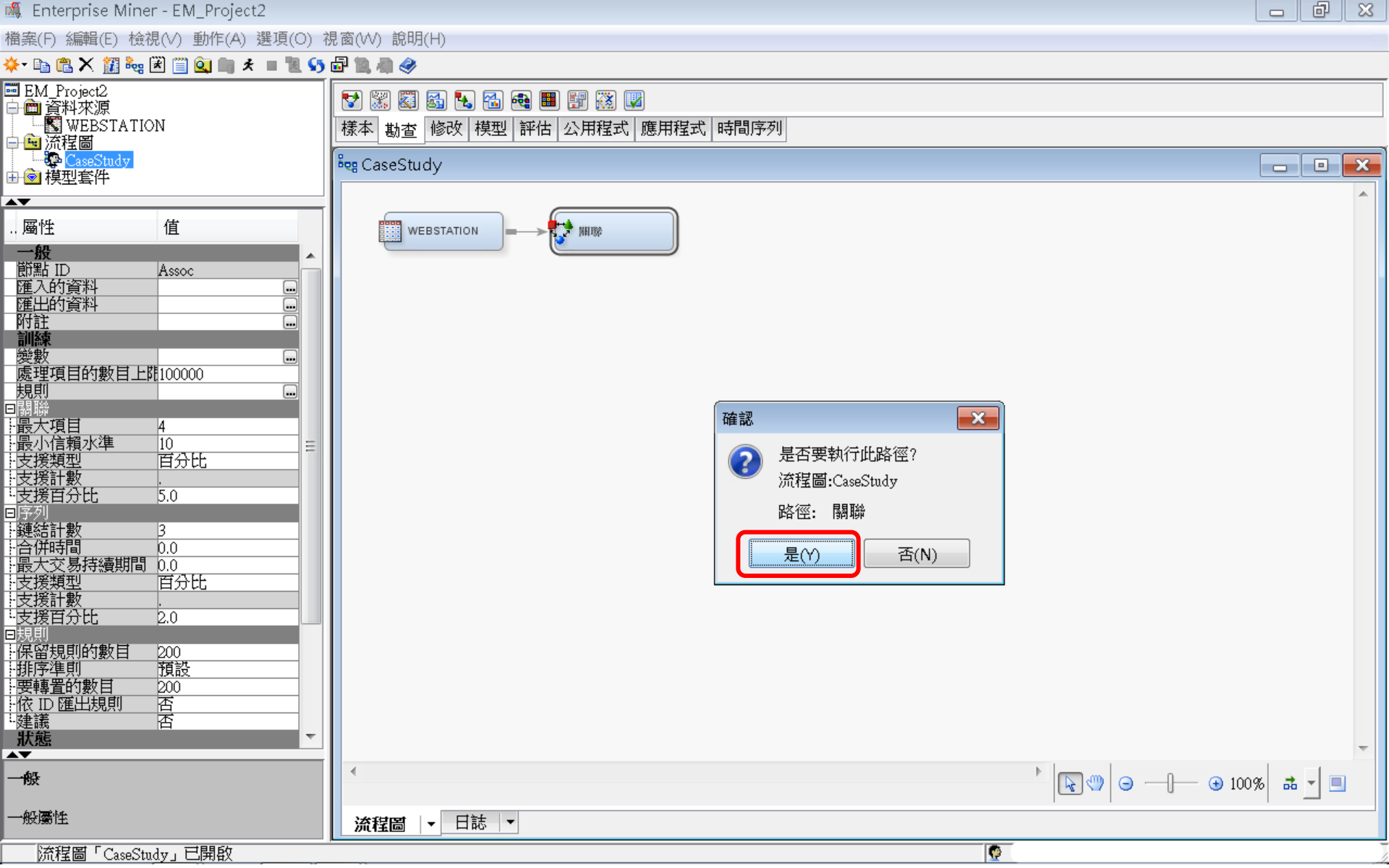

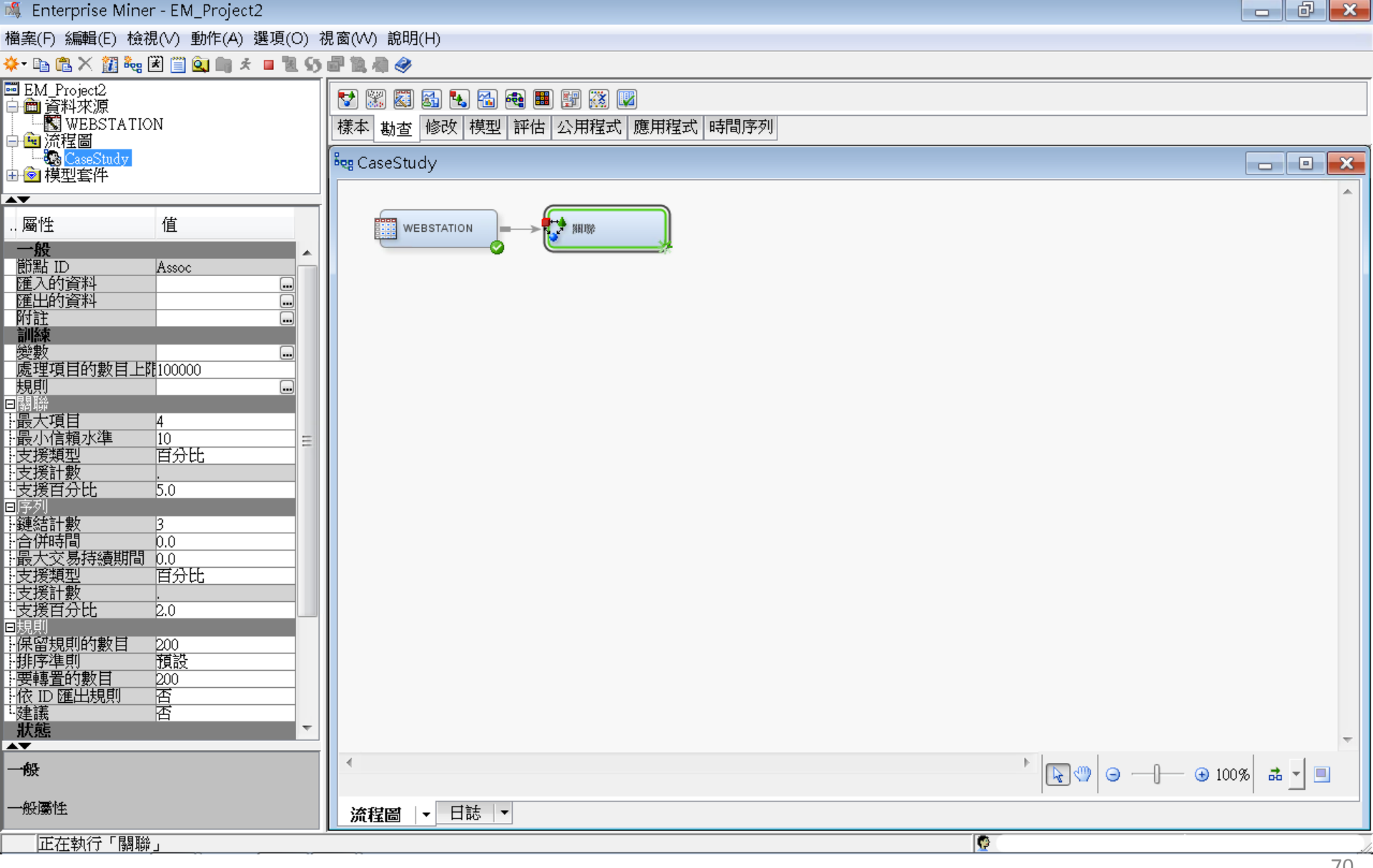

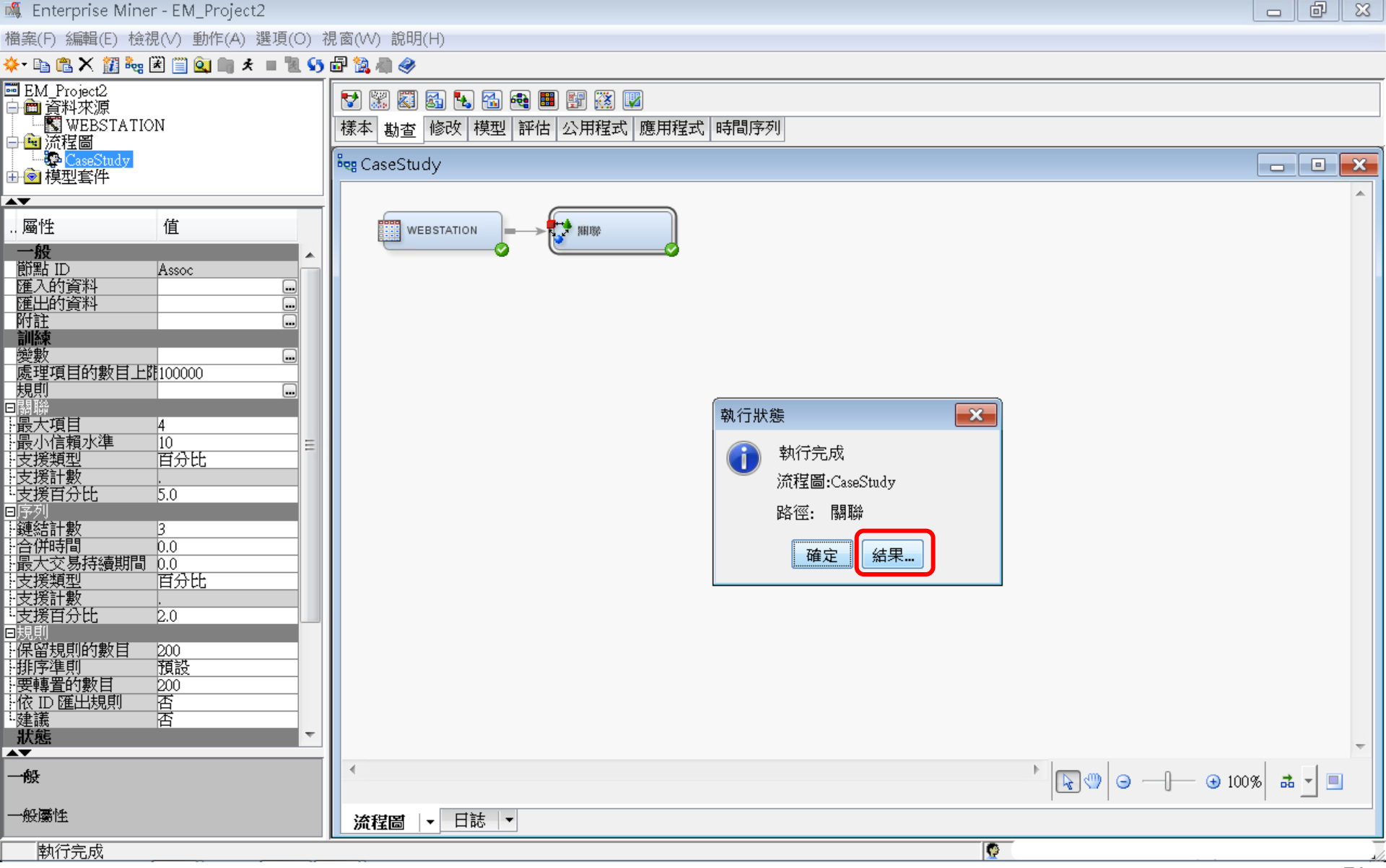

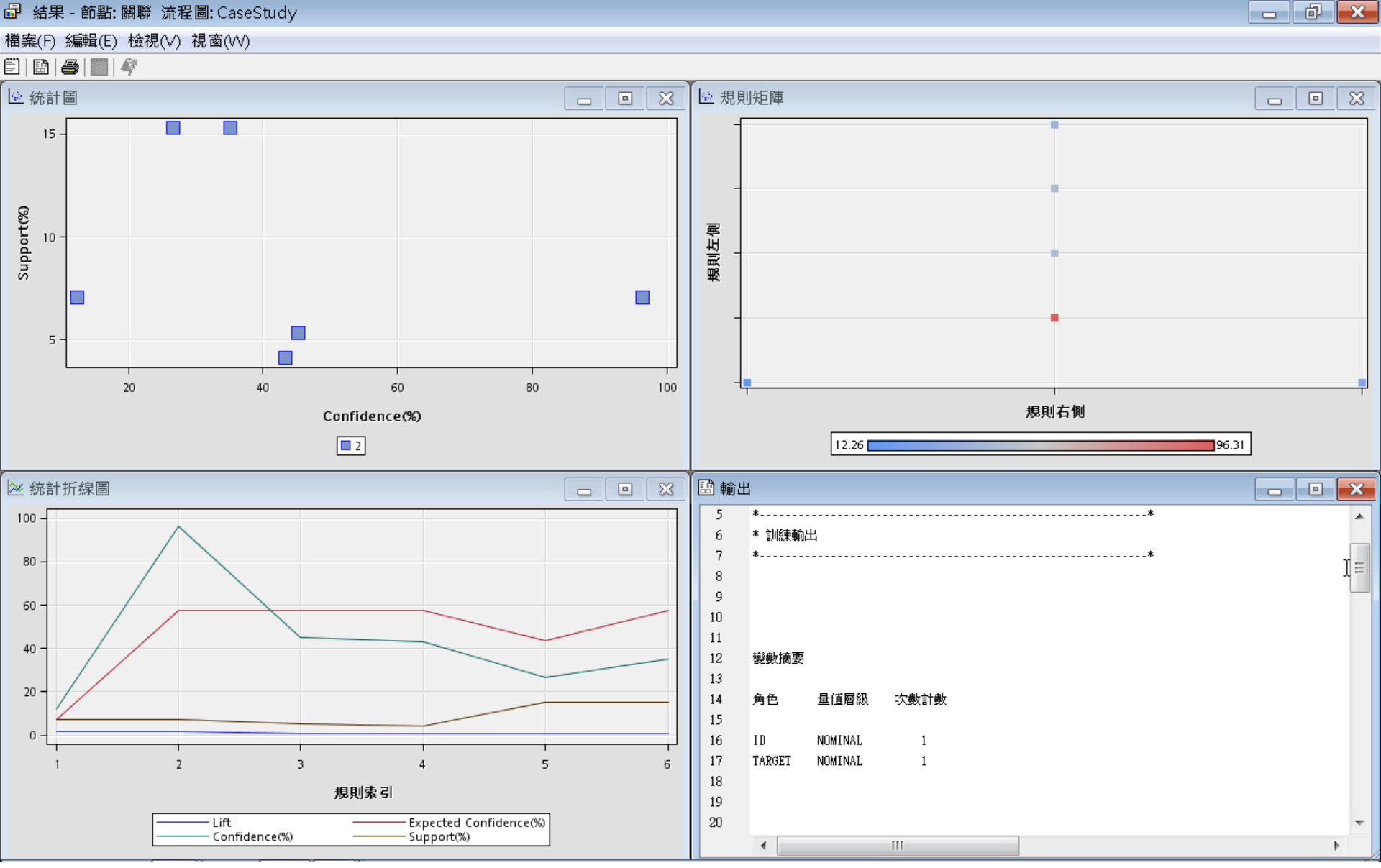
## 關聯分析 (Association Analysis) Support : 1% (Minimum Support = 1%)

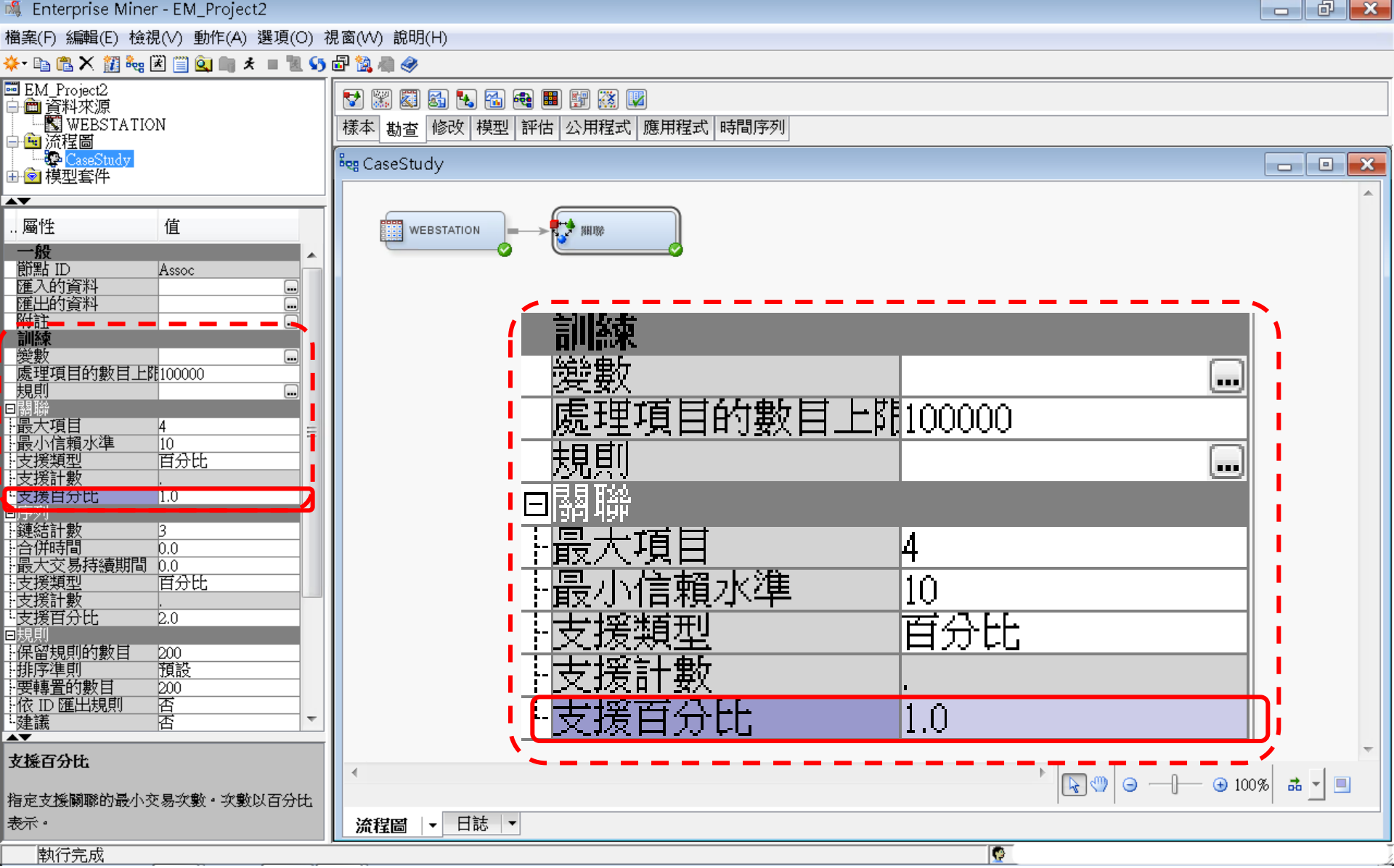

## 關聯分析 (Association Analysis)

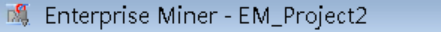

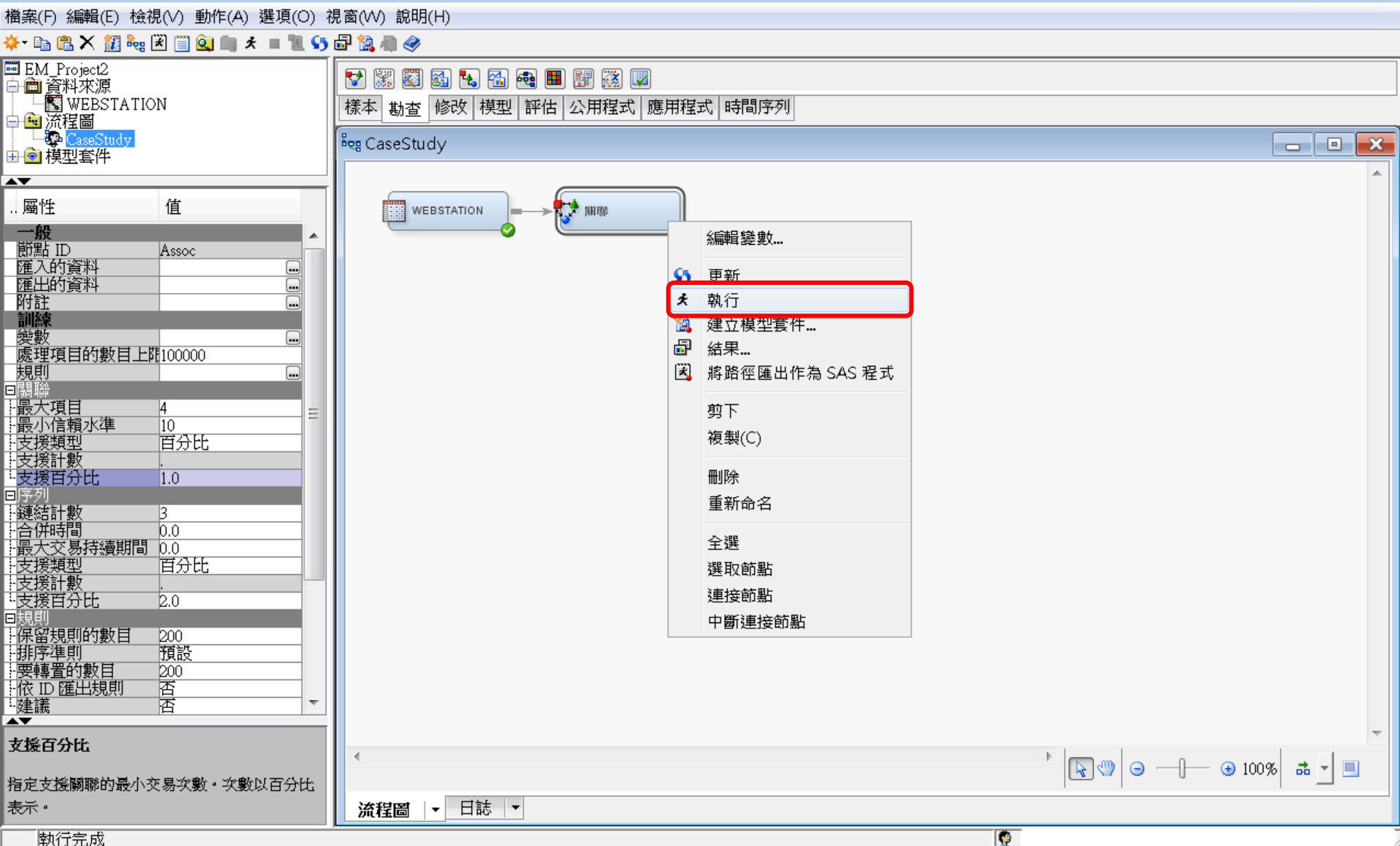

- 0 ×

# 關聯分析 (Association Analysis)

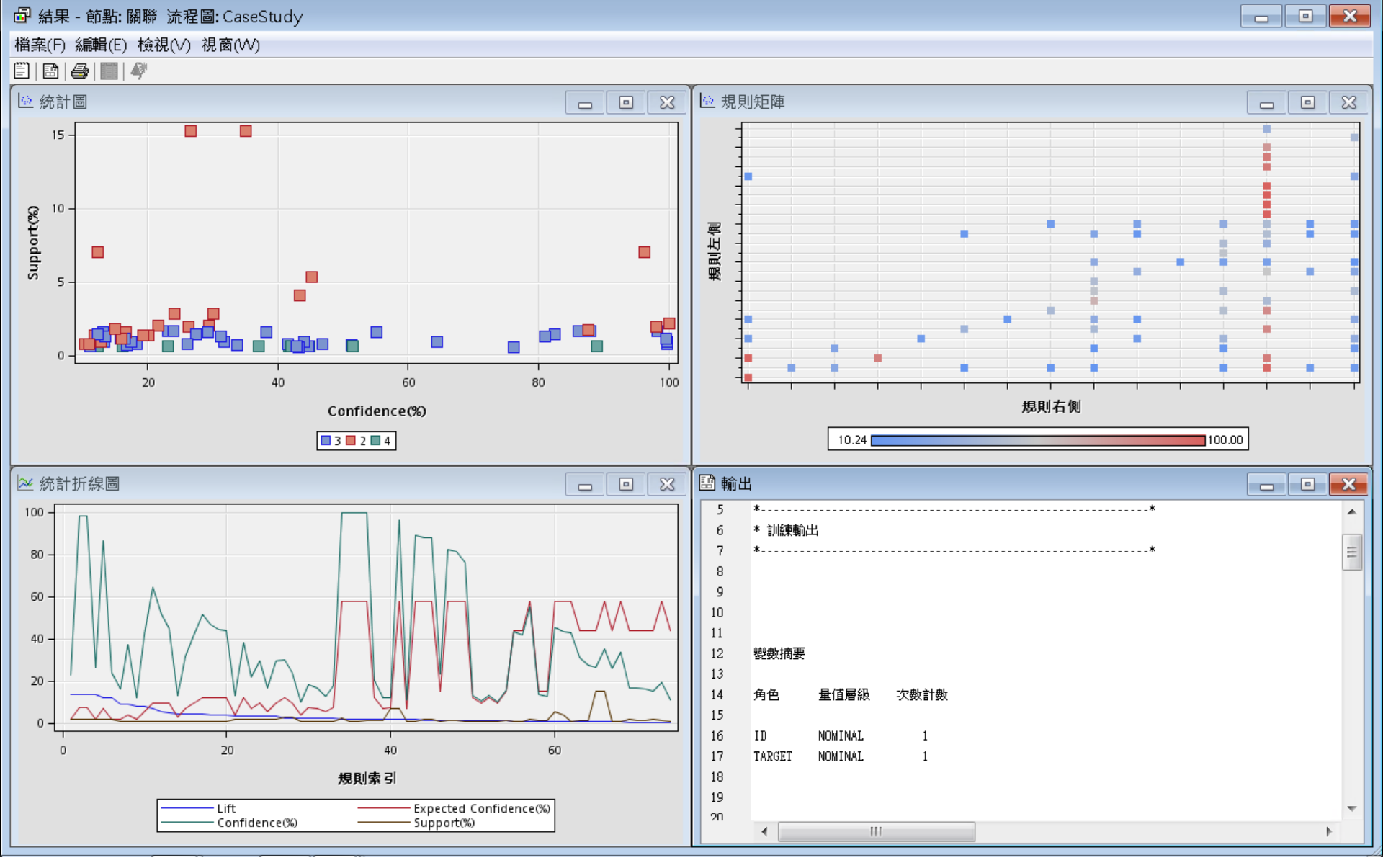

## 關聯分析 (Association Analysis) 檢視/規則/規則表格 (Rules Table)

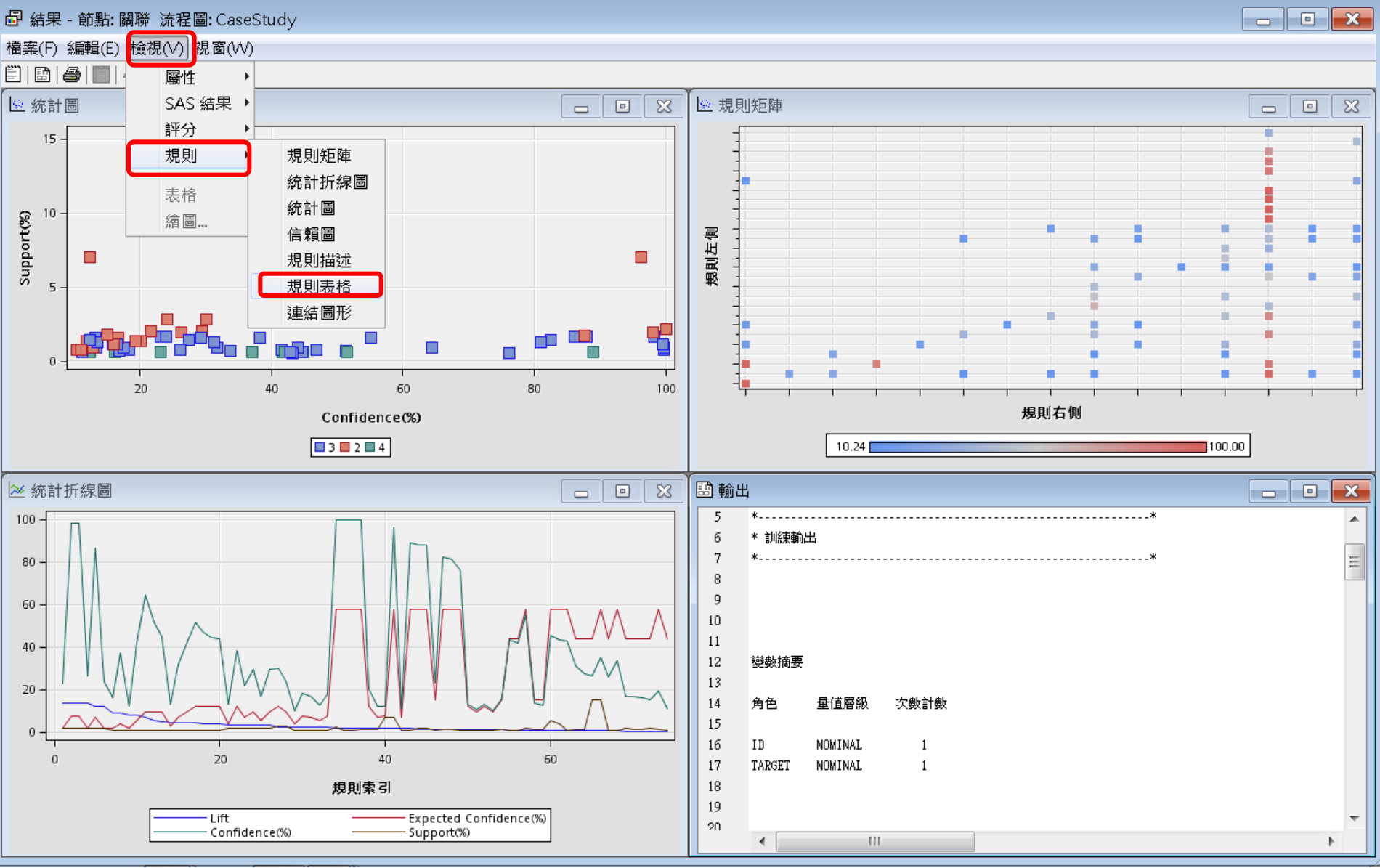

#### 關聯分析 (Association Analysis) Association Rules - 規則表格 (Rules Table)

周4田

参照F. B3108 法把国际合。

|           | 1945-1949494 - 2011 |                | Judy         |              |           |                   |          |          |          |          |          |          |         |         |      |   |
|-----------|---------------------|----------------|--------------|--------------|-----------|-------------------|----------|----------|----------|----------|----------|----------|---------|---------|------|---|
| 檔案(F) 編   | ଧ(E) 檢視(\           | /) 視窗(W)       |              |              |           |                   |          |          |          |          |          |          |         |         |      |   |
|           | i 47                |                |              |              |           |                   |          |          |          |          |          |          |         |         |      |   |
| 間相則主が     |                     |                |              |              |           |                   |          |          |          |          |          |          |         |         |      |   |
|           |                     |                |              |              | _         | _                 |          |          |          |          |          |          |         |         |      |   |
| Relations | Expected            | Confiden       | Support(     | Lift         | Transacti | Rule              | 規則左側     | 規則右側     | Rule     | Rule     | Rule     | Rule     | Rule    | 規則索引    | 轉置規則 |   |
|           |                     | ce(%)          | %)           |              | on Count  |                   |          |          | ltem 1   | Item 2   | ltem 3   | ltem 4   | ltern 5 |         |      |   |
|           | Confiden            | 00(707         | ,,,,         |              | on obanc  |                   |          |          |          | norr 2   | incritio |          | itern o |         |      |   |
|           | Connuen             |                |              |              |           |                   |          |          |          |          |          |          |         |         |      |   |
|           | ce(%)               |                |              |              |           |                   | <b>I</b> |          |          |          |          |          |         |         |      |   |
|           | 3 7.32              | 98.32          | 1.69         | 13.42        | 26744     | WEBSIT            | VEBSIT   | ARCHIVE  | WEBSITE  | EXTREF   | ======   | ARCHIVE  |         | 2       | 1    |   |
|           | 3 1.71<br>D 7.20    | 23.02          | 1.69         | 13.42        | 267447    | ARCHIV<br>Evtoee  |          | VVEBSIT  |          |          | WEBSITE  | EXTREF   |         | 1       | 1    |   |
|           | 2 (.32<br>) 1.98    | 26.07          | 1.92         | 13.38        | 30419     | EATREF<br>ARCHIV  |          | EXTREE   |          |          | EXTREE   |          |         | 3<br>   | 1    |   |
|           | 1.96                | 23.90          | 1.69         | 12.22        | 267441    | WEBSIT            | VEBSIT   | EXTREF   | WEBSITE  | ARCHIVE  | ======   | EXTREE   |         | 6       | 1    |   |
| 9         | 3 7.05              | 86.22          | 1.69         | 12.22        | 26744     | EXTREF            | EXTREF   | WEBSIT   | EXTREF   | ======   | WEBSITE  | ARCHIVE  |         | 5       | 1    |   |
| 4         | 1.78                | 16.05          | 0.66         | 9.03         | 104241    | WEBSIT            | WEBSIT   | PODCA    | WEBSITE  | SIMULCA  | .=====   | PODCAST  | MUSICS  | 7       | 1    |   |
| 4         | 4.10                | 36.97          | 0.66         | 9.03         | 10424     | PODCA             | FODCA    | WEBSIT   | PODCAST  | MUSICS   | ======   | WEBSITE  | SIMULCA | 8       | 1    |   |
|           | l 1.58              | 12.29          | U.66         | 7.80         | 10424     | WEBSH             | WEBSH    | SIMULCA  | WEBSITE  | MUSICS   |          | SIMULCA. | PODCAST | 9<br>10 | 1    | = |
|           | + 0.30<br>Q 0.47    | 41.71<br>64.45 | 0.00<br>N QN | 7.80<br>6.81 | 10424     | SIMULUA<br>NEWS & | NEWS &   | SIMULCA  | NEW/S    | MUSICS   |          | SIMULCA  | MUSICS  | 10      | 1    |   |
|           | 9.47<br>9.47        | 51.35          | 0.69         | 5.43         | 10944     | WEBSIT            | VEBSIT.  | SIMULCA  | WEBSITE  | NEWS     | ======   | SIMULCA. | 1       | 12      | 1    |   |
| 2         | 9.47                | 44.86          | 0.66         | 4.74         | 10424     | WEBSIT            | WEBSIT   | SIMULCA  | WEBSITE  | PODCAST  | MUSICS   | ======   | SIMULCA | 13      | 1    |   |
| 3         | 8 6.95              | 31.69          | 0.90         | 4.56         | 14275     | SIMULCA           | SIMULCA  | .NEWS    | SIMULCA  | .MUSICS  | ======   | NEWS     |         | 15      | 1    |   |
|           | 3 2.84              | 12.95          | 0.90         | 4.56         | 14275     | NEWS =            | NEWS     | SIMULCA. | .NEWS    | =====    | SIMULCA  | .MUSICS  |         | 14      | 1    |   |
|           | 3 9.47<br>11.00     | 41.55          | U.74         | 4.39         | 11/14     | PODCA             | PODCA    | SIMULCA. | PODCAST  | MUSICS   |          | SIMULCA  | Mulcioo | 16      | 1    |   |
|           | + 11.83<br>2 11.93  | 01.44<br>76.97 | 0.00         | 4.30<br>२.06 | 10424     | SIMELOA           | VEBSIL   | MUSICS   | SIMULCA  | PODCAST  | PODCAST  | MUSICS   | MUSICS  | 17      | 1    |   |
|           | 11.83               | 44.61          | 0.74         | 3.30         | 9506 0    | WEBSIT            | VERSIT   | MUSICS   | WEBSITE  | NEWS     | ======   | MUSICS   |         | 19      | 1    |   |
|           | 11.83               | 44.00          | 0.90         | 3.72         | 14275     | SIMULCA           | SIMULCA. | .MUSICS  | SIMULCA  | .NEWS    | ======   | MUSICS   |         | 20      | 1    |   |
| 3         | 3 11.83             | 38.17          | 1.56         | 3.23         | 247941    | WEBSIT            | WEBSIT   | MUSICS   | WEBSITE  | SIMULCA  | .=====   | MUSICS   |         | 22      | 1    |   |
| 3         | 3 4.10              | 13.21          | 1.56         | 3.23         | 24794     | MUSICS            | MUSICS   | WEBSIT   | MUSICS   | =====    | WEBSITE  | SIMULCA  |         | 21      | 1    |   |
|           | 2 6.95              | 21.61          | 2.05         | 3.11         | 32444     | SIMULCA           | SIMULCA  | .NEWS    | SIMULCA. | .=====   | NEWS     |          |         | 23      | 1    |   |
|           | 2 9.47<br>D 0.47    | 29.43          | 2.05         | 3.11<br>2.00 | 32444     | NEVVS =           |          | SIMULCA. | NEVVS    | MUSICS   | SIMULCA. |          |         | 24      | 1    |   |
|           | 3 535               | 28.24          | 1.50         | 3.09         | 24794     | SIMELCA           | SIMULCA  | WEBSIT   | SIMULCA  | ======   | WEBSITE  | MUSICS   |         | 20      | 1    |   |
|           | 2 11.83             | 30.01          | 2.84         | 2.54         | 45051     | SIMULCA           | SIMULCA. | .MUSICS  | SIMULCA. | ======   | MUSICS   |          |         | 27      | 1    |   |
|           | 9.47                | 24.01          | 2.84         | 2.54         | 45051     | MUSICS            | MUSICS   | SIMULCA  | MUSICS   | ======   | SIMULCA  |          |         | 28      | 1    |   |
| 3         | 3 7.32              | 18.30          | 0.75         | 2.50         | 11890     | WEBSIT            | VEBSIT   | ARCHIVE  | WEBSITE  | SIMULCA  | .=====   | ARCHIVE  |         | 30      | 1    |   |
|           | 3 4.10              | 10.24          | 0.75         | 2.50         | 11890.    | ARCHIV            |          | WEBSIT   | ARCHIVE  | =====    | WEBSITE  | SIMULCA. |         | 29      | 1    |   |
|           | 5 6.95              | 16.85          | 0.69         | 2.42         | 10944     | WEBSIT            | VEBSIT   | ADCHIVE  | WEBSITE  | SIMULCA. | .=====   | ADCHIVE  |         | 31      | 1    |   |
|           | ) 1.32<br>} 5.35    | 17.53          | 0.94<br>0.04 | 2.39         | 14861     | ARCHIV            |          | WEBSIT   |          | MUSICS   | WEBSITE  | MUSICS   |         | 33      | 1    |   |
|           | 57.52               | 100.00         | 2.15         | 1.74         | 34178     |                   |          | WEBSITE  | LIVESTR  |          | WEBSITE  | wooloo   |         | 34      | 1    |   |
| 1 3       | 57.52               | 99.82          | 0.75         | 1.74         | 11890     | SIMULCA           | SIMULCA. | WEBSITE  | SIMULCA  | ARCHIVE  | ======   | WEBSITE  |         | 35      | 1    |   |
|           | 57 52               | 99 75          | N 94         | 1 73         | 14861     | MUSICS            | MUSICS   | WERSITE  | MUSICS   | ARCHIVE  | ======   | WERSITE  |         | 36      | 1    |   |

### 關聯分析 (Association Analysis) Association Rules - 規則表格 (Rules Table)

| ☞ 結果 -   | · 節點: 腳            | 聯 流程區          | 희: CaseS     | tudy  |        |                                            |                     |              |          |              |        |       |       |   |     |   |
|----------|--------------------|----------------|--------------|-------|--------|--------------------------------------------|---------------------|--------------|----------|--------------|--------|-------|-------|---|-----|---|
| 檔案(F) 斜  | 編輯(E) 相            | 僉視(∨) ネ        | 涀窗(W)        |       |        |                                            |                     |              |          |              |        |       |       |   |     |   |
| Ë  🖻   🖨 | B   📰   🇳          | k.             |              |       |        |                                            |                     |              |          |              |        |       |       |   |     |   |
| 🗐 規則表    | 梧                  |                |              |       |        |                                            |                     |              |          |              |        |       |       | ð | ×   |   |
| Relatio  | Expect             | Confid         | Suppo        | Lift  | Transa | Rule                                       | 規則左側                | 規則右側         | Rule     | Rule         | Rule   | Rule  | Rul   | 規 | 轉   |   |
| ns       | ed                 | ence(          | rt(%)        |       | ction  |                                            | •                   |              | Item 1   | Item 2       | Item 3 | ltem  | е     | 厠 | 置   |   |
|          | Confid             | %)             | , í          |       | Count  |                                            | I                   |              |          |              |        | 4     | ltem  | 索 | 規   |   |
|          | enceí              | ,              |              |       |        |                                            | 1                   |              |          |              |        |       | 5     | 리 | ET( |   |
|          | %)                 |                |              |       |        |                                            |                     |              |          |              |        |       | Ŭ     | Ψ | 70  |   |
|          | /*/<br>1 7 3 2     | Q8 37          | 1 60         | 13.42 | 26744  | MERSITE & EXTREE ==> ARCHIVE               | AVERSITE & EXTREE   |              | WERS     | EXTR         |        | ARC   |       | ļ |     |   |
| 3        | 1.52               | 23.02          | 1.63         | 13.42 | 26744  | ARCHIVE ==> WEBSITE & EXTREE               | ARCHIVE             | WEBSITE &    | ARCHI    | ====         | WEB    | FXT   |       |   | ^   |   |
| 2        | 7.32               | 98.07          | 1.92         | 13.39 | 30419  | IEXTREE ==> ARCHIVE                        |                     | ARCHIVE      | FXTRFF   | ====         | ARC    | L/\\1 |       |   |     |   |
| 2        | 1.96               | 26.19          | 1.92         | 13.39 | 30419  | ARCHIVE ==> EXTREF                         | ARCHIVE             | EXTREF       | ARCHL    | ====         | EXTR   |       |       |   |     |   |
| 3        | 1.96               | 23.90          | 1.69         | 12.22 | 26744  | WEBSITE & ARCHIVE ==> EXTREF               | VEBSITE & ARCHI     | EXTREF       | WEBS     | ARCHI        | .====  | EXT   |       |   |     |   |
| 3        | 7.05               | 86.22          | 1.69         | 12.22 | 26744  | EXTREF ==> WEBSITE & ARCHIVE               | EXTREF              | WEBSITE &    | . EXTREF | ====         | WEB    | ARC   |       |   |     |   |
| 4        | 1.78               | 16.05          | 0.66         | 9.03  | 10424  | WEBSITE & SIMULCAST ==> PODCAST & M        | VEBSITE & SIMUL     | PODCAST      | WEBS     | . SIMUL      | ====   | POD   | MU    |   |     |   |
| 4        | 4.10               | 36.97          | 0.66         | 9.03  | 10424  | PODCAST & MUSICSTREAM ==> WEBSITE          | RODCAST & MUSI      | WEBSITE &    | PODC     | MUSI         | ====   | WEB   | SIM   |   |     |   |
| 4        | 1.58               | 12.29          | 0.66         | 7.80  | 10424  | WEBSITE & MUSICSTREAM ==> SIMULCAST        | WEBSITE & MUSIC     | SIMULCAST.   | WEBS     | . MUSI       | ====   | SIMU  | PO    |   | =   |   |
| 4        | 5.35               | 41.71          | 0.66         | 7.80  | 10424  | SIMULCAST & PODCAST ==> WEBSITE & M        | SIMULCAST & POD     | . WEBSITE &. | SIMUL    | PODC.        | .====  | WEB   | MU    |   |     |   |
| 3        | 9.47               | 64.45          | 0.90         | 6.81  | 14275  | NEWS & MUSICSTREAM ==> SIMULCAST           | NEWS & MUSICST      | SIMULCAST    | NEWS     | MUSI         | ====   | SIMU  |       |   |     |   |
| 3        | 9.47               | 51.35          | 0.69         | 5.43  | 10944  | WEBSITE & NEWS ==> SIMULCAST               | VEBSITE & NEWS      | SIMULCAST    | WEBS     | NEWS         | ====   | SIMU  | ~     |   |     |   |
| 4        | 9.47               | 44.86          | 0.66         | 4.74  | 10424  | WEBSITE & PODCAST & MUSICSTREAM ==         | WEBSITE & PODC      | SIMULCAST    | WEBS     | PODC.        | .MUSI  | ===   | SIM   |   |     |   |
| 3        | 6.95               | 31.69          | 0.90         | 4.56  | 14275  | SIMULCAST & MUSICSTREAM ==> NEWS           | SIMULCAST & MUSI    | NEWS         | SIMUL    | MUSI         |        | NEWS  |       |   |     |   |
|          | 2.84               | 12.95          | 0.90         | 4.56  | 14275  |                                            | NEWS                | SIMULCAST.   | NEWS     | ====<br>MUCL | SIMU   | NUSI  |       |   |     |   |
|          | i 9.47<br>I 11.00  | 41.00          | 0.74         | 4.39  | 10404  |                                            |                     | MUSICAST     | FUDU     |              |        | 51110 | NAL I |   |     | 1 |
| 4        | 11.03<br>11.03     | 21.44<br>78.07 | 0.00         | 9.30  | 10424  | VVEDSITE & SIMULCAST & FUDCAST MUSICSTDEAM | SIMULCAST & DOD     | MUSICSTR     |          |              | FOD    | MUSI  | WO    |   |     |   |
|          | ) 11.00<br>) 11.00 | 40.07<br>77.61 | 0.74         | 3.80  | 0508.0 | NA/ERSITE & NEVA/S> MUSICSTREAM            | MERSITE & NEWAS     | MUSICSTR     | MUDE     | NEW/S        |        | MUSI  |       |   |     |   |
|          | 11.03              | 44.01          | 0.00<br>n an | 3.77  | 1/1275 | SIMULOAST & NEWS> MUSICSTREAM              | SIMUL CAST & NEVA/S | MUSICSTR     | SIMUL    |              |        | MUSI  |       |   |     |   |
|          | 11.03              | 38 17          | 1.56         | 3.72  | 74794  | W/EBSITE & SIMULCAST ==> MUSICSTREAM       | VERSITE & SIMUL     | MUSICSTR     | WEBS     | SIMUL        | ====   | MUSI  |       |   |     |   |
| 3        | 4 10               | 13.21          | 1.56         | 3.23  | 24794  | MUSICSTREAM ==> WEBSITE & SIMULCAST        | MUSICSTREAM         | WEBSITE &    | MUSIC    | ====         | WEB.   | SIMU  |       |   |     |   |
| 2        | 6.95               | 21.61          | 2.05         | 3 11  | 32444  | SIMUL CAST ==> NEWS                        | SIMULCAST           | NEWS         | SIMUL    | ====         | NEWS   | 0     |       |   |     |   |
| 2        | 9.47               | 29.43          | 2.05         | 3.11  | 32444  | NEWS ==> SIMULCAST                         | NEWS                | SIMULCAST    | NEWS     | ====         | SIMU   |       |       |   |     |   |
| 3        | 9.47               | 29.24          | 1.56         | 3.09  | 24794  | WEBSITE & MUSICSTREAM ==> SIMULCAST        | WEBSITE & MUSIC     | SIMULCAST    | WEBS     | MUSI         | ====   | SIMU  |       |   |     |   |
| ] з      | 5.35               | 16.51          | 1.56         | 3.09  | 24794  | SIMULCAST ==> WEBSITE & MUSICSTREAM        |                     | WEBSITE &    | . SIMUL  | ====         | WEB    | MUSI  |       |   |     |   |
| 2        | 11.83              | 30.01          | 2.84         | 2.54  | 45051  | SIMULCAST ==> MUSICSTREAM                  | SIMULCAST           | MUSICSTR     | SIMUL    | ====         | MUSI   |       |       |   |     |   |
| 2        | 9.47               | 24.01          | 2.84         | 2.54  | 45051  | MUSICSTREAM ==> SIMULCAST                  | MUSICSTREAM         | SIMULCAST    | MUSIC    | .====        | SIMU   |       |       |   |     |   |
| 3        | 7.32               | 18.30          | 0.75         | 2.50  | 11890  | WEBSITE & SIMULCAST ==> ARCHIVE            | WEBSITE & SIMUL     | ARCHIVE      | WEBS     | . SIMUL      | ====   | ARC   |       |   |     |   |
| 3        | 4.10               | 10.24          | 0.75         | 2.50  | 11890  | IARCHIVE ==> WEBSITE & SIMULCAST           | ARCHIVE             | WEBSITE &.   | ARCHI    | ====         | WEB    | SIMU  |       |   |     |   |
| 3        | 6.95               | 16.85          | 0.69         | 2.42  | 10944  | WEBSITE & SIMULCAST ==> NEWS               | VEBSITE & SIMUL     | NEWS         | WEBS     | . SIMUL      | ====   | NEWS  |       |   |     |   |
| 3        | 7.32               | 17.53          | 0.94         | 2.39  | 14861  | WEBSITE & MUSICSTREAM ==> ARCHIVE          | WEBSITE & MUSIC     | ARCHIVE      | WEBS     | MUSI         | ====   | ARC   |       |   |     |   |
| 3        | 5.35               | 12.79          | 0.94         | 2.39  | 14861  | ARCHIVE ==> WEBSITE & MUSICSTREAM          | ARCHIVE             | WEBSITE &    | ARCHI    | ====         | WEB    | MUSI  |       |   |     |   |
|          | 57.52              | 100.00         | 2.15         | 1.74  | 34178  | LIVESTREAM ==> VVEBSITE                    |                     | WEBSITE      | LIVES    | ====         | WEB    |       |       |   | 🔻   | 1 |
|          |                    |                |              |       |        |                                            |                     |              |          |              |        |       |       |   |     | ÷ |

## 關聯分析 (Association Analysis) 檢視/規則/連結圖形 (Link Graph)

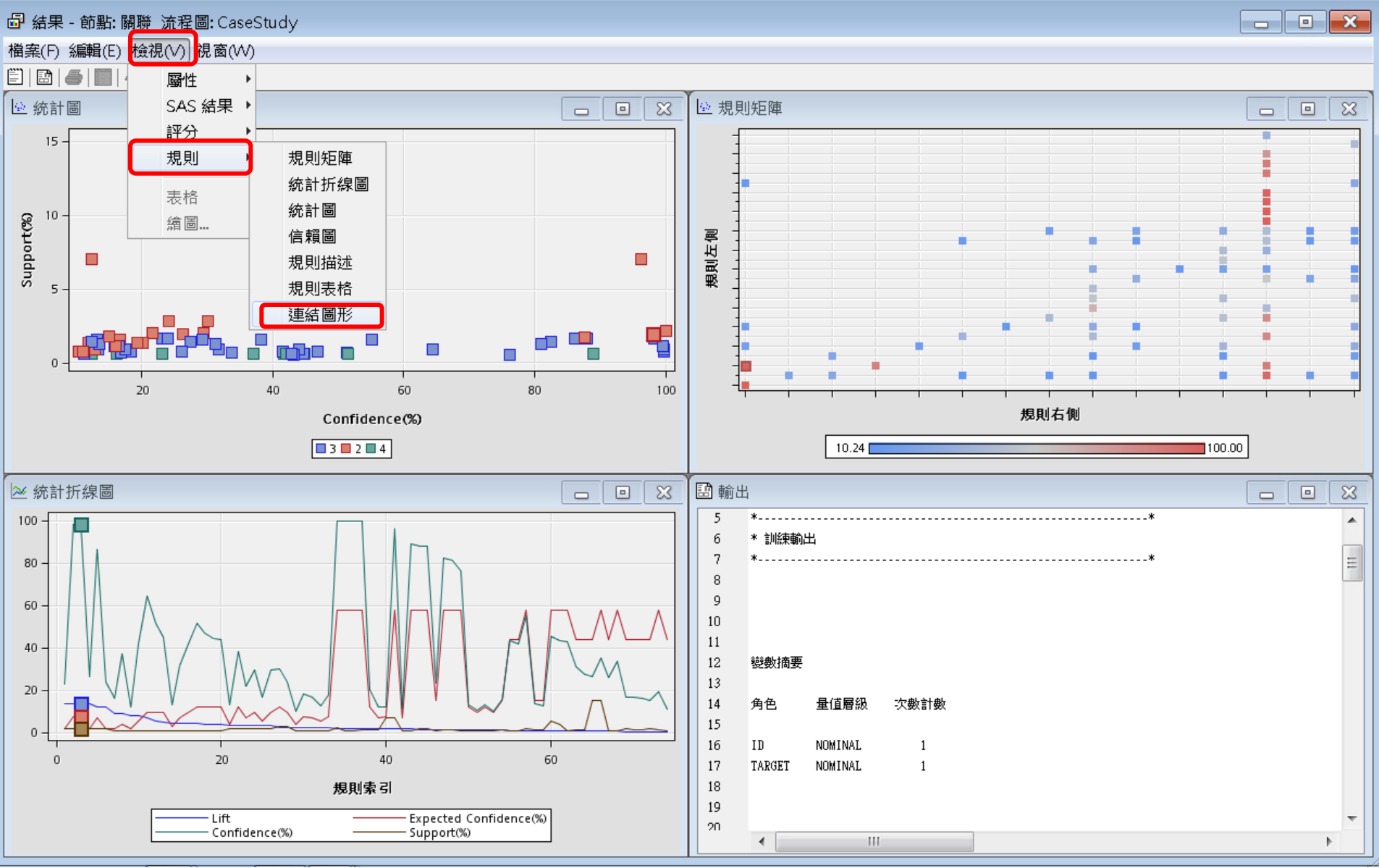

## 關聯分析 (Association Analysis) 連結圖形 (Link Graph)

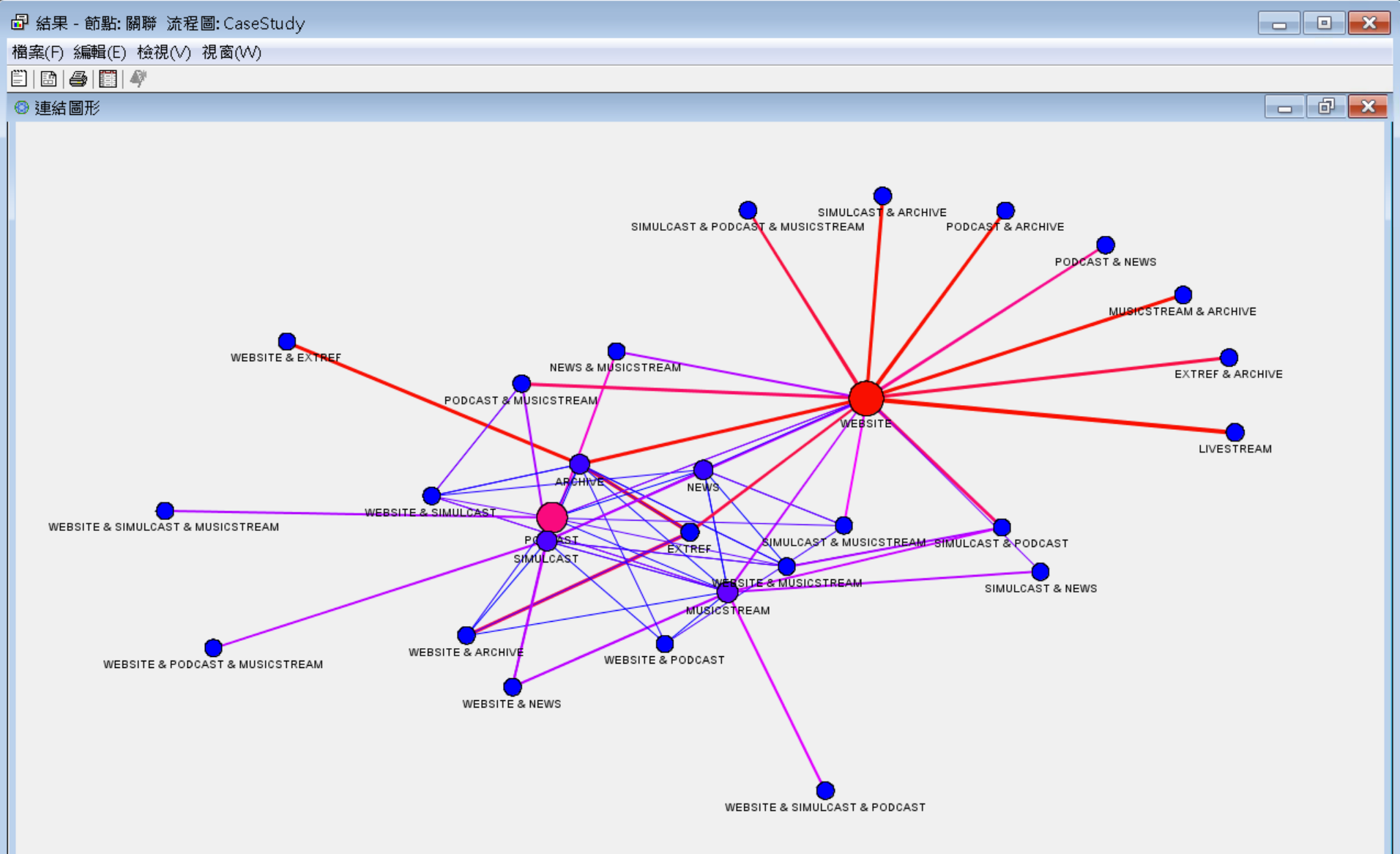

#### 關聯分析 (Association Analysis) <u>Maximum Number of Items: 3000000</u>

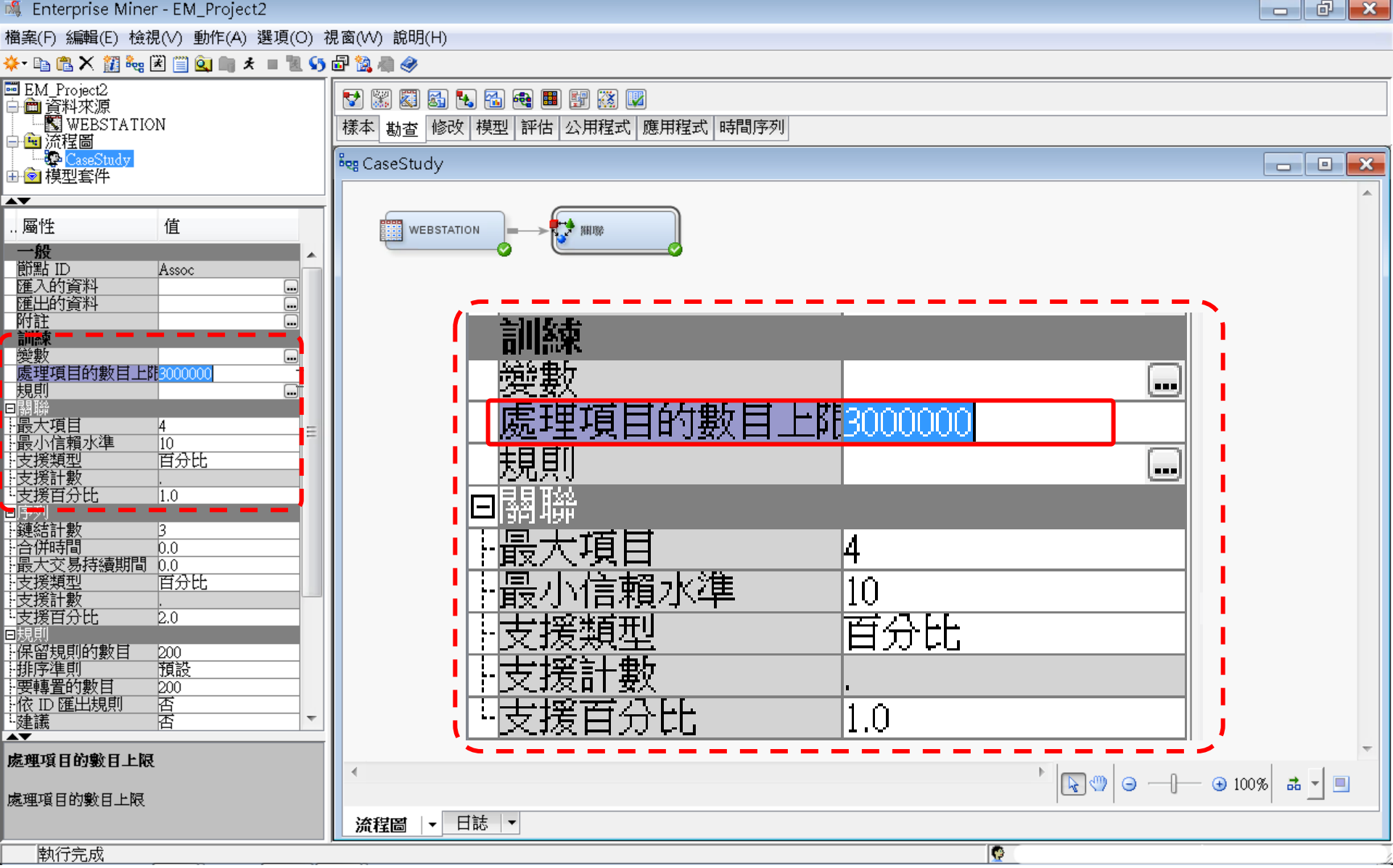

關聯分析 (Association Analysis)

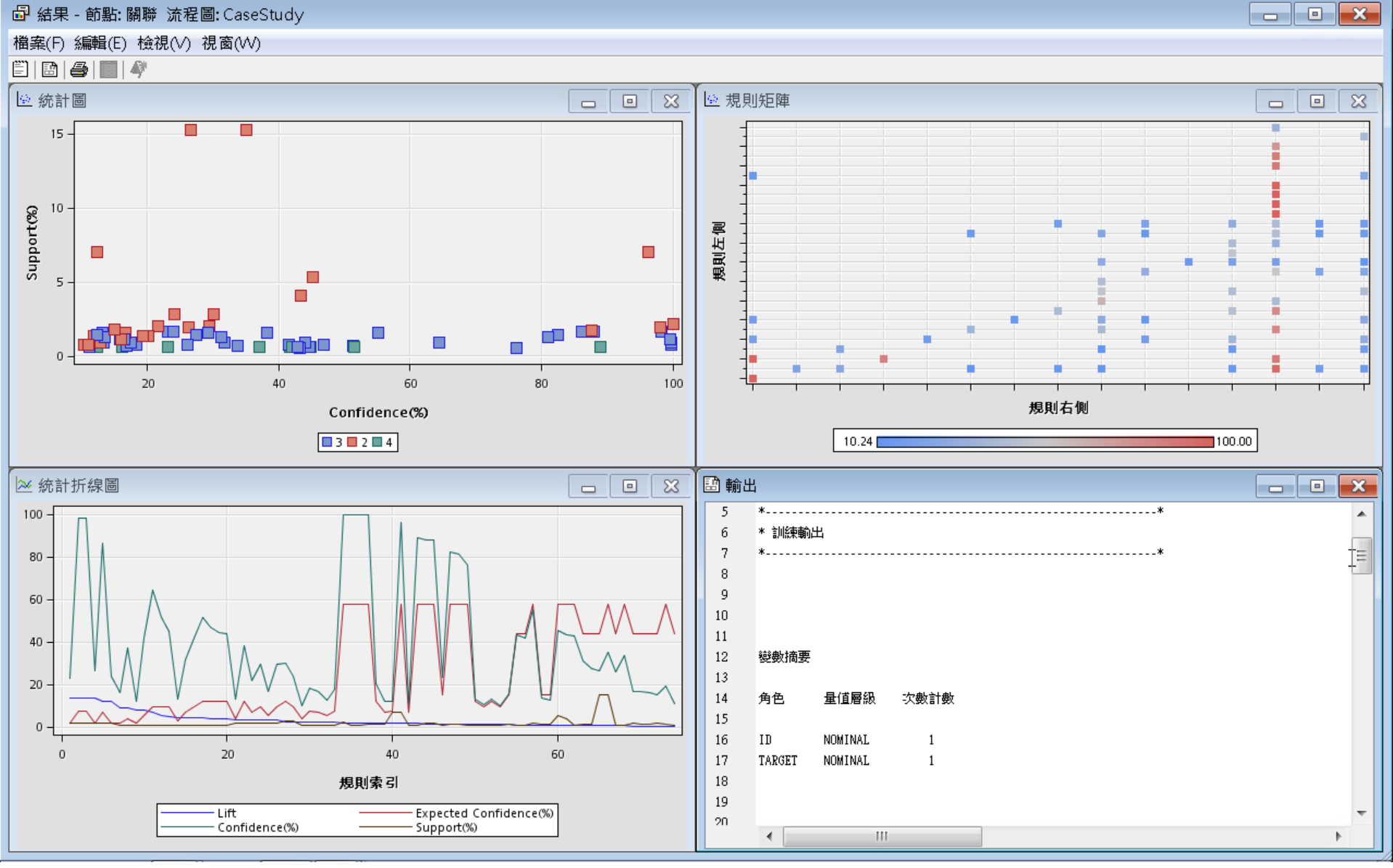

#### 關聯分析 (Association Analysis) Association Rules - 規則表格 (Rules Table)

☞ 結果 - 節點: 關聯 流程圖: CaseStudy

檔案(F) 編輯(E) 檢視(V) 視窗(W)

🖺 | EA | ZA | IIII | 🖧

|       |                   | 7                |       |              |                |                                                                        |                   |                   |        |       |        |         |        |     |     |           |
|-------|-------------------|------------------|-------|--------------|----------------|------------------------------------------------------------------------|-------------------|-------------------|--------|-------|--------|---------|--------|-----|-----|-----------|
| 🛄 規則  | 表格                |                  |       |              |                |                                                                        |                   |                   |        |       |        |         |        | Ċ   | 7   | ×         |
| Relat | i Expe            | Confi            | Supp  | Lift         | Tran           | Rule                                                                   | 規則左側              | 規則右側              | Rule   | Rule  | Rule   | Rule    | Rule   | 規   | 轉   | $\square$ |
| ons   | cted              | denc             | ort(% |              | sacti          |                                                                        |                   |                   | Item 1 | ltem  | ltem   | ltem    | Item 5 | EII | 罟   |           |
|       | Confi             | e(%)             | )     |              | on             |                                                                        |                   |                   |        | 2     | 3      | 4       |        | 委   | 担   |           |
|       | denc              | 0(707            | 1     |              | Coup           |                                                                        |                   |                   |        | 2     | ľ      |         |        |     | ETI |           |
|       | uenc              |                  |       |              | . Courr        |                                                                        |                   |                   |        |       |        |         |        | ЭI  | 見り  |           |
|       | e(%)              |                  |       |              | t              |                                                                        |                   |                   |        |       |        |         |        |     |     |           |
|       | 3 7.32            | 98.32            | 1.69  | 13.42        | 26744          | 4WEBSITE & EXTREF ==> ARCHIVE                                          | WEBSITE & EXTREF  | ARCHIVE           | WEB    | EXT   | ====   | ARC     |        |     |     |           |
|       | 3 I./I<br>2 7.22  | 23.02            | 1.69  | 13.42        | 26744          | ARCHIVE ==> VVEBSITE & EXTREP                                          |                   | VVEBSILE & EXTREE | ARU    | ====  | ADC    | EXT     |        |     |     |           |
|       | 2 7.32            | 26.07            | 1.82  | 13.39        | 30413          |                                                                        |                   | EXTREE            | ARC    |       | FXT    |         |        |     |     |           |
|       | 3 1.96            | 23.90            | 1.62  | 12.00        | 26744          | 4WEBSITE & ARCHIVE ==> EXTREE                                          | WEBSITE & ARCHIVE | EXTREE            | WEB    | ARC.  | ====   | FXT     |        |     |     |           |
|       | 3 7.05            | 86.22            | 1.69  | 12.22        | 26744          | 4EXTREF ==> WEBSITE & ARCHIVE                                          | EXTREF            | WEBSITE & ARCHI   | EXTR.  | ====  | .WEB   | ARC     |        |     |     |           |
|       | 4 1.78            | 16.05            | 0.66  | 9.03         | 10424          | 4WEBSITE & SIMULCAST ==> PODCAST & .                                   | . WEBSITE & SIMUL | PODCAST & MUSI    | WEB    | SIMU  | ====   | POD     | .MUSI  |     |     |           |
|       | 4 4.10            | 36.97            | 0.66  | 9.03         | 10424          | 4PODCAST & MUSICSTREAM ==> WEBSITE                                     | PODCAST & MUSIC   | WEBSITE & SIMUL   | POD    | MUSI  | .====  | .WE     | SIMU   |     |     |           |
|       | 4 1.58            | 12.29            | 0.66  | 7.80         | 10424          | 4WEBSITE & MUSICSTREAM ==> SIMULCAS                                    | WEBSITE & MUSIC   | SIMULCAST & POD   | WEB    | MUSI  | . ==== | SIMU    | .POD   |     |     | Ξ         |
|       | 4 5.35            | 41.71            | 0.66  | 7.80         | 10424          | 4SIMULCAST & PODCAST ==> WEBSITE &                                     | . SIMULCAST & POD | WEBSITE & MUSIC   | SIMU   | POD   | ====   | .WE     | MUSI   |     |     |           |
|       | 3 9.47            | 64.45            | 0.90  | 6.81         | 14275          | 5NEWS & MUSICSTREAM ==> SIMULCAST                                      | NEWS & MUSICST    | SIMULCAST         | NEWS   | MUSI  | . ==== | SIMU.   |        |     |     |           |
|       | 3 9.47<br>7 0.47  | 01.30<br>44 06   | 0.09  | 5.43<br>4.74 | 10944          | 4VEBSITE & NEVVS ==> SIMULLAST<br>4)A/EDSITE & DODCAST & MUSICSTDEAM - |                   | SIMULCAST         | VVEB   | NEVV5 |        | . 51100 | SIMU   |     |     |           |
|       | 4 8.47<br>3 6.95  | - 44.00<br>31.60 | 0.00  | 4.74         | 1424           | 5SIMULCAST & MUSICSTREAM ==> NEW/S                                     | SIMULCAST & MUSI  | NEWS              | SIMU   | MUSI  | ====   | NEWS    | SINO   |     |     |           |
|       | 3 2.84            | 12.95            | 0.30  | 4.56         | 14275          | 5NEW/S ==> SIMUL CAST & MUSICSTREAM                                    | NEWS              | SIMULCAST & MUSE  | NEWS   | ====  | SIMU   | MUSI    |        |     |     |           |
|       | 3 9.47            | 41.55            | 0.74  | 4.39         | 11714          | 4PODCAST & MUSICSTREAM ==> SIMULCA.                                    | PODCAST & MUSIC   | . SIMULCAST       | POD    | MUSI  | ====   | SIMU.   |        |     |     |           |
|       | 4 11.83           | 51.44            | 0.66  | 4.35         | 10424          | 4WEBSITE & SIMULCAST & PODCAST ==> .                                   | . WEBSITE & SIMUL | MUSICSTREAM       | WEB    | SIMU  | POD    | ===     | MUSI   |     |     |           |
|       | 3 11.83           | 46.87            | 0.74  | 3.96         | 11714          | 4SIMULCAST & PODCAST ==> MUSICSTRE.                                    | . SIMULCAST & POD | MUSICSTREAM       | SIMU   | POD   | ====   | MUSI    |        |     |     |           |
|       | 3 11.83           | 44.61            | 0.60  | 3.77         | 9506.0         | DWEBSITE & NEWS ==> MUSICSTREAM                                        | WEBSITE & NEWS    | MUSICSTREAM       | WEB    | NEWS  | ====   | MUSI    |        |     |     |           |
|       | 3 11.83           | 44.00            | 0.90  | 3.72         | 14275          | 5SIMULCAST & NEWS ==> MUSICSTREAM                                      | SIMULCAST & NEWS  | MUSICSTREAM       | SIMU   | NEWS  | ====   | MUSI    |        |     |     |           |
|       | 3 11.83           | 38.17            | 1.56  | 3.23         | 24794          | 4WEBSITE & SIMULCAST ==> MUSICSTREAD                                   | M WEBSITE & SIMUL | MUSICSTREAM       | WEB    | SIMU  | . ==== | MUSI.   |        |     |     |           |
|       | 3 4.10<br>2 0.05  | 13.21            | 1.55  | 3.23         | 24794          | 4 MUSICSTREAM ==> VVEBSITE & SIMULCAS                                  |                   | WEBSITE & SIMUL   | MUSI   | ====  | VVEB   | SIMU    |        |     |     |           |
|       | 2 0.80            | 21.01            | 2.00  | 0.11         | 32444<br>30444 | 40101000001> NEVVO<br>4NE\A/SS SIMULCAST                               | NEVA/S            | SIMULCAST         | MEVA/S |       | SIML   |         |        |     |     |           |
|       | 3 947             | 23.43            | 1.56  | 3.09         | 2444           | 4WEBSITE & MUSICSTREAM ==> SIMULCAS                                    | T WEBSITE & MUSIC | SIMULCAST         | WEB    | MUSE  | ====   | SIMU    |        |     |     |           |
|       | 3 5.35            | 16.51            | 1.56  | 3.09         | 24794          | 4SIMULCAST ==> WEBSITE & MUSICSTREA                                    | VI SIMULCAST      | WEBSITE & MUSIC   | SIMU   | ====  | WEB.   | MUSL.   | i i i  |     |     |           |
|       | 2 11.83           | 30.01            | 2.84  | 2.54         | 45051          | 1 SIMULCAST ==> MUSICSTREAM                                            | SIMULCAST         | MUSICSTREAM       | SIMU   | ====  | .MUSI  |         |        |     |     |           |
|       | 2 9.47            | 24.01            | 2.84  | 2.54         | 45051          | 1 MUSICSTREAM ==> SIMULCAST                                            | MUSICSTREAM       | SIMULCAST         | MUSI   | ====  | .SIMU  |         |        |     |     |           |
|       | 3 7.32            | 18.30            | 0.75  | 2.50         | 11890          | DWEBSITE & SIMULCAST ==> ARCHIVE                                       | WEBSITE & SIMUL   | ARCHIVE           | WEB    | SIMU  | .====  | ARC     |        |     |     |           |
|       | 3 4.10            | 10.24            | 0.75  | 2.50         | 11890          | DARCHIVE ==> WEBSITE & SIMULCAST                                       | ARCHIVE           | WEBSITE & SIMUL   | ARC    | ====  | .WEB   | SIMU    |        |     |     |           |
|       | 3 6.95            | 16.85            | 0.69  | 2.42         | 10944          | 4VVEBSITE & SIMULCAST ==> NEVVS                                        | WEBSITE & SIMUL   | NEWS              | WEB    | SIMU  | . ==== | NEWS    | 1      |     |     |           |
|       | 3 7.32            | 17.53            | 0.94  | 2.39         | 14861          | TVVEBSITE & MUSICSTREAM ==> ARCHIVE                                    | WEBSITE & MUSIC   | ARCHIVE           | WEB    | MUSI  |        | ARC     |        |     |     |           |
|       | 3 5.35<br>2 57.52 | 12.79            | 0.94  | 2.39         | 2/170          | TARCHIVE ==> VVEBSITE & MUSICSTREAM                                    |                   | WEBSITE & MUSIC   | ARC    |       |        | MUSI    |        |     |     |           |
|       | Z 01.0Z           | 100.00           | Z.10  | 1.74         | - 34170        |                                                                        | LIVESTREAM        | VVEDSHE           | LIVE   |       | VVED   |         |        |     |     |           |

OBRE OROT & PDO

WEDOIT

ANCONTE

- • ×

## 關聯分析 (Association Analysis) 連結圖形 (Link Graph)

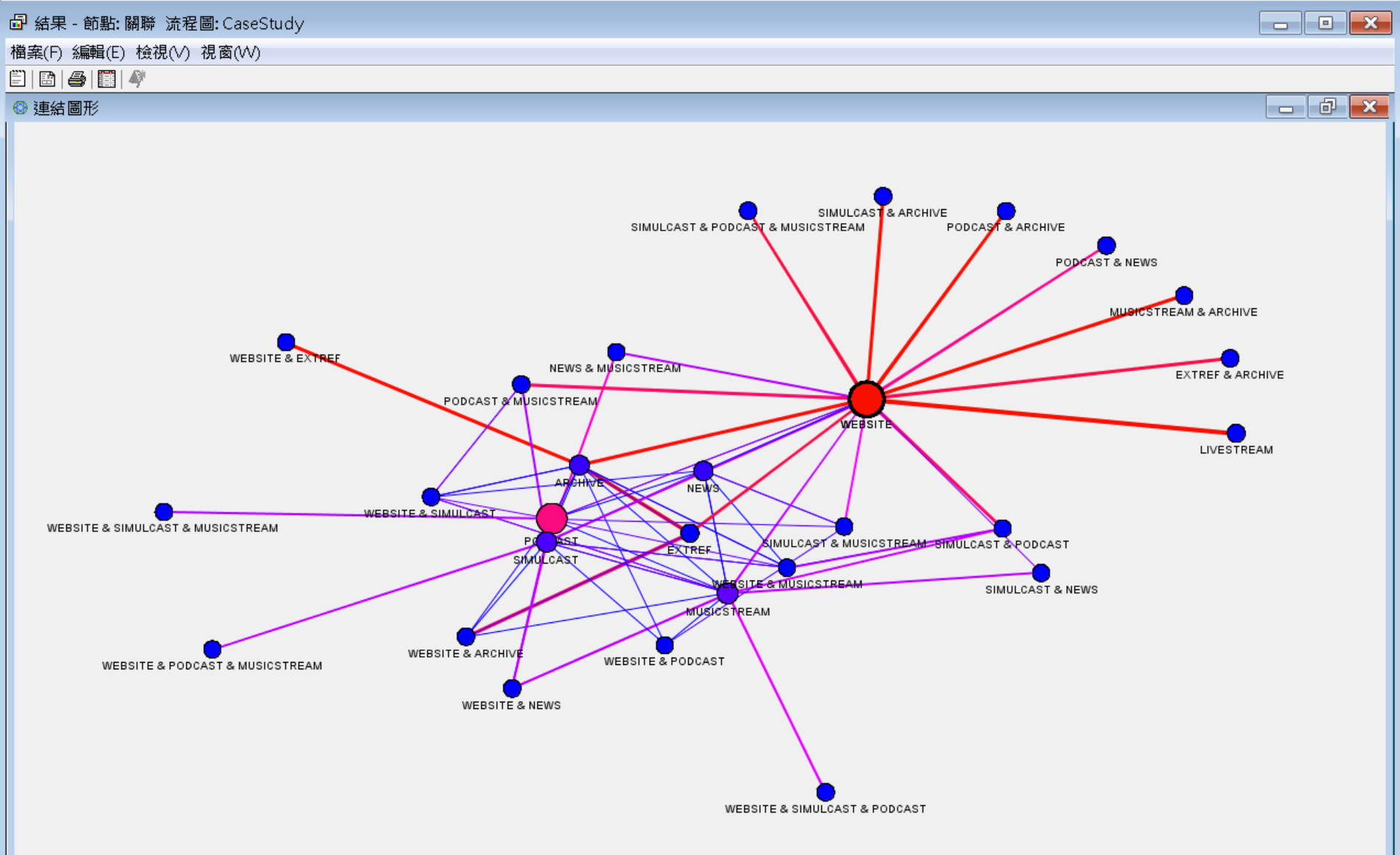

## Reference

- Jim Georges, Jeff Thompson and Chip Wells, Applied Analytics Using SAS Enterprise Miner, SAS, 2010
- SAS Enterprise Miner Course Notes, 2014, SAS
- SAS Enterprise Miner Training Course, 2014, SAS
- SAS Enterprise Guide Training Course, 2014, SAS